## **Initiation Revit**

# Modéliser un ouvrage

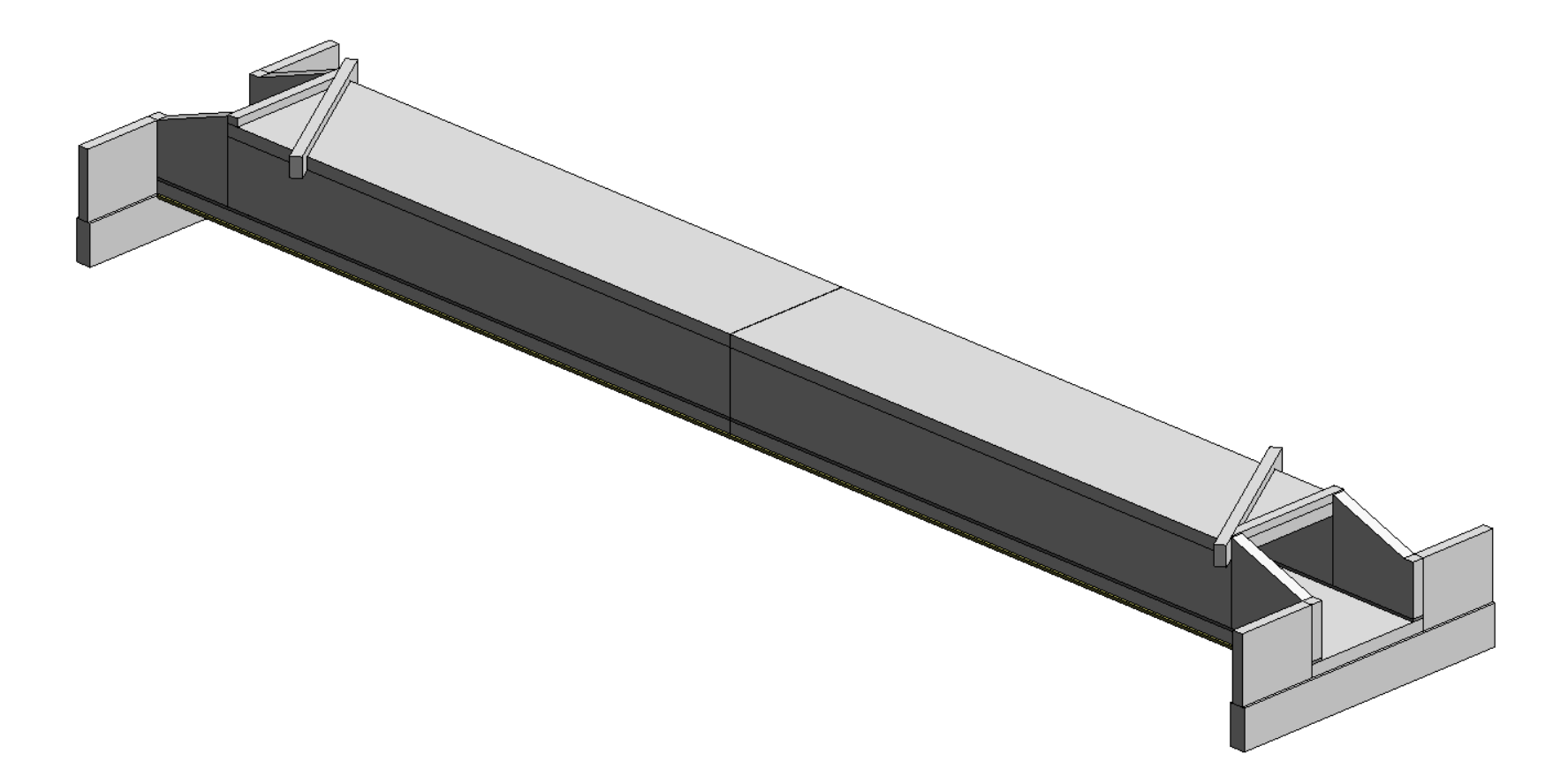

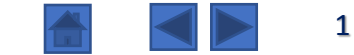

## **Initiation Revit**

## Modéliser un ouvrage

## Sommaire :

| 0. Présentation                                              | diapo 3   |
|--------------------------------------------------------------|-----------|
| 1. Création du projet                                        | diapo 5   |
| 2. Paramétrage des niveaux                                   | diapo 9   |
| 3. Axes et quadrillages de repérage                          | diapo 14  |
| 4. Géoréférencement                                          | diapo 24  |
| 5. Radier : Eléments de la famille « Sols »                  | diapo 42  |
| 6. Piédroits : Eléments de la famille « Murs »               | diapo 51  |
| 7. Entonnements : Modification du profil du mur              | diapo 60  |
| 8. Traverses                                                 | diapo 68  |
| 9. Murs en retour et bèches                                  | diapo 71  |
| 10. Béton de propreté                                        | diapo 80  |
| 11. Murets sur traverses : Adaptation de la géométrie        | diapo 88  |
| 12. Joints « Waterstop » : Composant d'une famille générique | diapo 101 |

## **0. Présentation**

#### Prérequis :

- Connaissance de l'interface du logiciel Revit
- Manipulations de base de navigation dans le logiciel

#### Présentation :

*Ce didacticiel permet l'initiation à la modélisation par la création de la maquette numérique d'un ouvrage hydraulique de formes simples.* 

Dans un premier temps, on mettra en place des éléments de repérage et de géoréférencement de la maquette.

Dans un deuxième temps, pour la modélisation, on utilisera essentiellement des composants des familles prédéfinies par Revit ; on n'utilisera pas de composants créés in situ ; la modélisation avec des composants in situ est présentée dans un autre didacticiel.

#### **Conseil**:

Pour chaque étape (petit numéro à l'intérieur d'un chapitre) :

- → Parcourir rapidement l'ensemble des diapos de l'étape pour avoir un aperçu global de la démarche ;
- → Revenir au début de l'étape, et réaliser les différentes actions, en suivant pas à pas les consignes sur chaque diapo.

#### Nota :

Les étiquettes bleues ne nécessitent pas d'action, ce sont des remarques pour aider à comprendre la démarche.

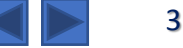

## **0. Présentation**

Pour la compréhension du projet et la lecture de cotes :

→ Ouvrir les plans 2D de l'ouvrage (Plan ouvrage hydraulique.pdf ou Plan ouvrage hydraulique.dwg)

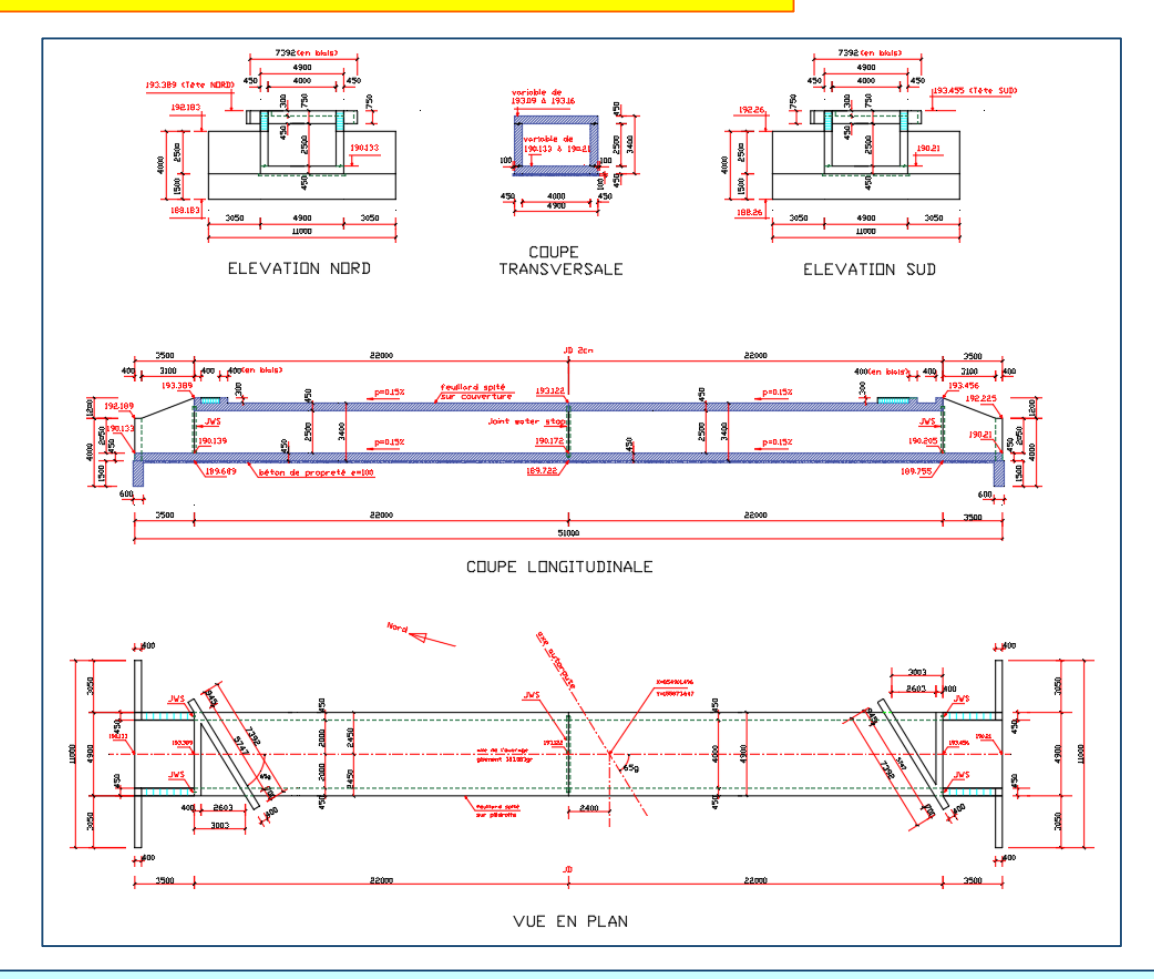

**Nota :** Par simplification, lors de la modélisation de l'ensemble de ce tutoriel, **on ne tiendra pas compte de la pente longitudinale de l'ouvrage ; les altitudes seront prises au milieu de l'ouvrage, au joint de dilatation entre les deux cadres**.

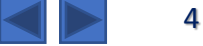

## 1. Création du projet

La première étape est la création du projet avec le choix du gabarit. On va aussi préciser dès le début quelques paramètres du projet.

| R     Image: Image: Imag | • 🖈 r⊙ A 🕞 • 🔿 📰 🔛 🖙 ♥<br>Systèmes Insérer Annoter Analyser Vo                                                                                                    | Duvrage hydraulique LB - Plan d' ▶ <i>Entrez mot-o</i><br>Jume et site Collaborer Vue Gérer Co                                 | c <i>ié ou expression</i> 🏦 🌣 🏠 💄 laurebonr<br>ompléments Modifier 💿 •                                                                                                    | nelle • 🔓 🕐 - 🗆 🗙                                                                                      |
|----------------------------------------------------------------------------------------------------|----------------------------------------------------------------------------------------------------|----------------------------------------------------------------------------------------------------|----------------------------------------------------------------------------------------------------|----------------------------------------------------------------------------------------------------|
| Modifier<br>Selectionner •                                                                                                    | Ipi Toit -     Imit Système de mur-rideau       ●     Plafond     Quadrillage du mur-rideau       Imit Système de mur-rideau     Imit Système de mur-rideau       Imit Système de mur-rideau     Imit Système de mur-rideau       Imit Système de mur-rideau     Imit Système d | Garde-corps     A Texte 3D       A Rampe d'accès     I, Ligne de modèle       Escalier     Circulation       Modèle     Modèle | Image: Second second secon | Définir<br>B<br>B<br>B<br>B<br>B<br>B<br>B<br>B<br>B<br>B<br>B<br>B<br>B<br>B<br>B<br>B<br>B<br>B<br>B |
| Propriétés × [                                                                                                    | Niveau 0 X                                                                                                    |                                                                                                    |                                                                                                    | <del>.</del>                                                                                           |
| Plan d'étage 🗸                                                                                                    |                                                                                                    | ¢                                                                                                    |                                                                                                    |                                                                                                    |
| Plan d'étage: Niveau ( 🗸 🖓 Modifier le type                                                                                                    |                                                                                                    |                                                                                                    |                                                                                                    | 4                                                                                                    |
| Graphismes     A       Chelle de la vue     1:100       Afficher le modèle     Normal(e)       Micher le modèle     Normal(e)       Micher le modèle     Normal(e)       Visbuité des élem Afficher l'original       Remplacement sv.     Modifier       Options d'afficha     Modifier       Options d'afficha     Modifier       -O', Vues flottot     Appliquer       Arborescence du projet - Ouvrage hydraul X       -O', Vues (tout)       -Plans d'étage       -Plans d'étage       -Plans d'étage       -Plans d'étage       -Plans d'étage       -Plans d'étage       -Plans d'étage       -Plans d'étage       -Plans d'étage       -Plans d'étage       -Plans d'étage       - Plans d'étage       - Elévations       - Elévations <td>O</td> <td>Ó</td> <td></td> <td>O</td>                                                                                                    | O                                                                                                    | Ó                                                                                                    |                                                                                                    | O                                                                                                    |
|                                                                                                    | 1:100 🕅 🗇 🚱 🖓 🔊 🖓 🕫 🖄                                                                                                    | 豊富、                                                                                                    |                                                                                                    | ×                                                                                                    |
| Cliquez pour sélectionner 👘                                                                                                    | 🗸 🖉 :0 🔚 🖳 Modèle (                                                                                                    | de base 🗸                                                                                                    | 🏆 🕰 🛼                                                                                                    | € * 0 ⊽:0                                                                                              |

#### Projet à la fin de l'étape 1

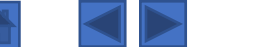

## 1.1. Création du projet - Création du projet et choix du gabarit

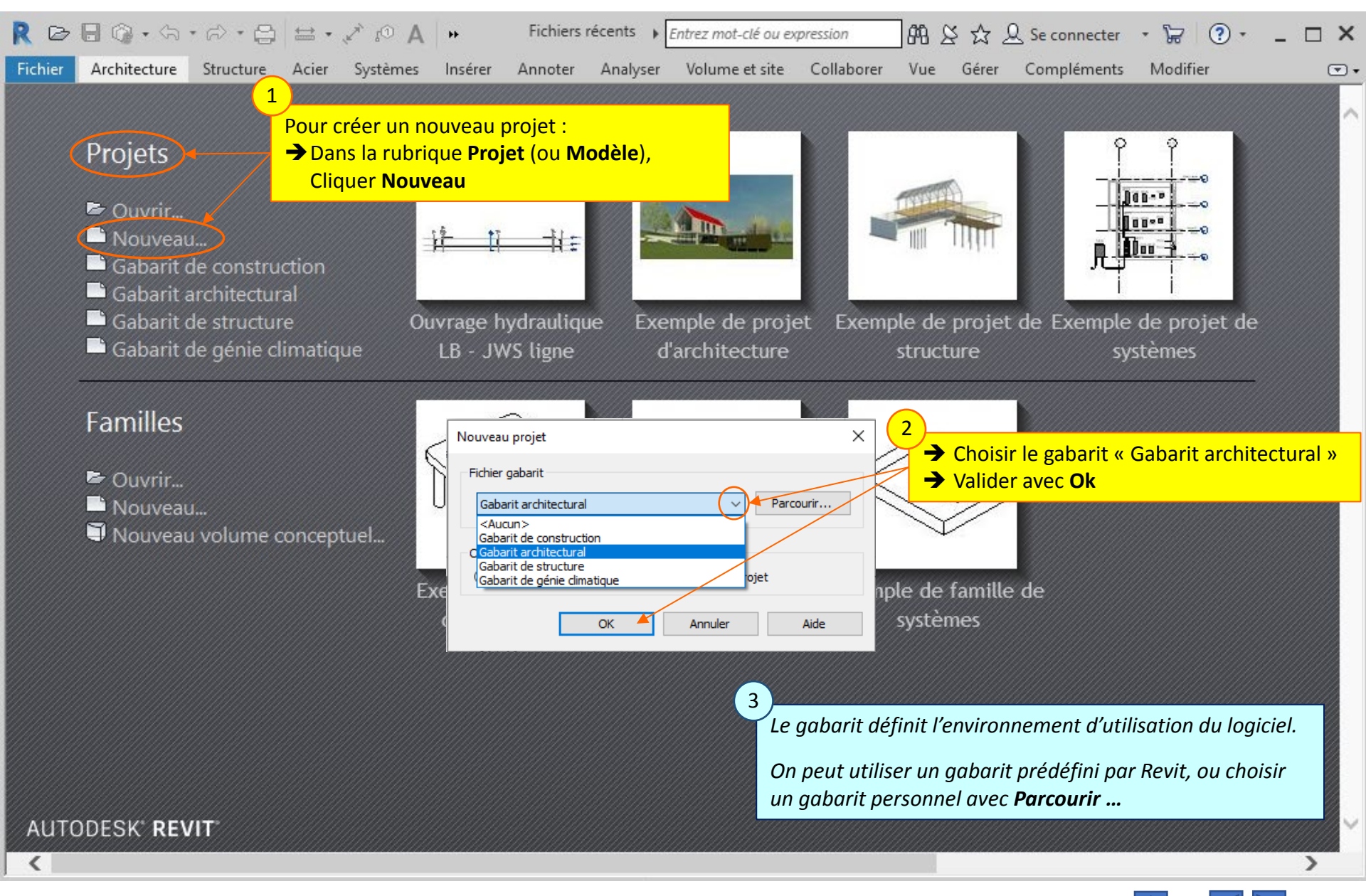

```
Lycée D. Diderot
```

## 1.2. Création du projet - Enregistrements

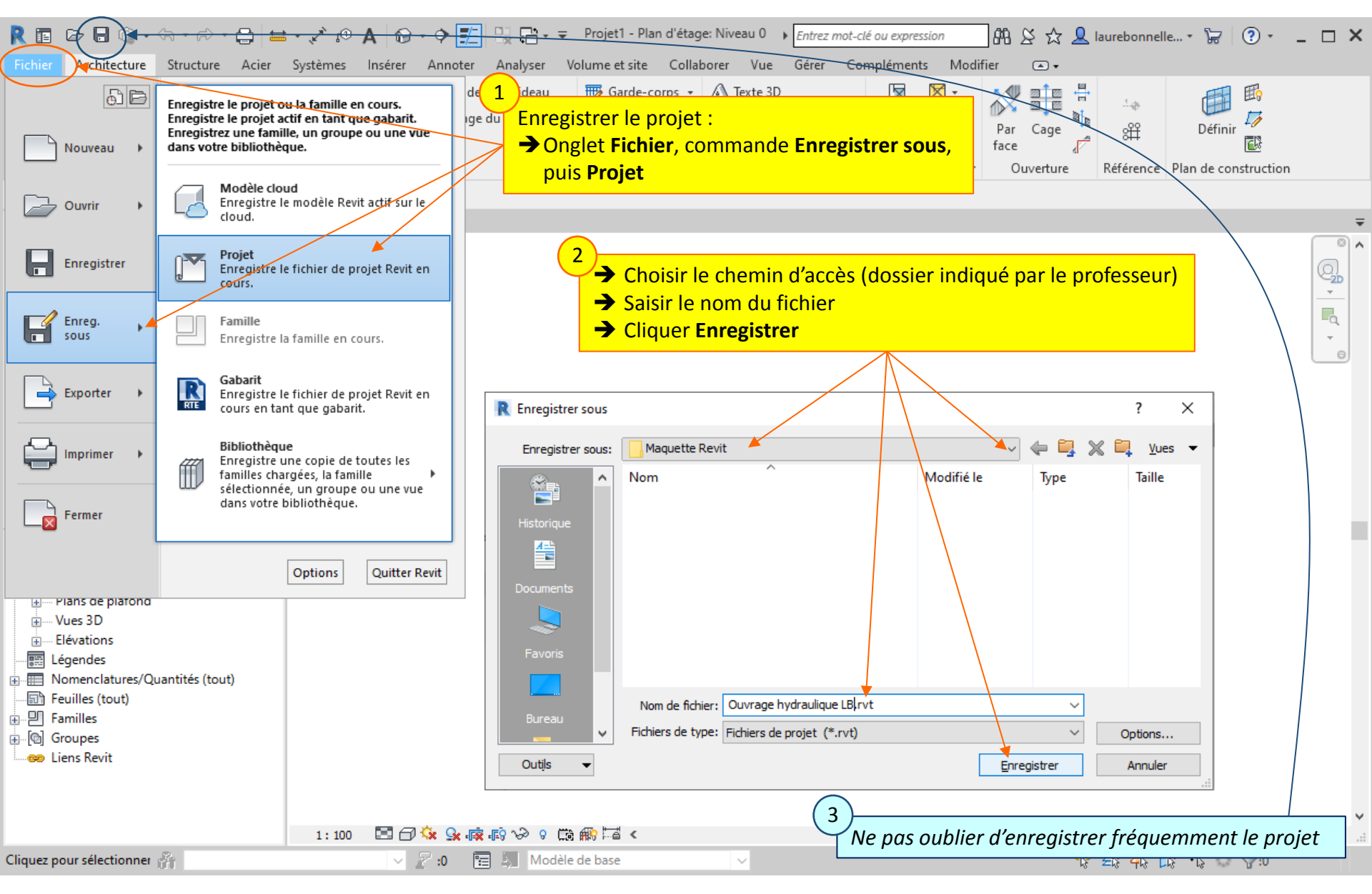

Lycée D. Diderot

#### Tuto Revit - Modéliser un ouvrage

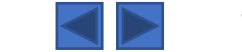

## **1.3. Création du projet —** Choix des unités

|                                                                                                    | ge hydraulique l                                                                                                    | .B3 - Plan d ) Entrez mot-clé ou expression 000. 🔾 🤜                                                                                                    | ≻ <b>₽</b> - ๖ 0 - ⊓ ×                                                                                                    |
|----------------------------------------------------------------------------------------------------|----------------------------------------------------------------------------------------------------|----------------------------------------------------------------------------------------------------|----------------------------------------------------------------------------------------------------|
| Fichier Architecture Structure Acter                                                                                                    | ?r les angles au projet en grades                                                                                                    | porer Vue Gérer Compléments Modifier 📼                                                                                                    |                                                                                                    |
| Modifier       Matériaux       Styles d'objets         Sélectionner       Informations sur                                                                                                    | 만플 Paramètres du projet 🦓 Transférer les normes du projet<br>및 Paramètres partagés 민질 Purger les éléments non utilisé<br>le projet @ Paramètres globaux 📴 Unités ◀<br>Paramètres                                                                                                    | Paramètre de structure      Generation MEP     Gabarits de nome 2 es de tableaux     Onglet Gérer,     Commande Unit                                                                                                    | pplacement<br>bordonnées •<br>visition •<br>jet<br>Variantes<br>jet<br>Variantes<br>Variantes                                 |
| Propriétés                                                                                                    | Niveau 0 X                                                                                                    | Commande On                                                                                                    | <del>₹</del>                                                                                                    |
| Plan d'étage   Plan d'étage: Niveau 0   Graphismes   Caphismes   Chelle de la vue   1: 100   Valeur de l'échelle 100   Afficher le modèle   Normal(e)   Niveau de détail   Moyen   Visibilité des élém   Afficher l'original   Remplacements vi   Modifier   Options d'affichag   Modifier   Options d'affichag   Modifier   Visibilité des élém   Affocher l'original   Remplacements vi   Modifier   Options d'affichag   Modifier   Vues (tout)   Plans d'étage   Plans de plafond   Vues 3D   Elévations   Elévations <td< th=""><th>Unités<br/>Discipline: Commune<br/>Unités Format<br/>Longueur 1234.57 [m]<br/>Surface 1234.57 m<sup>2</sup><br/>Volume 123457 m<sup>3</sup><br/>Angle 12.35°<br/>Devise 1234.57 F<br/>Densité de la masse 1234.57 kg/<br/>Regroupement des chiffres/symboles décimaux:<br/>123,456,789.00 V CK Annuter</th><th>Cliquer sur le form<br/>Cliquer sur le form<br/>Cliquer s</th><th>A<br/>A<br/>A<br/>A<br/>A<br/>Choisir l'unité « Grades »<br/>A<br/>Choisir l'arrondi à 3 décimales<br/>Valider chaque fenêtre avec OK</th></td<> | Unités<br>Discipline: Commune<br>Unités Format<br>Longueur 1234.57 [m]<br>Surface 1234.57 m <sup>2</sup><br>Volume 123457 m <sup>3</sup><br>Angle 12.35°<br>Devise 1234.57 F<br>Densité de la masse 1234.57 kg/<br>Regroupement des chiffres/symboles décimaux:<br>123,456,789.00 V CK Annuter | Cliquer sur le form<br>Cliquer sur le form<br>Cliquer s | A<br>A<br>A<br>A<br>A<br>Choisir l'unité « Grades »<br>A<br>Choisir l'arrondi à 3 décimales<br>Valider chaque fenêtre avec OK |
| Drêt 🏾                                                                                                    |                                                                                                    |                                                                                                    | → Enregistrer le projet                                                                                                    |
| 01                                                                                                    | · · · · · · · · · · · · · · · · · · ·                                                                                                    |                                                                                                    |                                                                                                    |

## 2. Paramétrage des niveaux

*Les niveaux d'un projet permettent le positionnement vertical des différents éléments du projet. Souvent, on choisit les niveaux des faces supérieures des dalles, et d'autres niveaux caractéristiques (fond de fouille, etc ...)* 

*Pour l'ouvrage hydraulique, on choisit de placer le niveau 0,00 au niveau de la face supérieure du radier. Le positionnement en altitude NGF sera vue dans le chapitre 4. Géoréférencement.* 

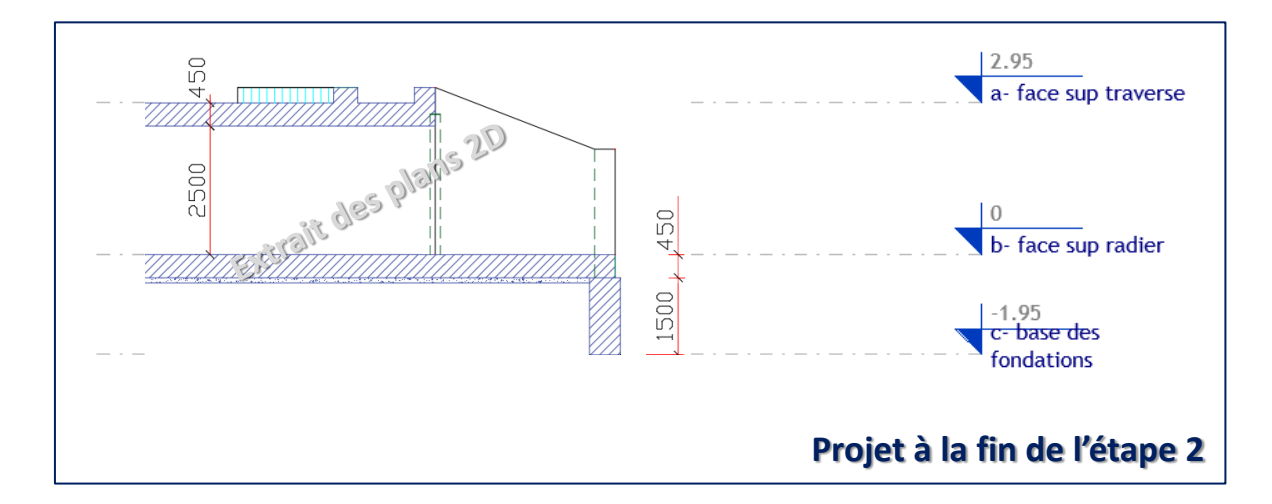

## 2.1. Paramétrage des niveaux – Plans d'étages

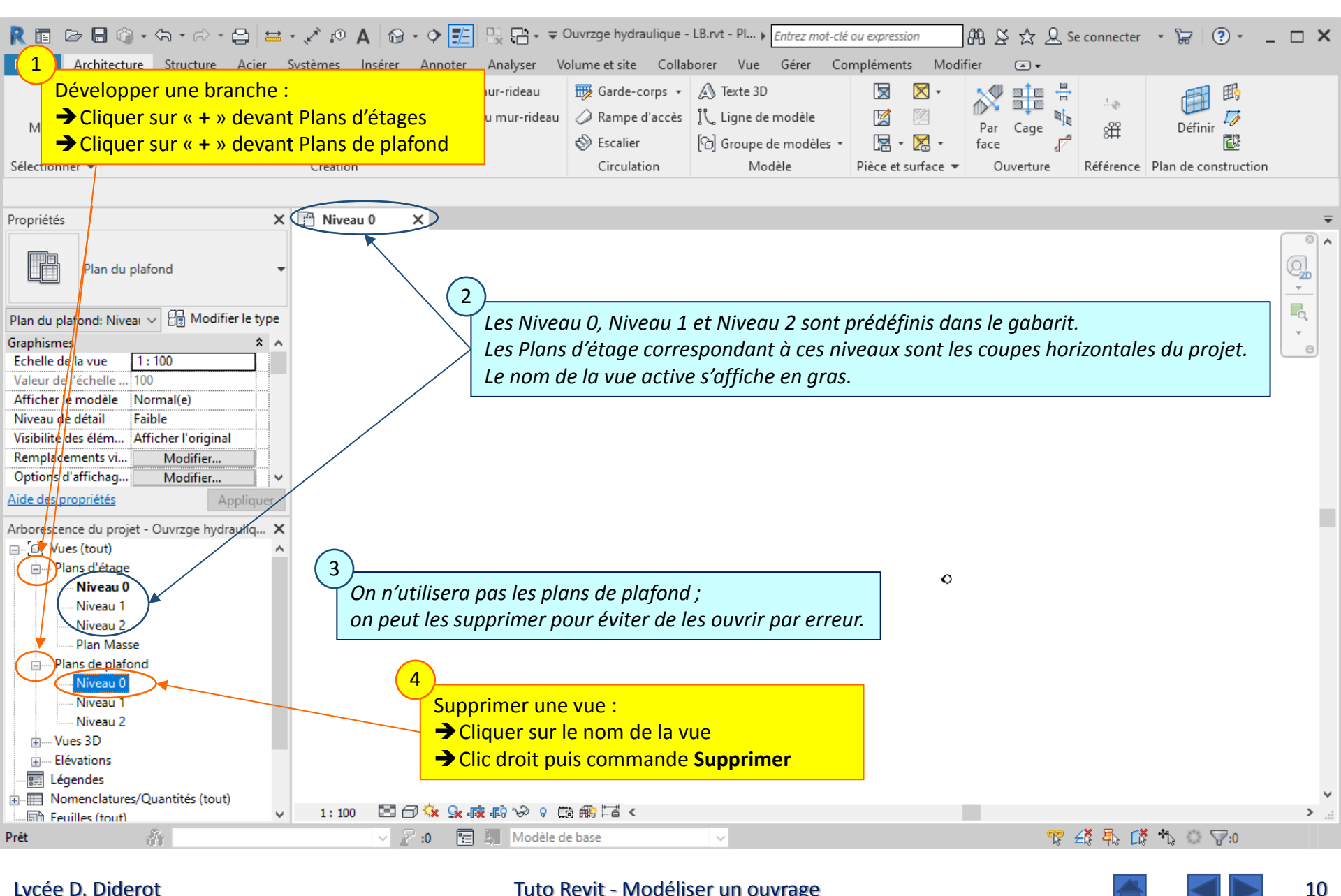

#### Lycée D. Diderot

### 2.2. Paramétrage des niveaux — Visualisation des niveaux dans une vue en élévation

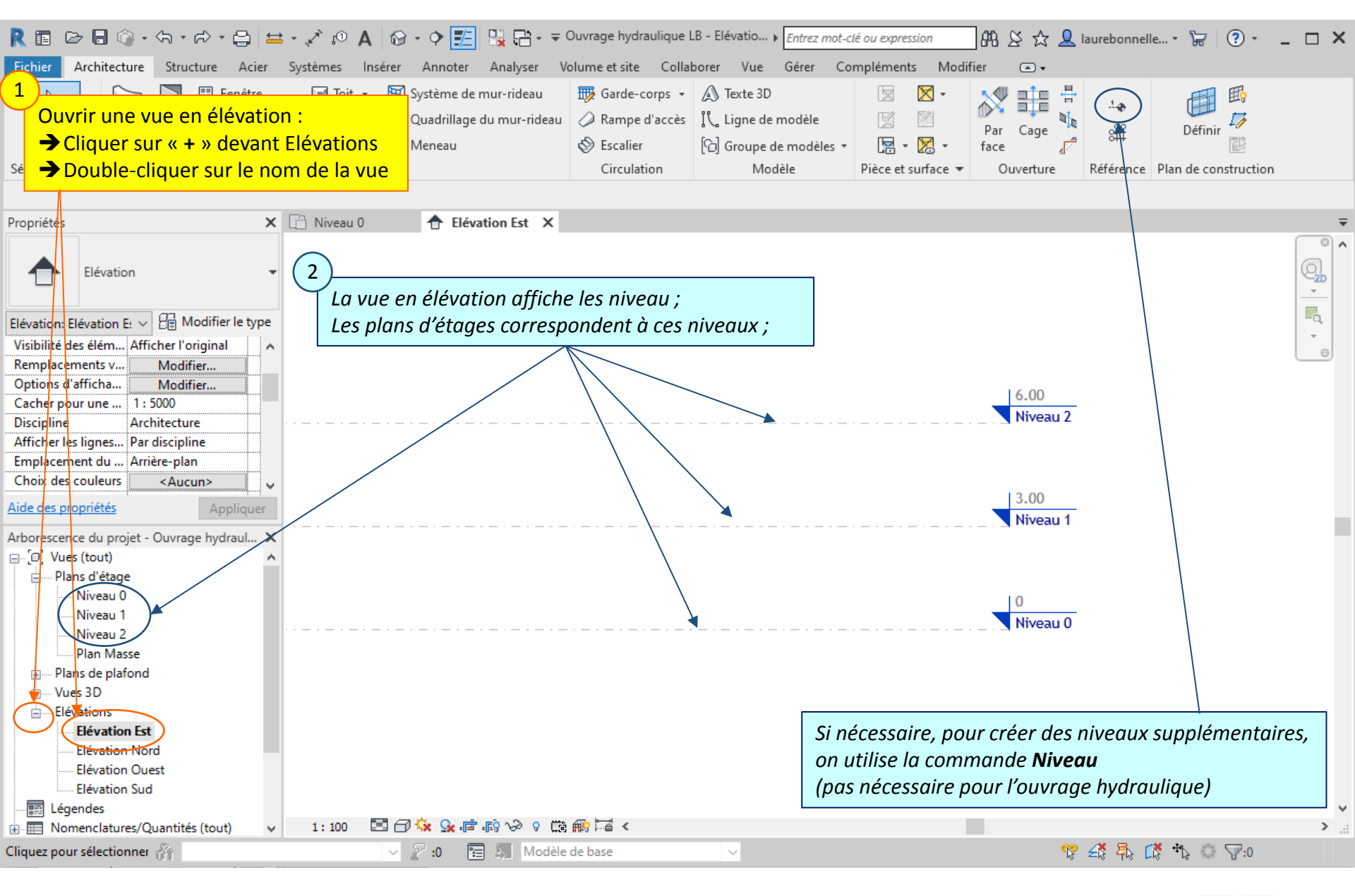

#### Lycée D. Diderot

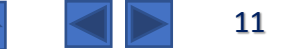

### 2.3. Paramétrage des niveaux — Modification du nom et de la valeur des niveaux

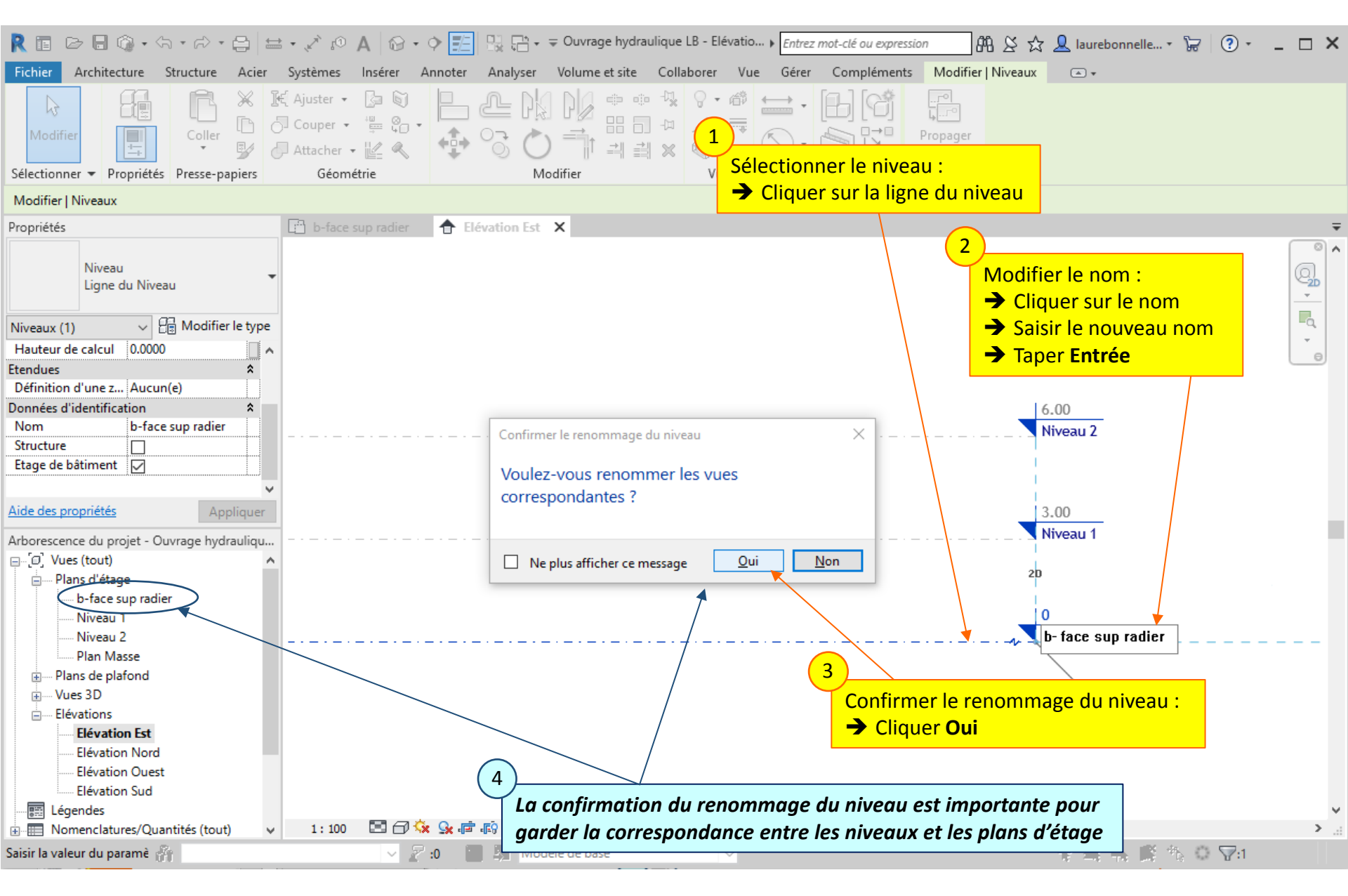

#### Lycée D. Diderot

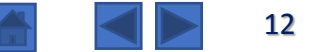

### 2.3. Paramétrage des niveaux — Modification du nom et de la valeur des niveaux

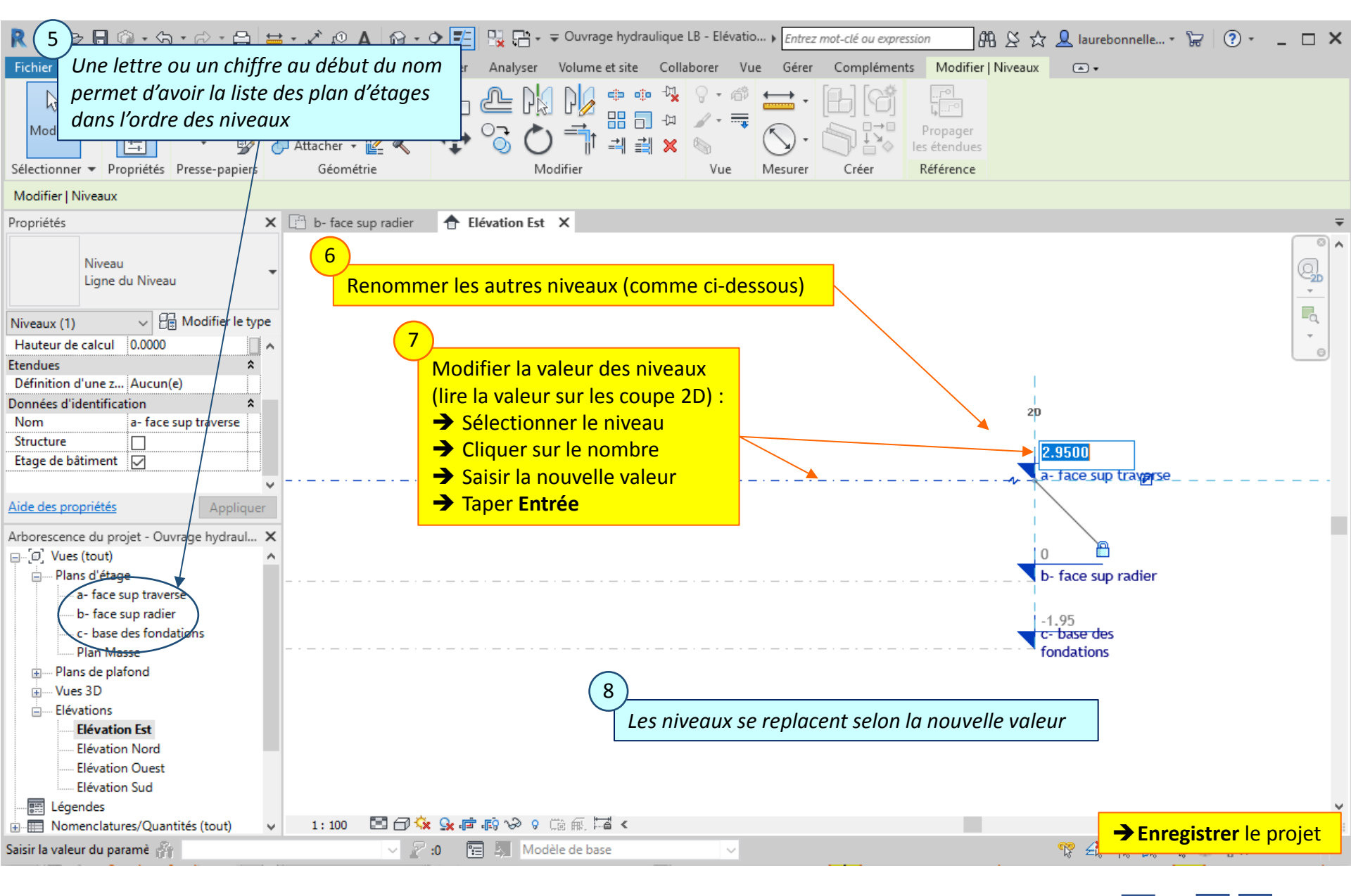

#### Lycée D. Diderot

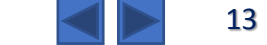

## 3. Axes et quadrillages de repérage

La création de quadrillages permet une implantation **facile et précise** des différents éléments constituant la maquette.

Pour la maquette de l'ouvrage hydraulique, on va placer les axes du projet (axe longitudinal, axes du joint de dilatation médian, et axe de l'autoroute). On va aussi placer des quadrillages matérialisant les parements verticaux des éléments (bords des cadres et des entonnements).

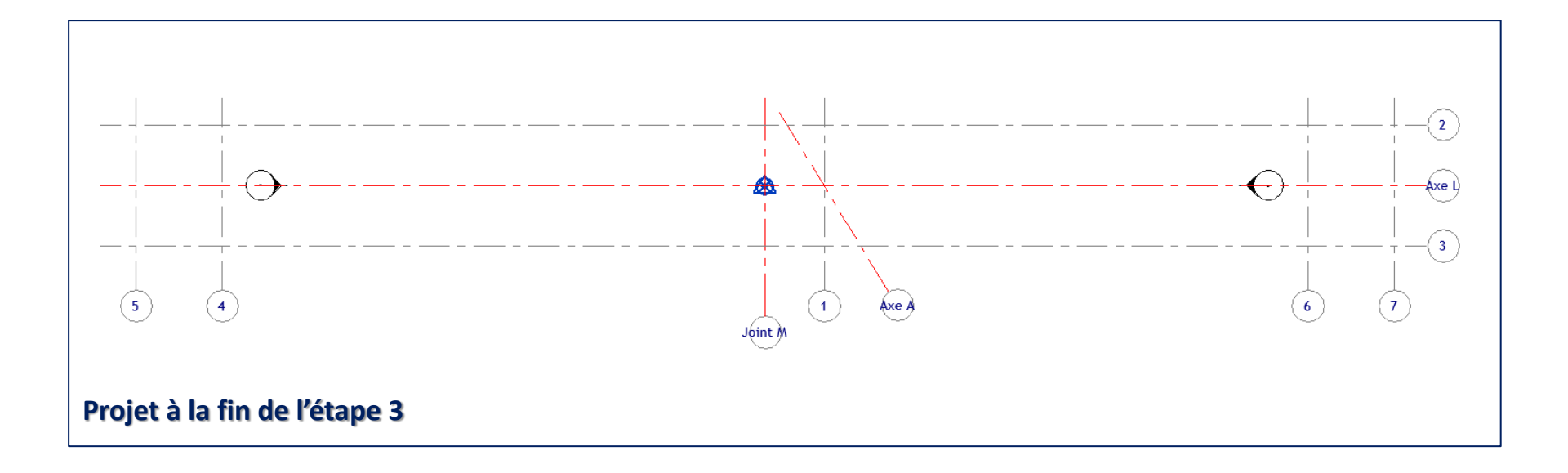

## 3.1. Axes et quadrillages de repérage – Création des quadrillages

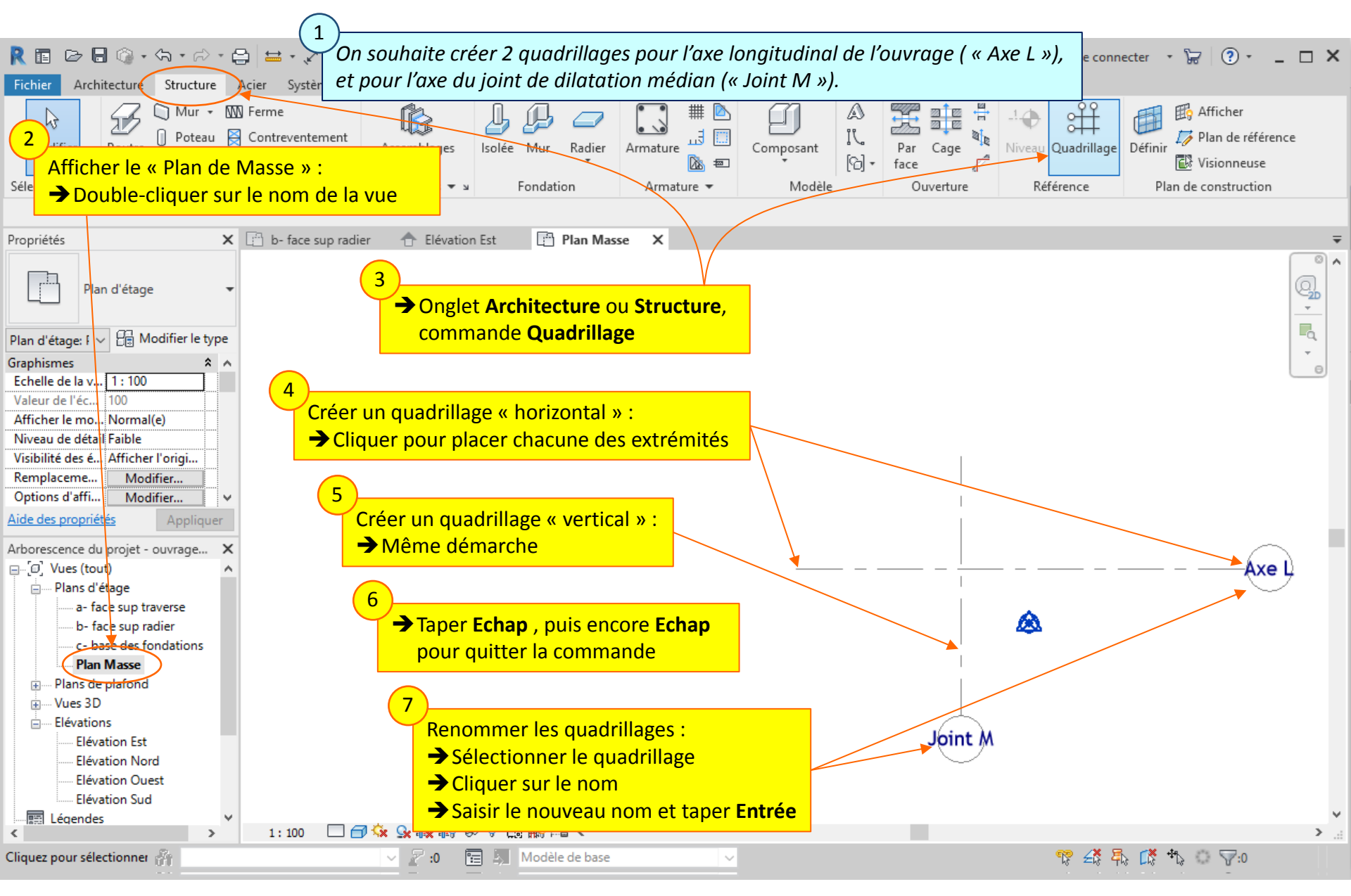

#### Lycée D. Diderot

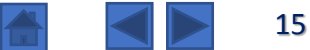

## 3.2. Axes et quadrillages de repérage – Placement sur le Point de base du projet

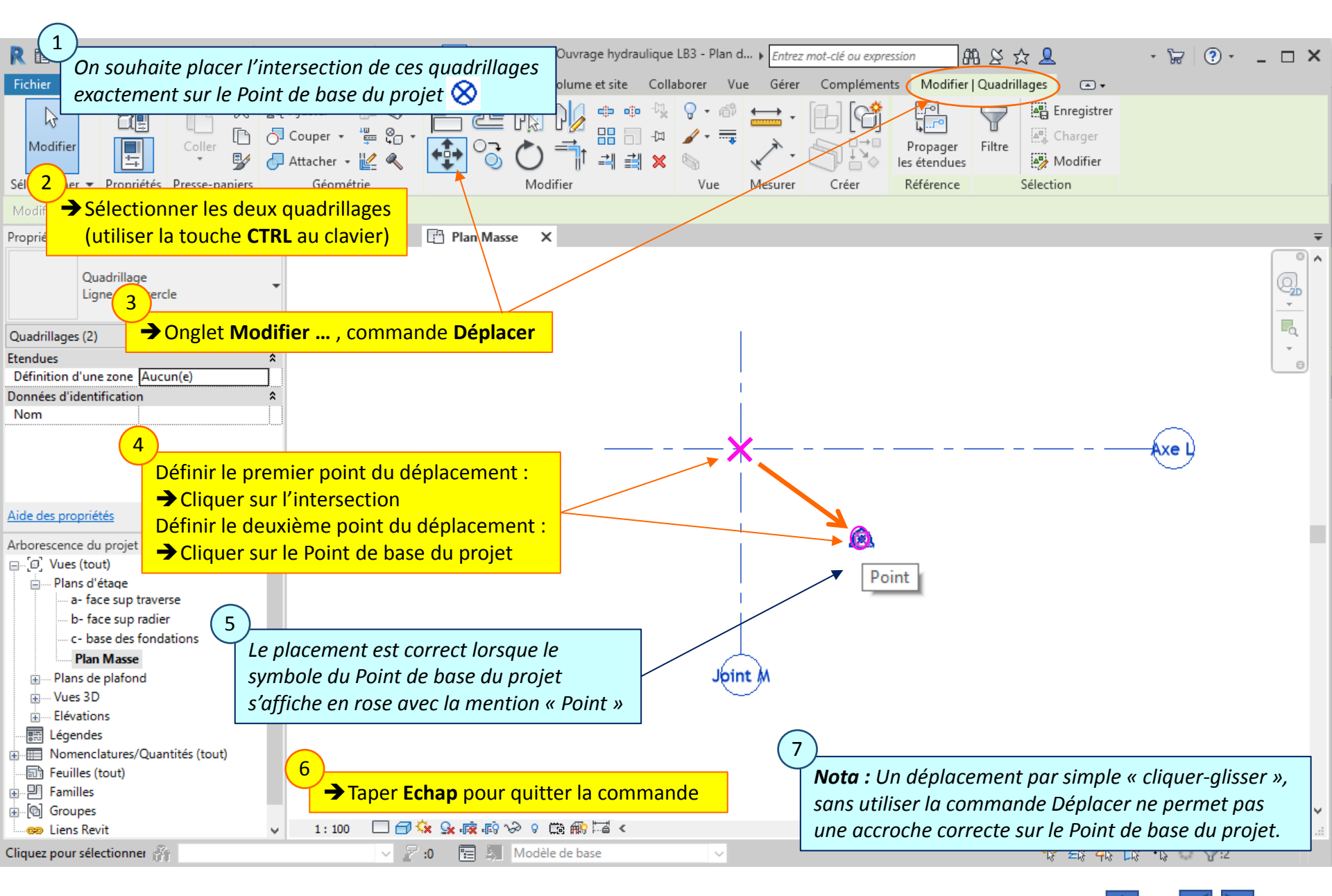

#### Lycée D. Diderot

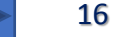

## 3.3. Axes et quadrillages de repérage -

Création de quadrillages avec placement par rapport aux quadrillages existants

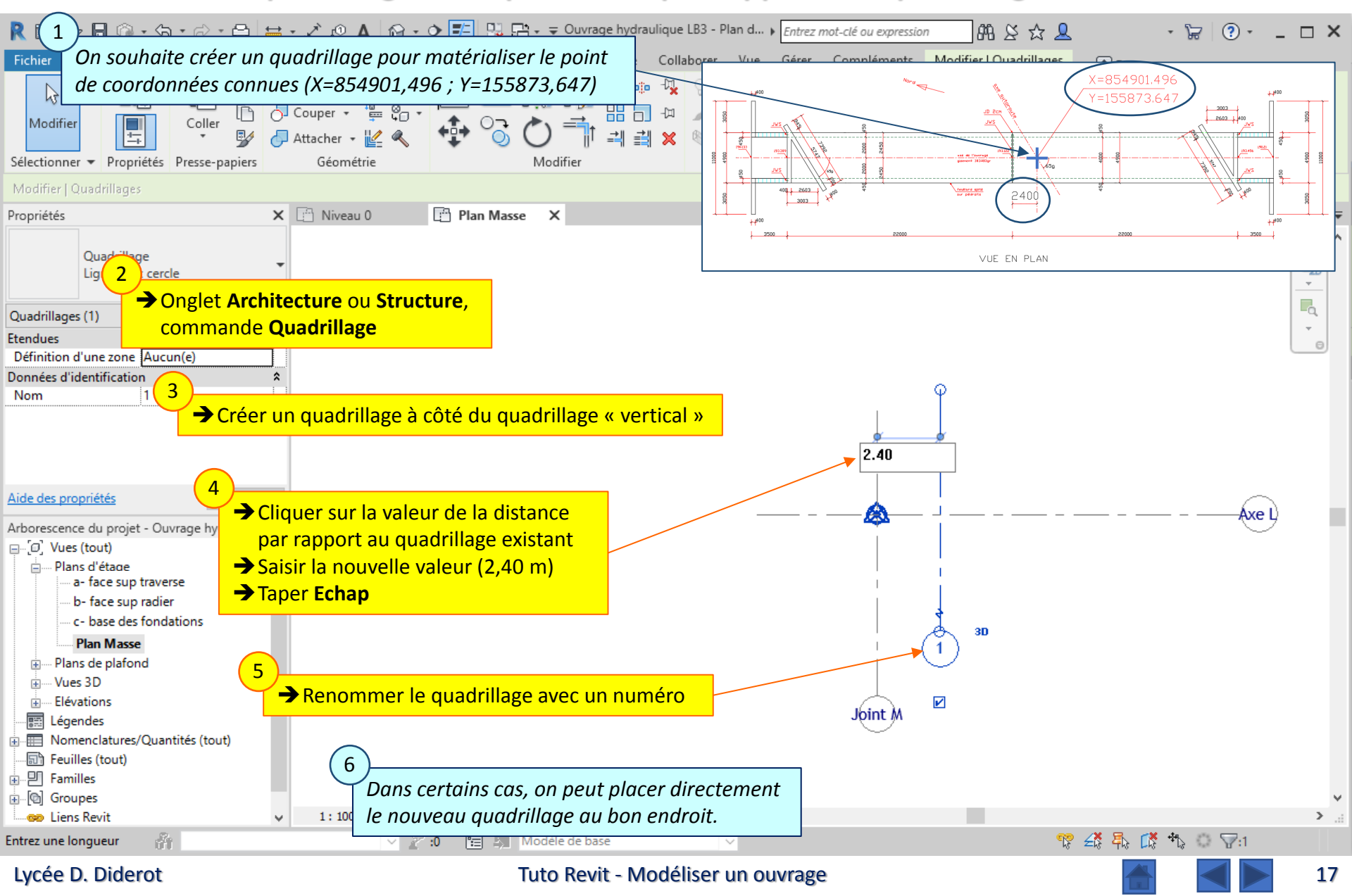

## 3.4. Axes et quadrillages de repérage – Création d'un axe en oblique

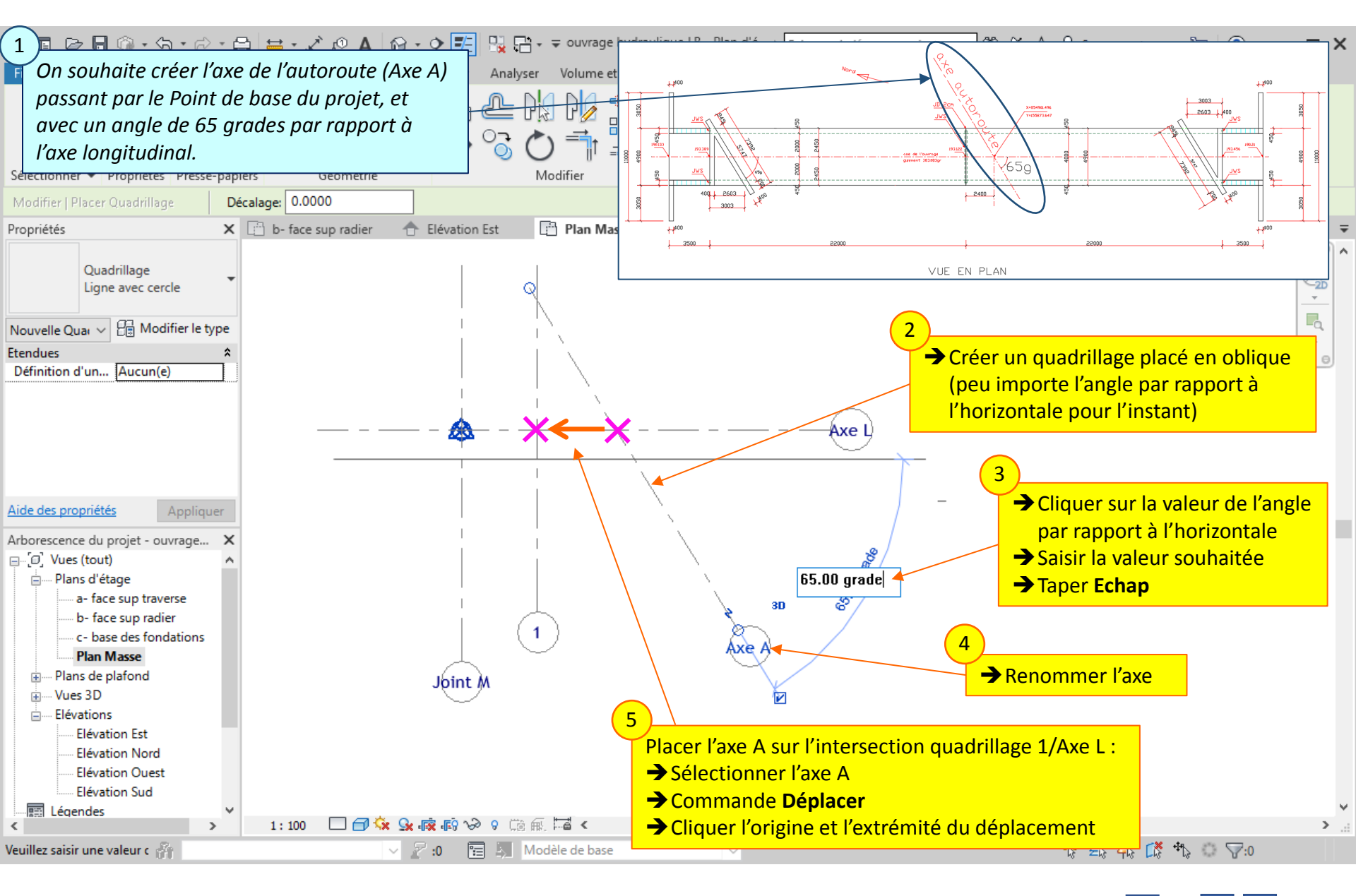

#### Lycée D. Diderot

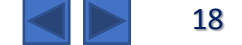

## 3.5. Axes et quadrillages de repérage – Différents types de quadrillage

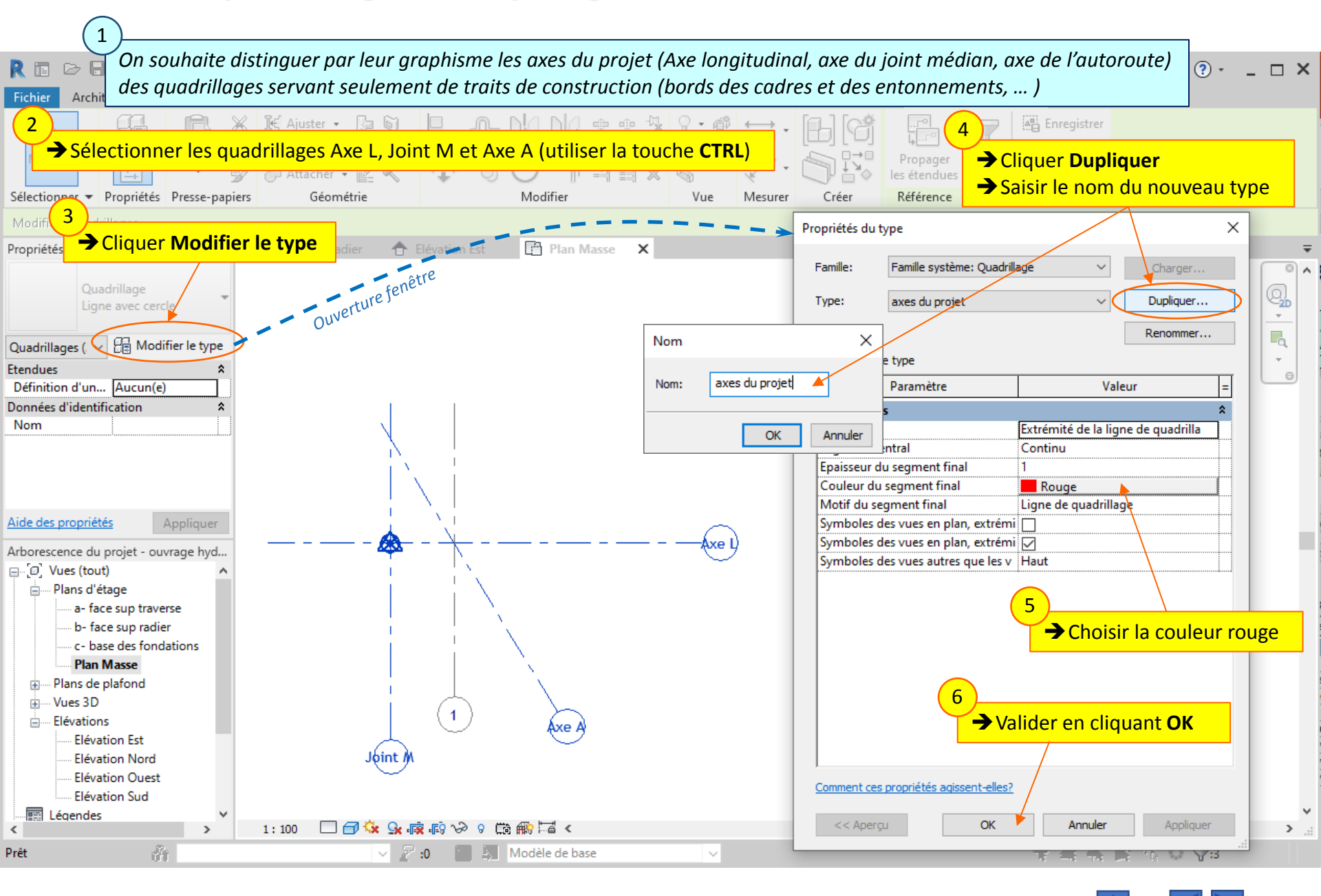

#### Lycée D. Diderot

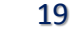

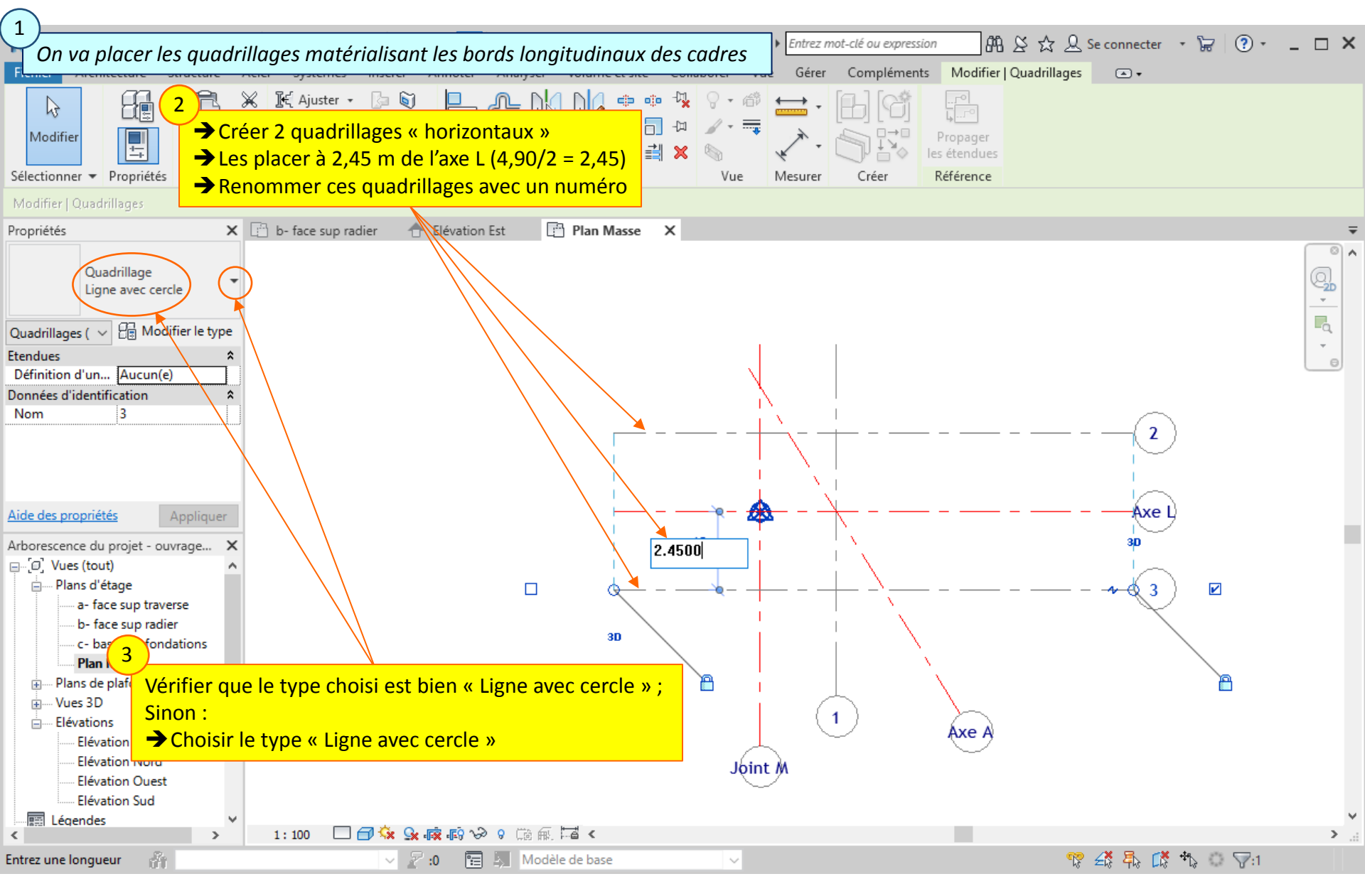

#### Lycée D. Diderot

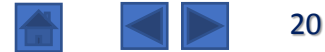

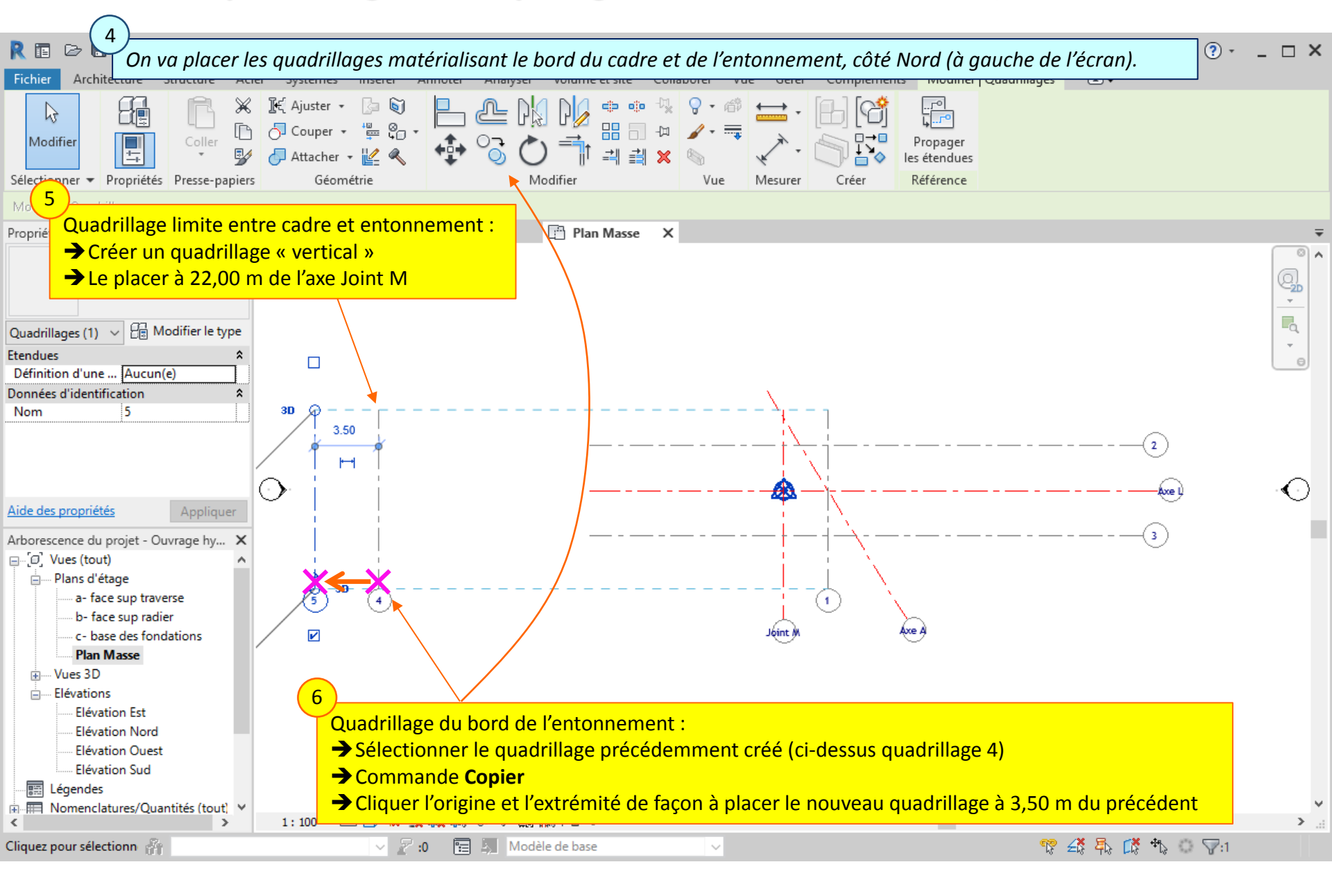

#### Lycée D. Diderot

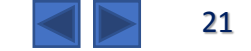

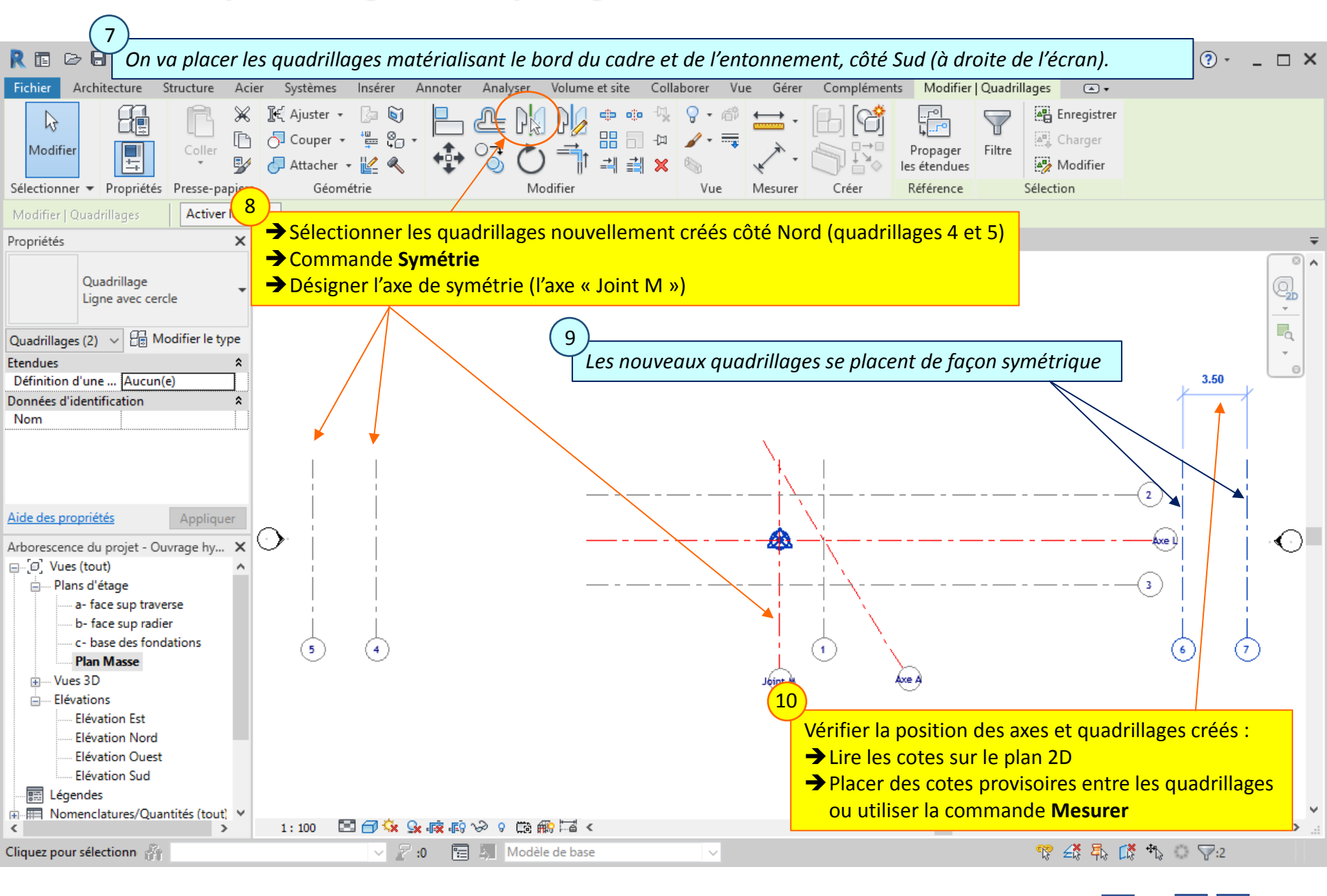

#### Lycée D. Diderot

#### Tuto Revit - Modéliser un ouvrage

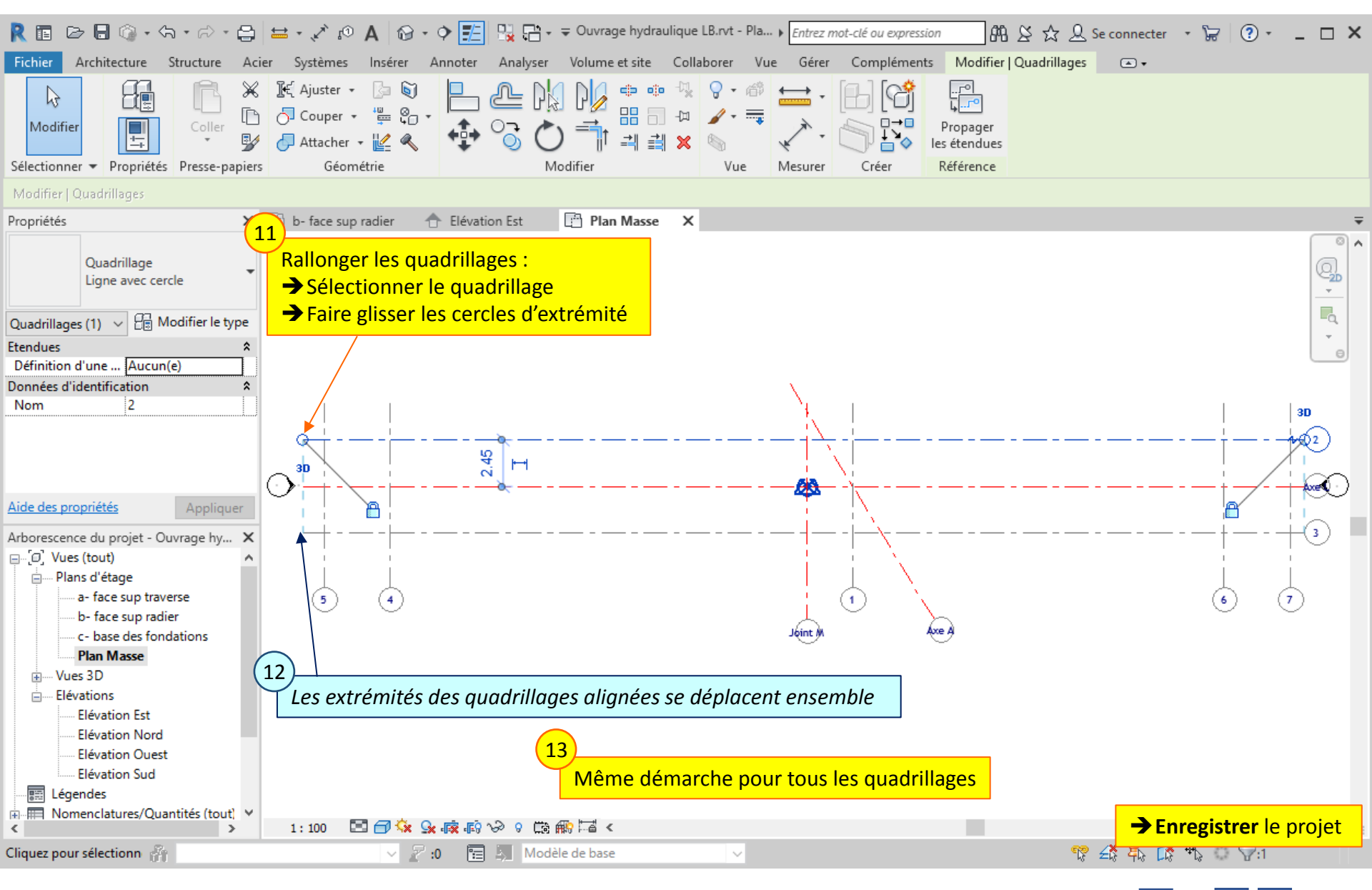

#### Lycée D. Diderot

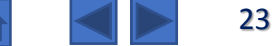

## 4. Géoréférencement

*Le géoréférencement de la maquette numérique du projet est indispensable dans une démarche BIM. Il est préférable d'effectuer le géoréférencement de la maquette au début de sa construction.* 

Il s'agit de repérer la position de la maquette :

- en **(x,y)**,
- en **altitude**,
- en orientation

Pour cela, on paramètre sur la maquette Revit deux points caractéristiques :

#### - le Point de base du projet 🚫 :

- il constitue l'origine du projet ;
- le repère qui y est associé est un repère local.

- le Point de topographie 🔺

- il représente un point caractéristique de position connue ;
- le repère qui y est associé permet de positionner le projet dans son environnement.

Pour l'ouvrage hydraulique, on peut lire les indications de repérage sur les plans 2D.

**Rappel :** Pour la maquette de l'ouvrage hydraulique, on a placé le niveau 0,00 au niveau de la face supérieure du radier.

*Lecture de plan :* au droit du joint médian, le niveau de la face supérieure du radier est à l'altitude 190,172

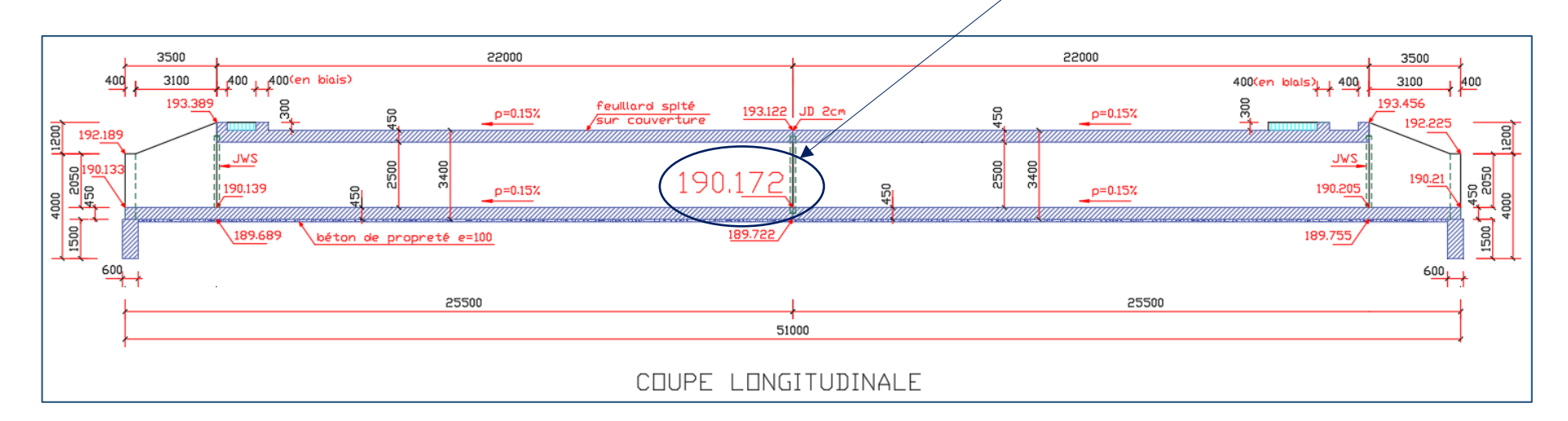

1

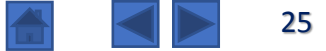

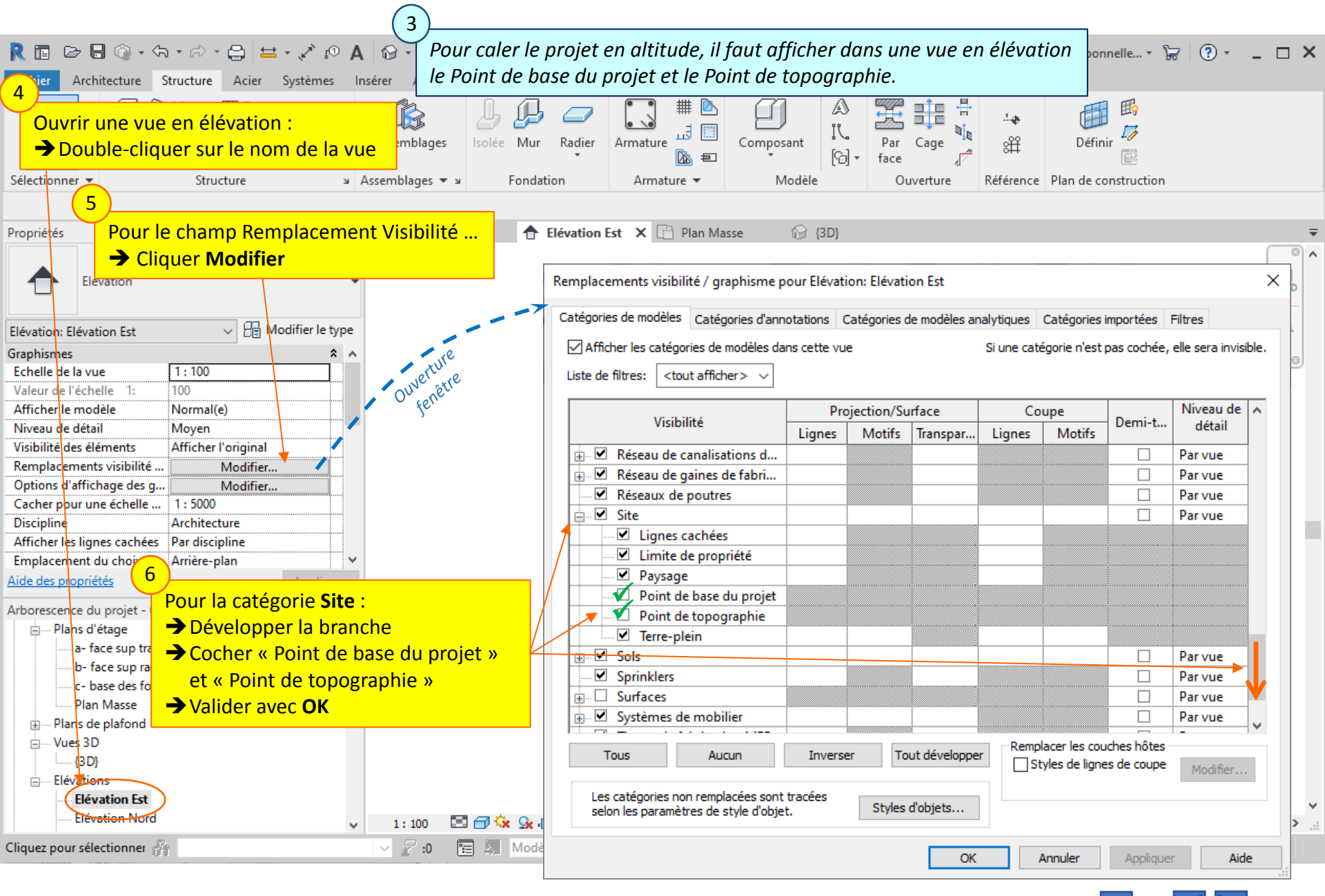

#### Lycée D. Diderot

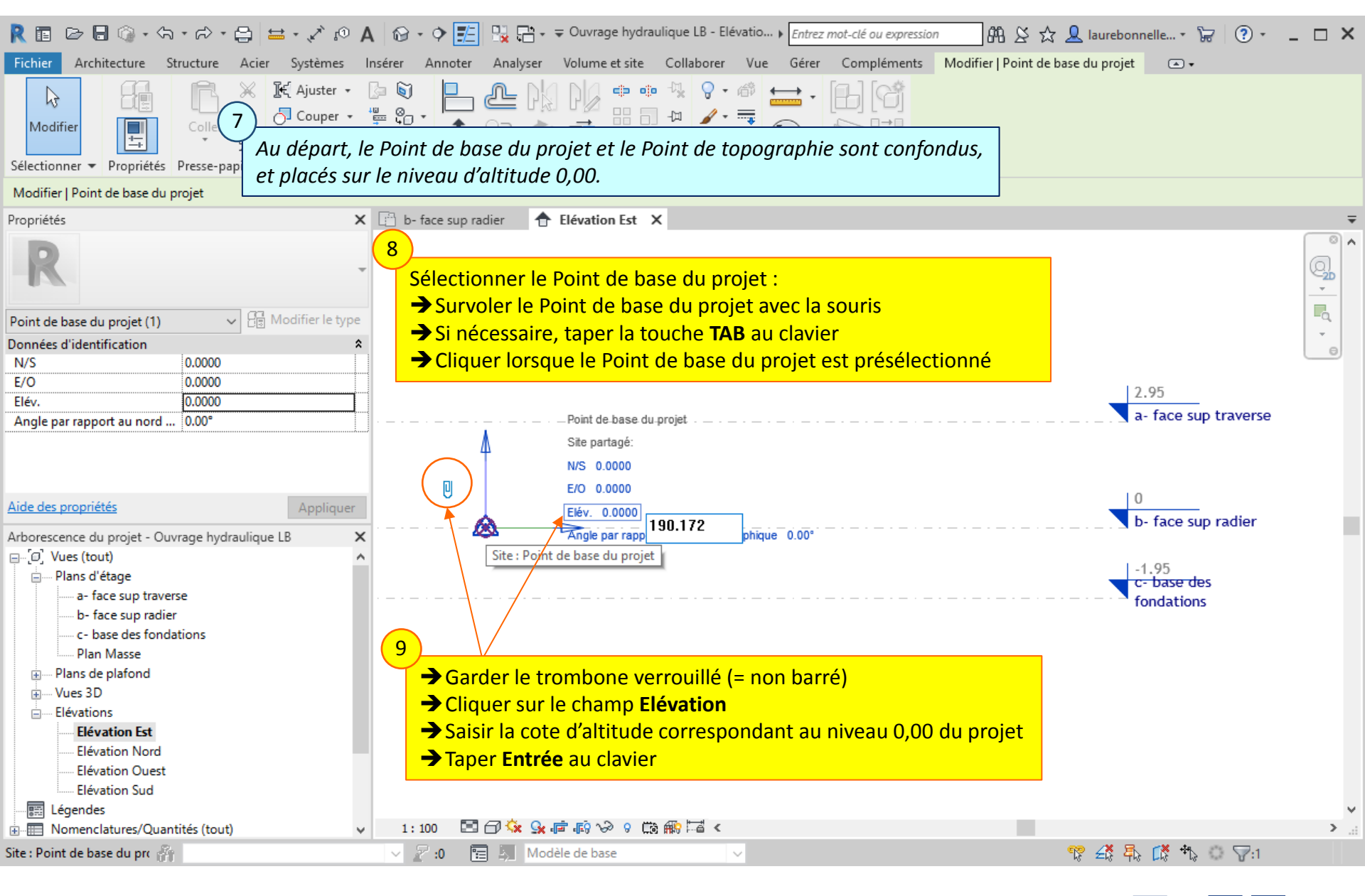

#### Lycée D. Diderot

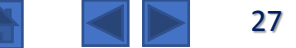

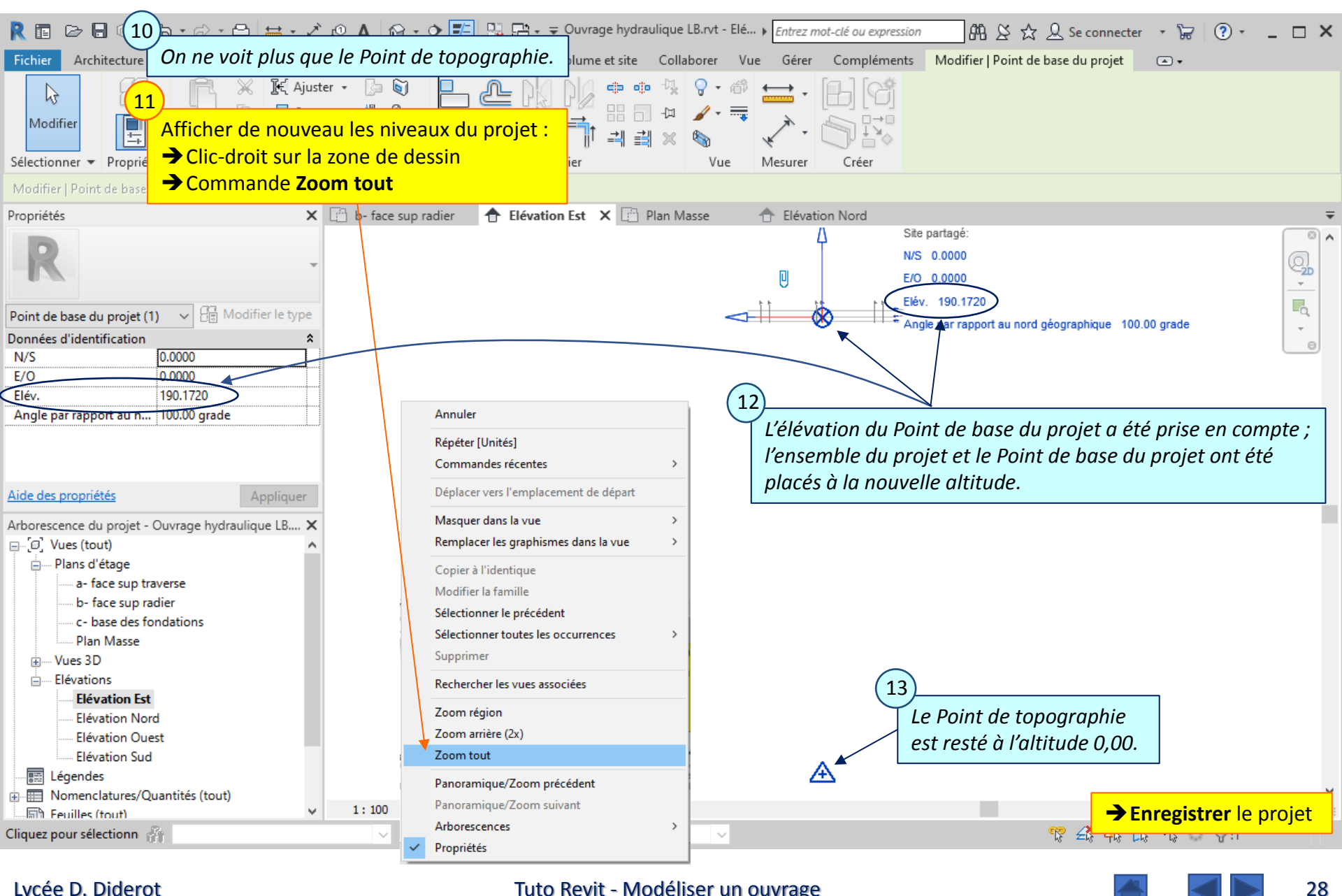

Lycée D. Diderot

## 4.2. Géoréférencement – Altitude du Point de topographie

*Le Point de topographie constitue une référence de l'environnement du projet pour positionner le projet. Si on connait l'altitude de ce point de référence, on peut préciser l'altitude du Point de topographie.* 

**Attention !** Pour l'ouvrage hydraulique, on ne fait pas cette manipulation, et on laisse le Point de topographie à l'altitude 0,00

Pour modifier l'altitude du Point de topographie (sans modifier le reste du projet) :

- $\rightarrow$  Sélectionner le point de topographie
- → Déverrouiller le Point de topographie (trombone barré)
- $\rightarrow$  Saisir la nouvelle altitude (Elèv.)
- $\rightarrow$  Reverrouiller le Point de topographie (trombone non barré)
- $\rightarrow$  Vérifier que l'altitude du Point de base du projet n'a pas été modifiée

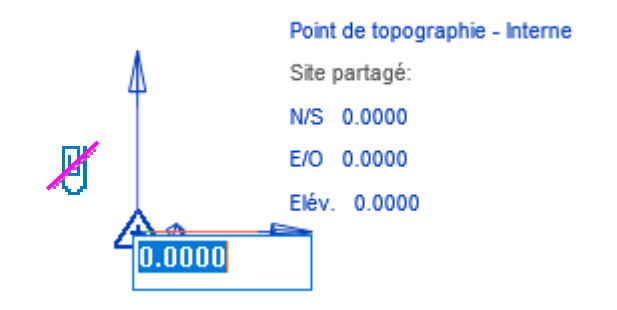

3

A 29

## 4.3. Géoréférencement – Affichage des niveaux de type NGF

| Les niveaux prédéfinis ont pour base de                        | référence le Point de base du projet ; 🗤 Entrez mot-clé ou expression 🦛 🛇 📩 🔒 laurebonnelle 🗧 🤶 💶 🗙                                                                                                    |
|----------------------------------------------------------------|----------------------------------------------------------------------------------------------------|
| Fie Il est possible d'afficher les niveaux ave                 | c les altitudes NGF                                                                                                    |
| Modifier       Propriétés       Presse-papiers       Géométric | $ \begin{array}{c} & & & & & & & \\ & & & & & & \\ & & & & $                                                                                                    |
| Modifier   Niveaux Activer les cotes                           | Cliquer Modifier le type                                                                                                    |
| Propriétés 🗙 🔚                                                 | o- face sup radier 📅 Elévation Est 🗙 🖆 Plan Masse 🤝 👻                                                                                                    |
| Niveau<br>Ligne du Niveau                                      | 4<br>Dupliquer le type (pour ne pas écraser le type existant) :<br>→ Cliquer Dupliquer                                                                                                    |
| Niveaux (3)                                                    | Saisir le nouveau nom du type « Ligne de niveau NGF » / 12 95                                                                                                    |
| Contraintes                                                    |                                                                                                    |
| Elévation                                                      |                                                                                                    |
| Par defaut                                                     | Propriétés du type X                                                                                                    |
| Hauteur de calcul 0.0000                                       |                                                                                                    |
| Ftenduer                                                       | Famille: Famille système: Niveau Charger                                                                                                    |
| Définition d'une zone Aucun(e)                                 | Durlinus                                                                                                    |
| Données d'identification *                                     |                                                                                                    |
|                                                                | Renommer                                                                                                    |
| Alde des proprietes Appliquer                                  | Paramètres de type                                                                                                    |
| Arborescence du projet - Ouvrage hydraulique LB 🛛 🗙 🖃          | For the second second s |
| En [0] Vues (tout)                                             |                                                                                                    |
| 📄 Plans d'étage                                                | Contraintes 8                                                                                                    |
| a- face sup traverse                                           | base de i elevation Point de topographie                                                                                                    |
| b- face sup radier                                             | Graphismes Point de base da projet                                                                                                    |
| ····· c- base des fondations                                   | Epaisseur des lignes                                                                                                    |
| IIIII Plan Masse                                               | Colleur RVB 192-192                                                                                                    |
| Plans de plafond                                               | Simbola                                                                                                    |
| Vues 3D                                                        | Valider avec <b>OK</b>                                                                                                    |
| Elévations                                                     | Valeur par défaut du symbole à l'extrémité 2                                                                                                    |
| Elevation Est                                                  |                                                                                                    |
| Elevation Nord                                                 |                                                                                                    |
| Elévation Ouest                                                |                                                                                                    |
| Légender                                                       | Comment ces proprietes agissent-elles?                                                                                                    |
| Nomenclatures/Quantités (tout)                                 | : 10 << Apera OK Appuler Appliquer                                                                                                    |
|                                                                |                                                                                                    |
| cudaes hogi selectionities 0.1                                 |                                                                                                    |

#### Lycée D. Diderot

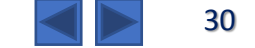

**Rappel définition :** Du point de vue topographique, le gisement d'une direction est la mesure de l'angle (compté dans le sens horaire) formé entre le Nord Lambert et cette direction ;

**Lecture de plan :** Le gisement de l'axe de l'ouvrage est de 383,083 grades (dans le sens de l'amont vers l'aval, donc ici du sud vers le nord)

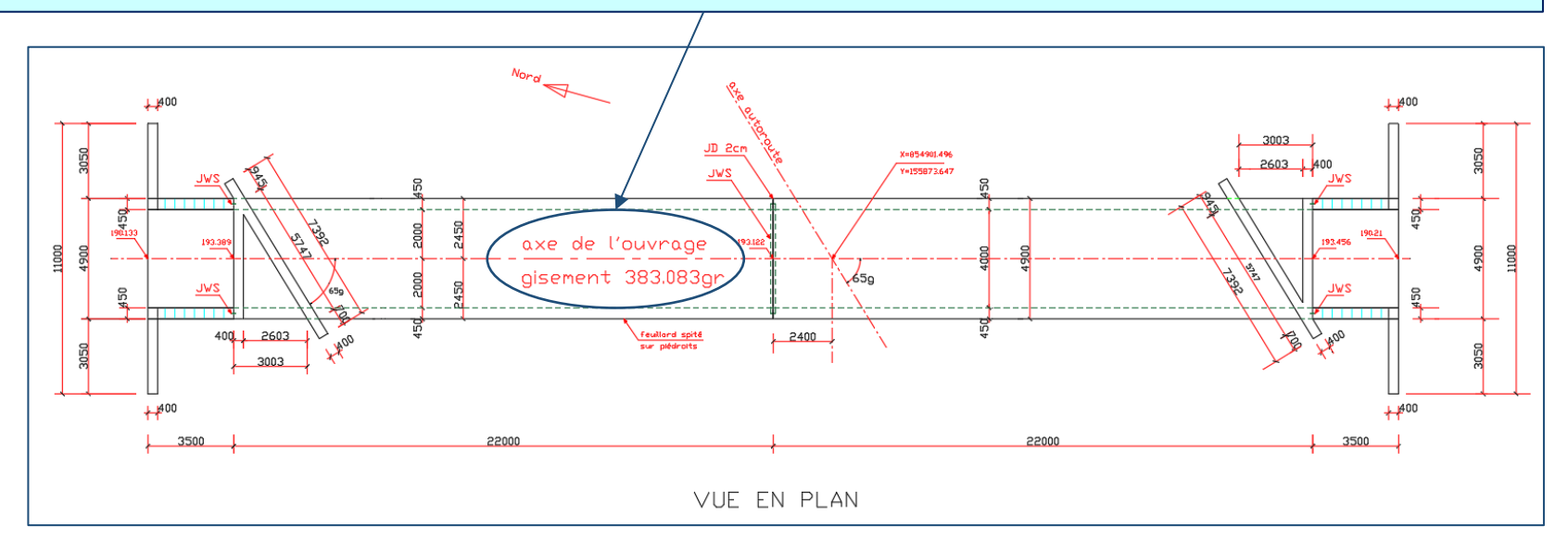

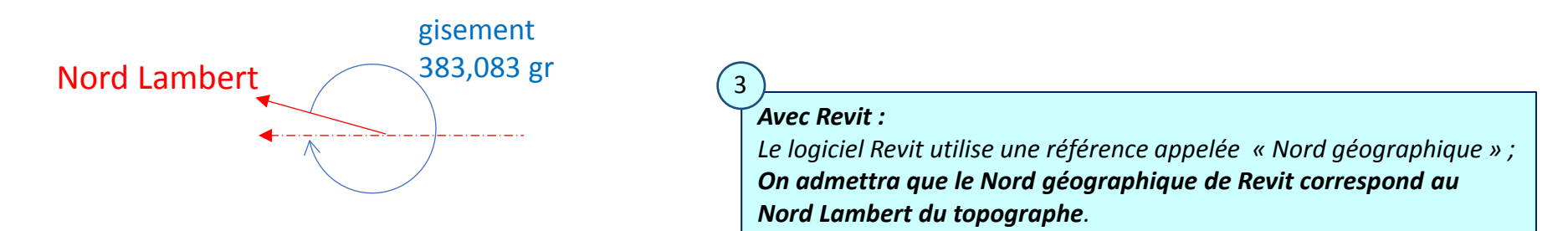

1

2

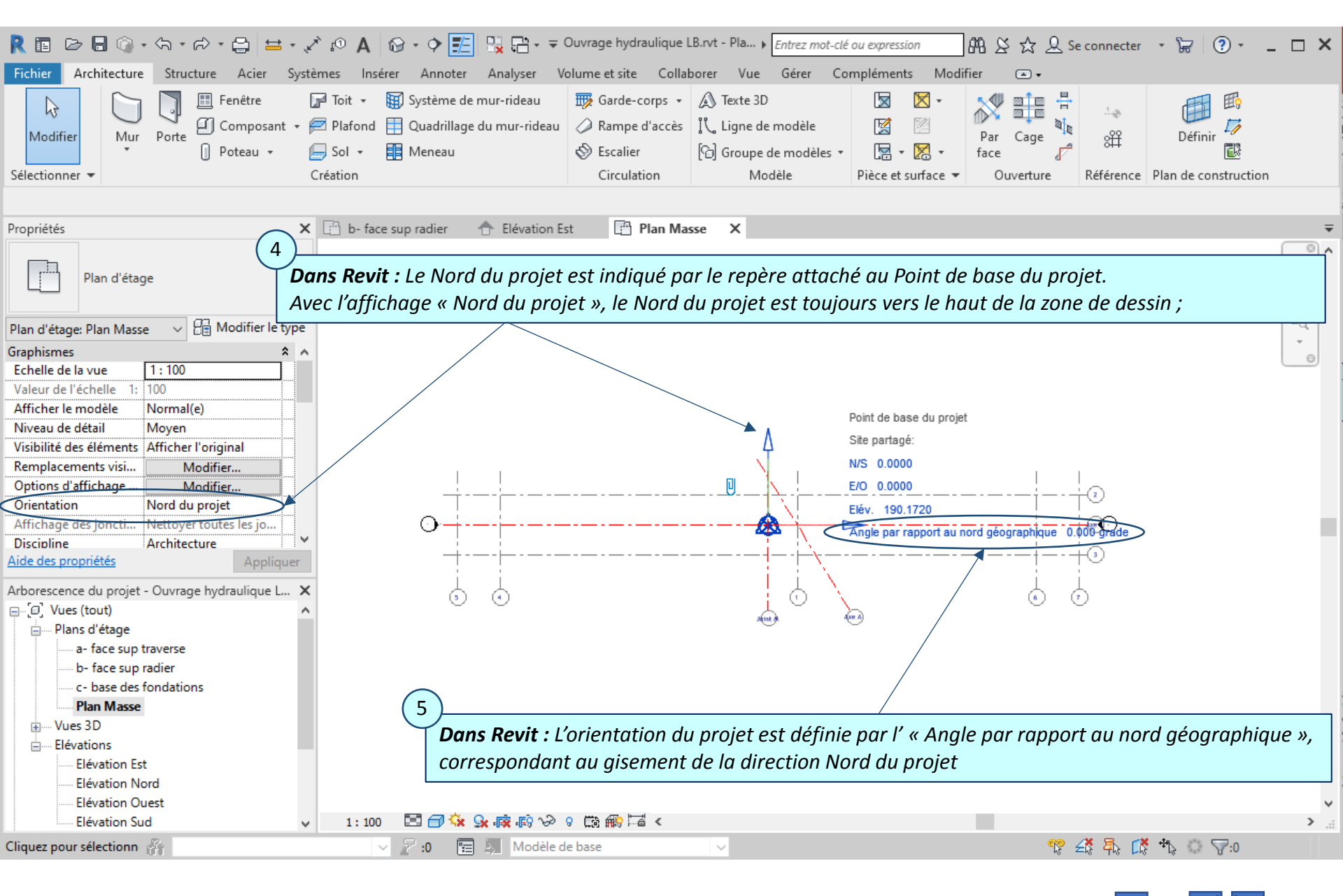

#### Lycée D. Diderot

Tuto Revit - Modéliser un ouvrage

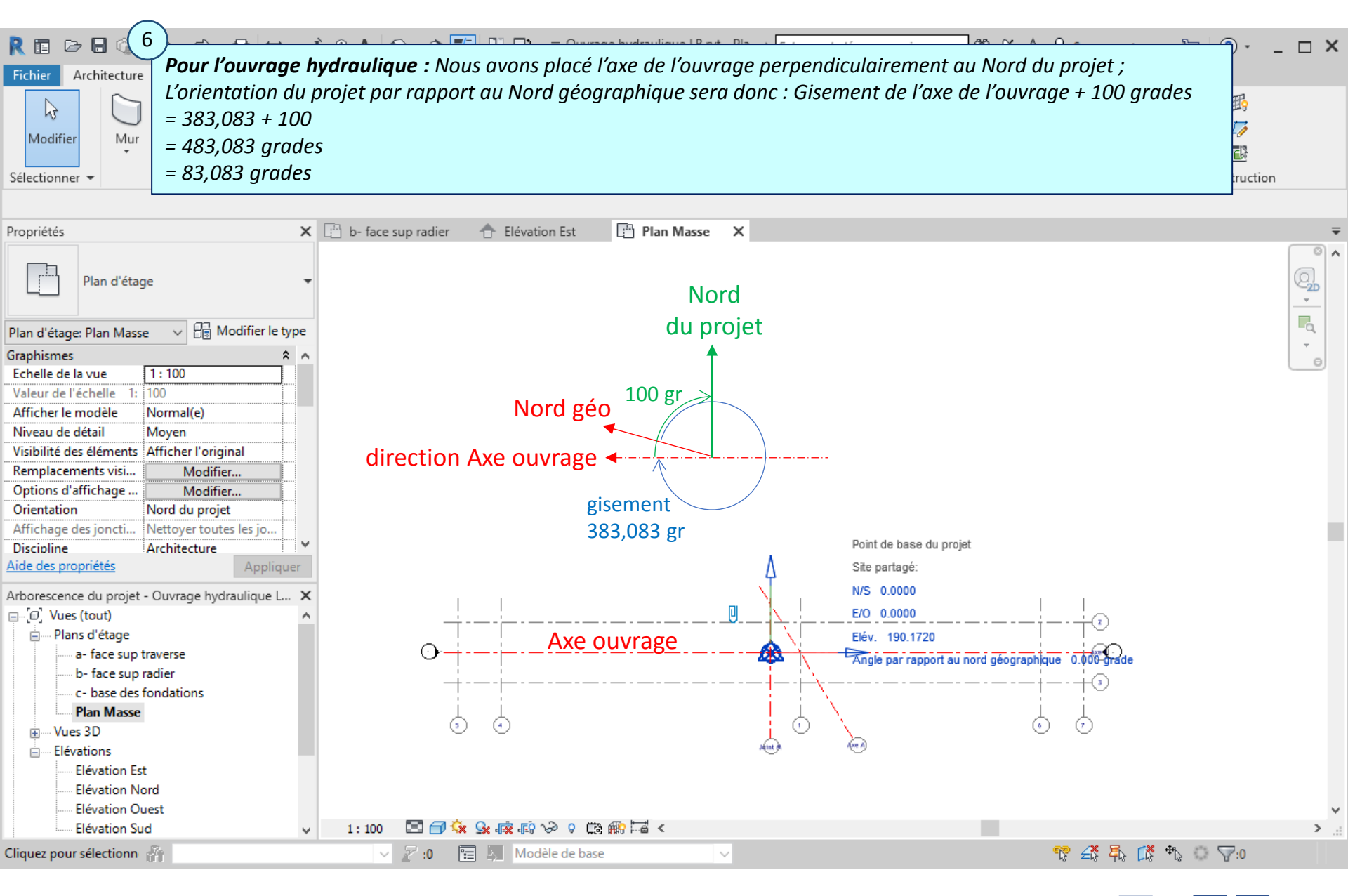

#### Lycée D. Diderot

#### Tuto Revit - Modéliser un ouvrage

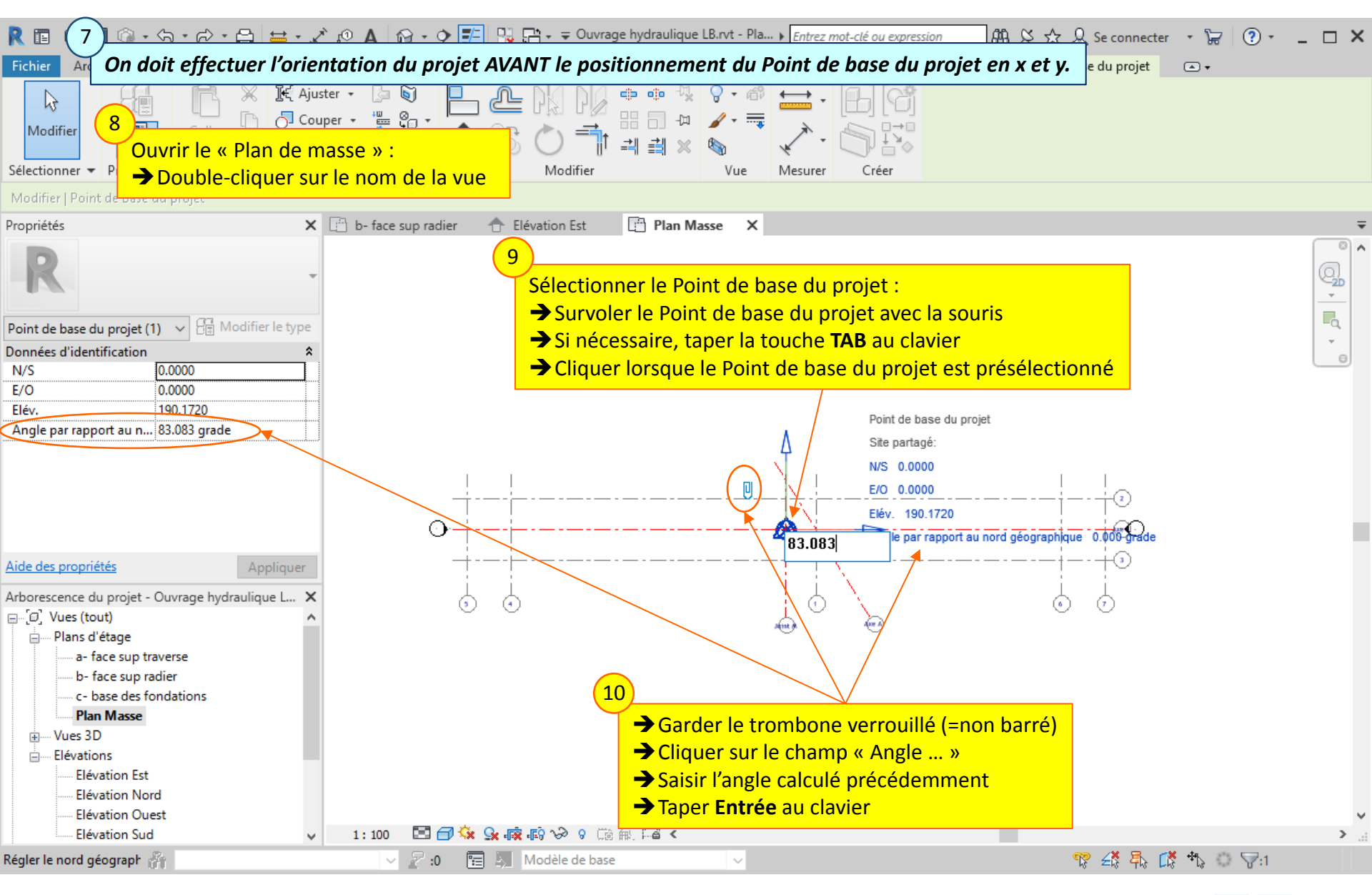

Lycée D. Diderot

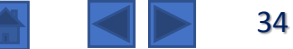

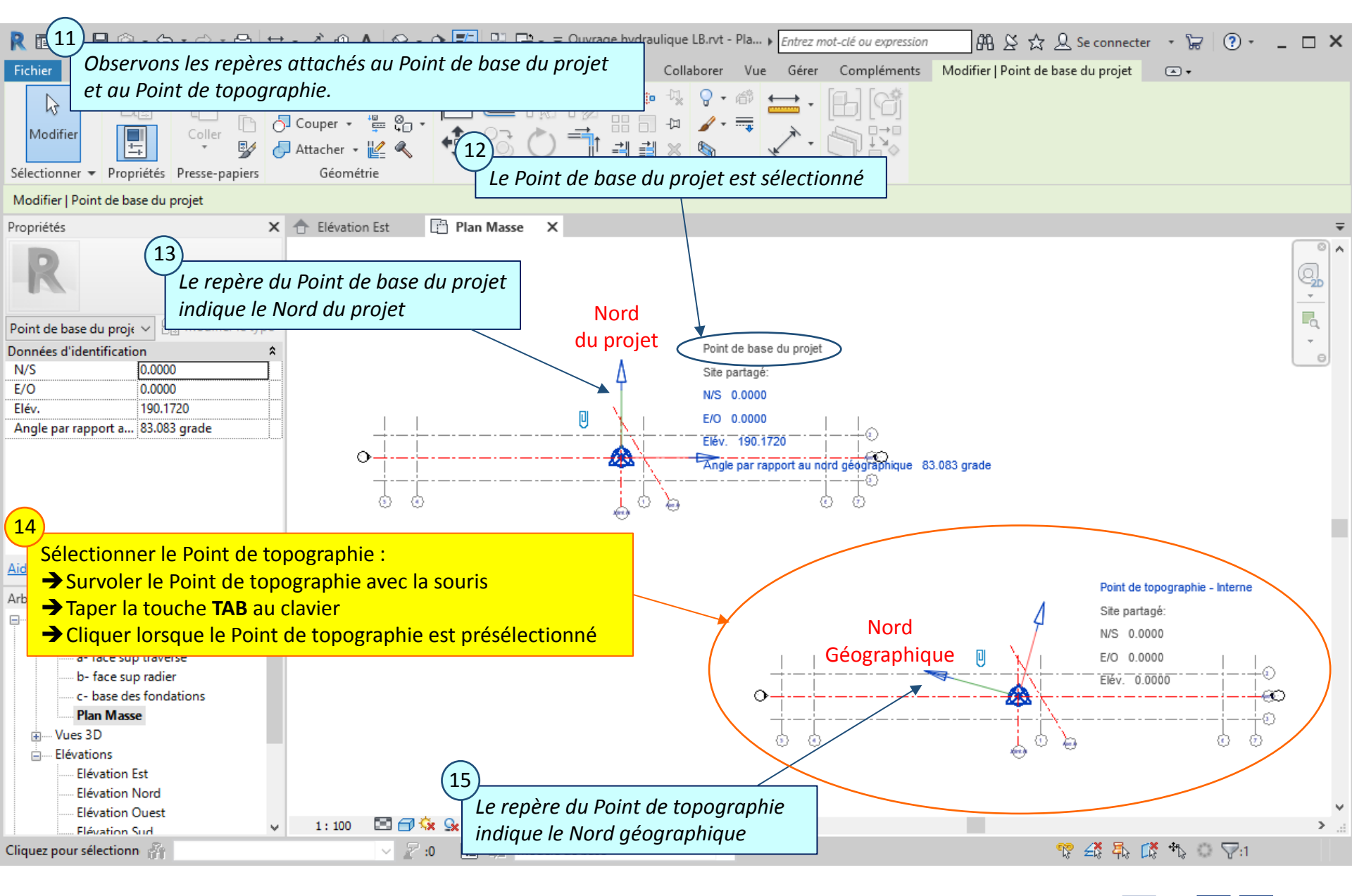

#### Lycée D. Diderot

#### Tuto Revit - Modéliser un ouvrage

## 4.5. Géoréférencement – Annotation flèche de Nord

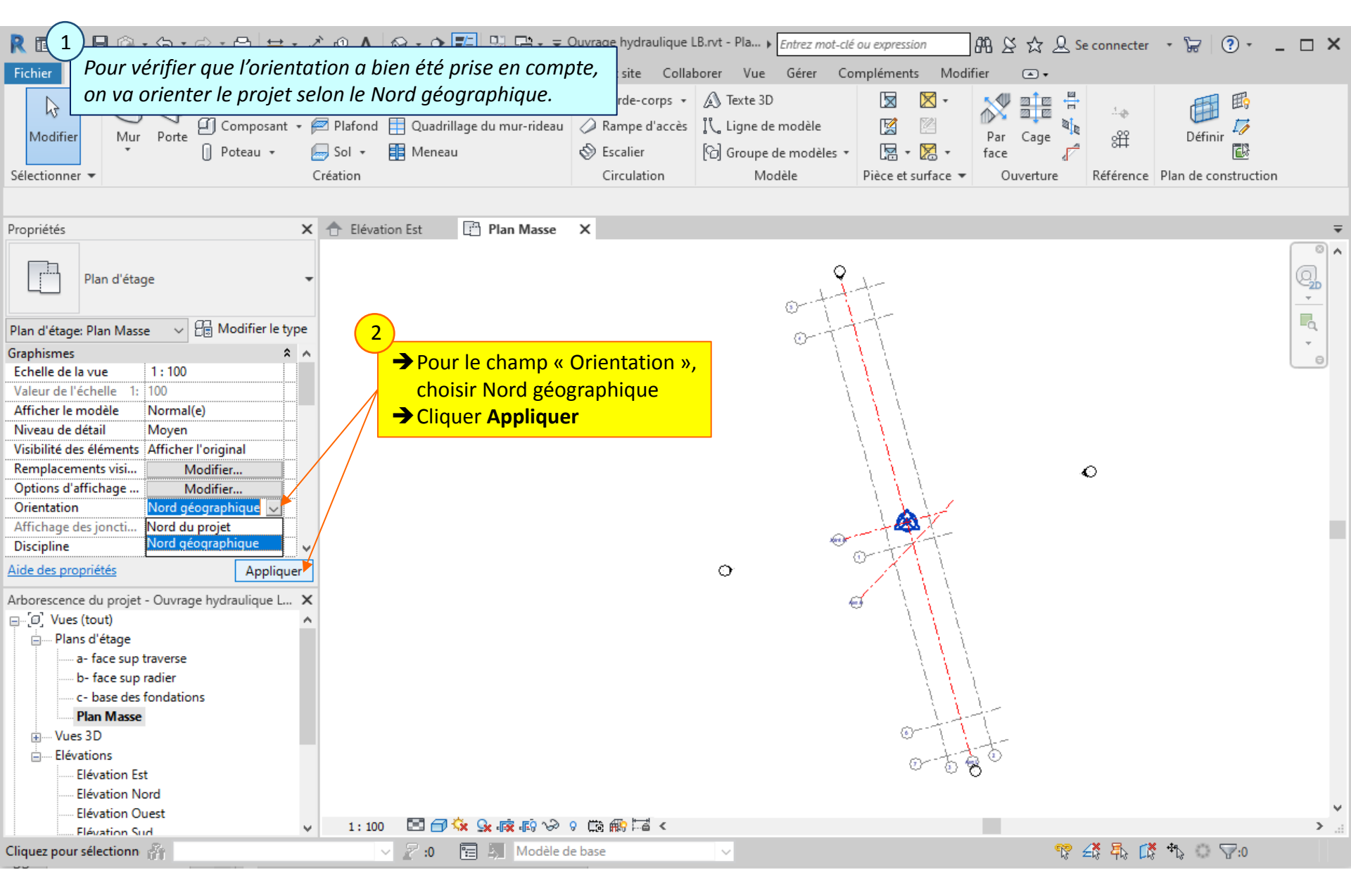

#### Lycée D. Diderot

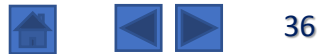
### 4.5. Géoréférencement – Annotation flèche de Nord

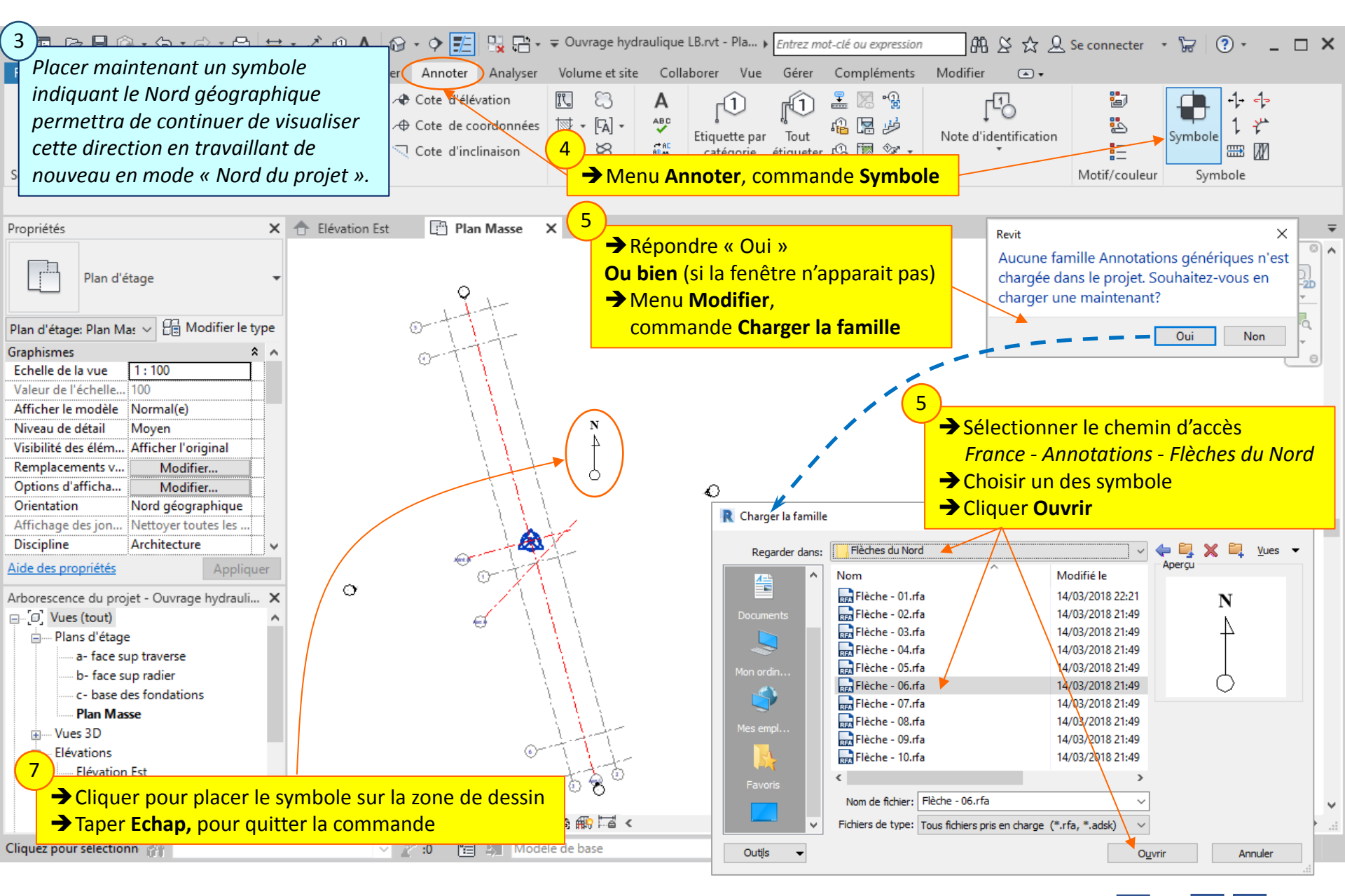

### Lycée D. Diderot

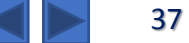

### 4.5. Géoréférencement – Annotation flèche de Nord

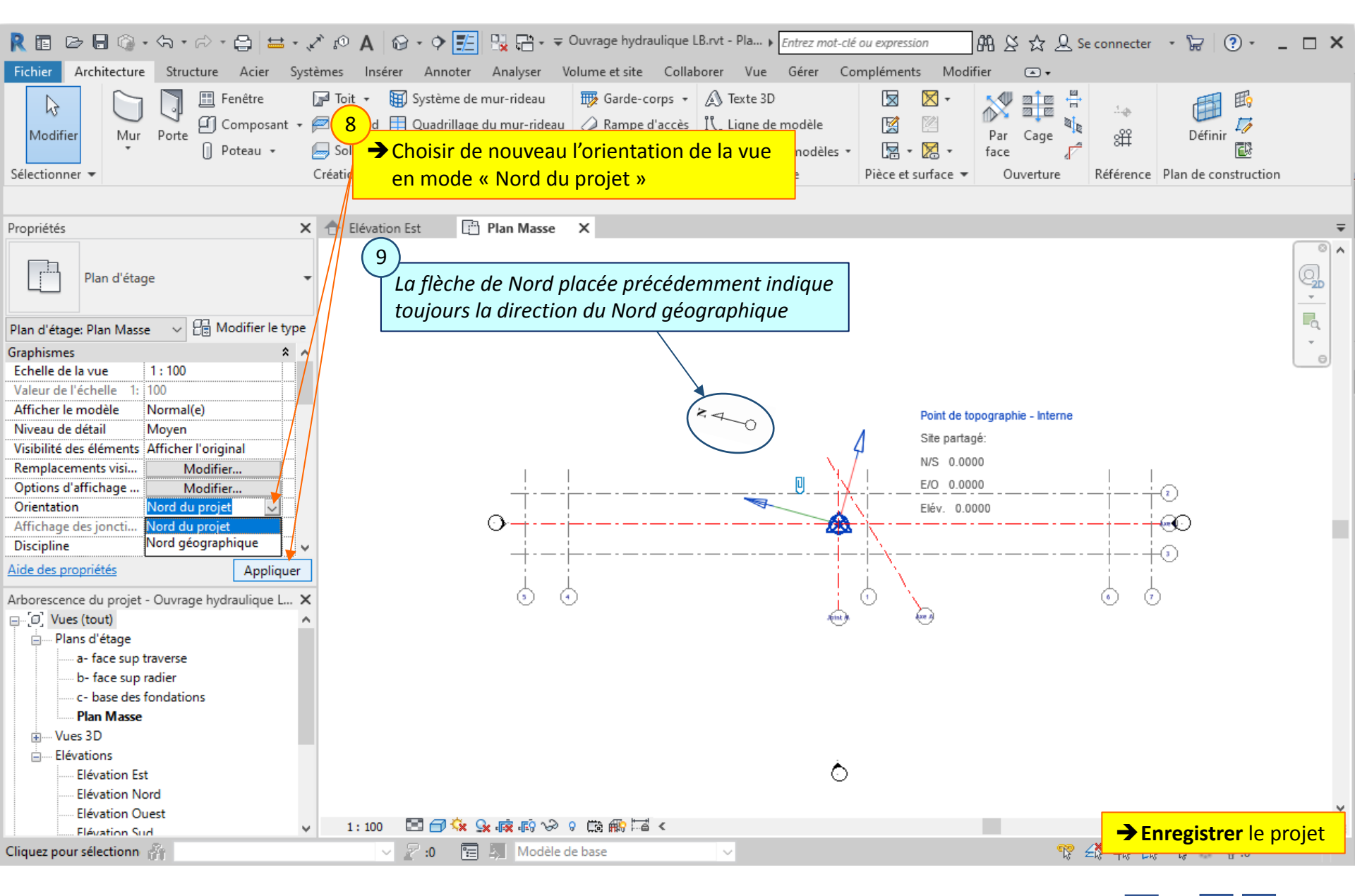

#### Lycée D. Diderot

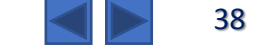

### 4.6. Géoréférencement – Positionnement en x et y

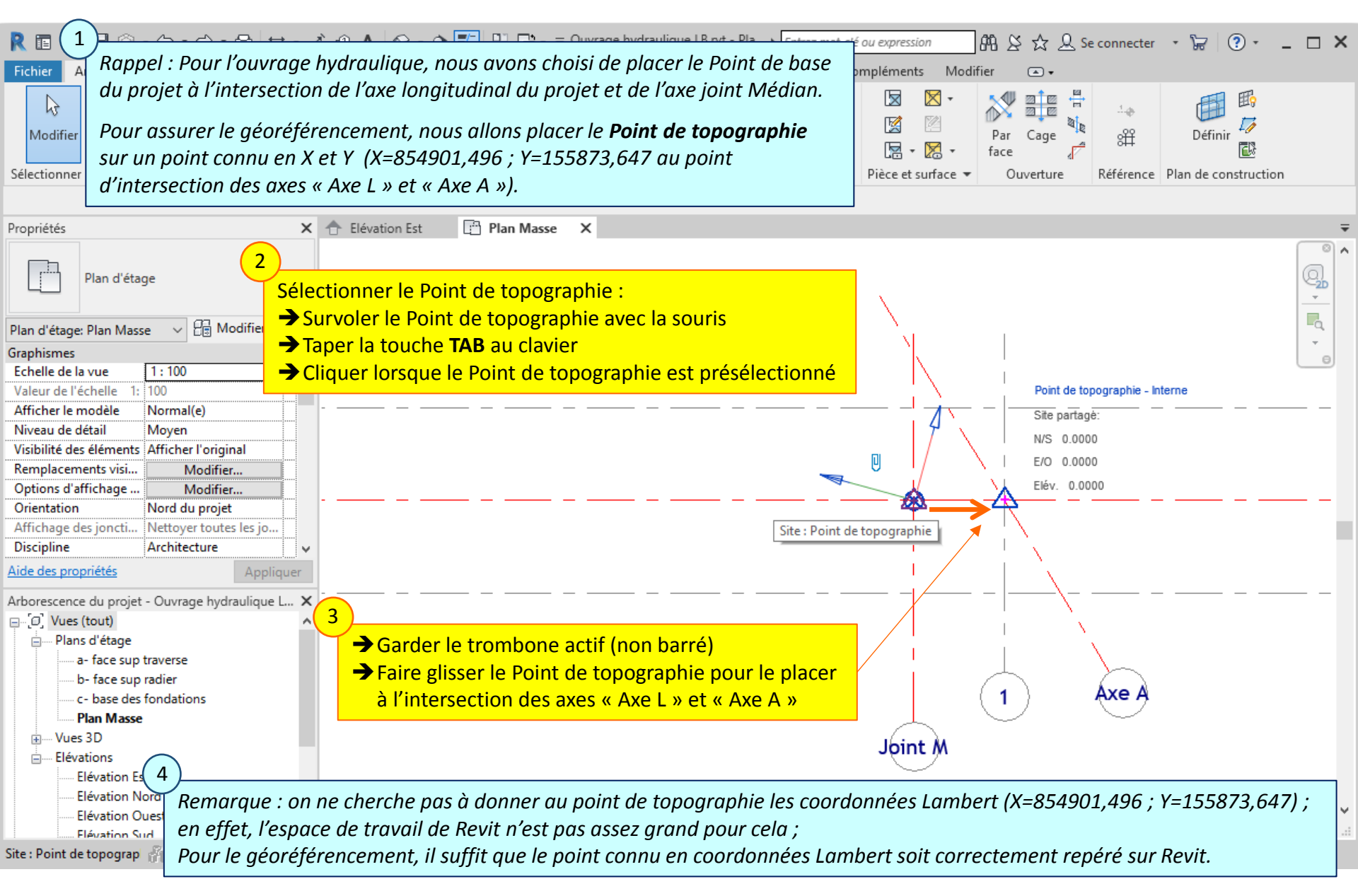

### Lycée D. Diderot

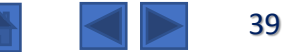

### 4.6. Géoréférencement – Positionnement en x et y

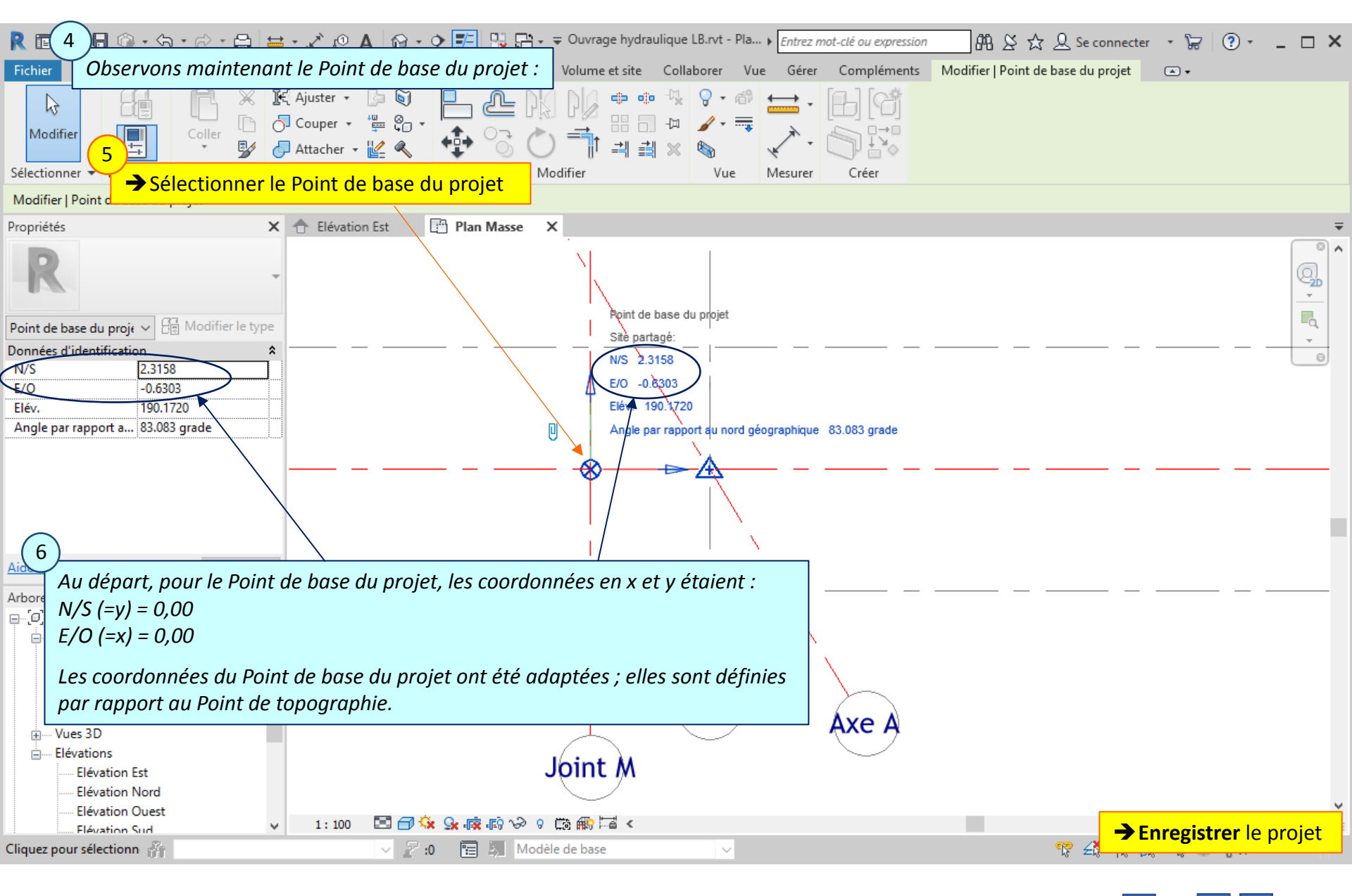

### Lycée D. Diderot

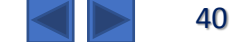

### 4.7. Géoréférencement – Nom des vues en élévations

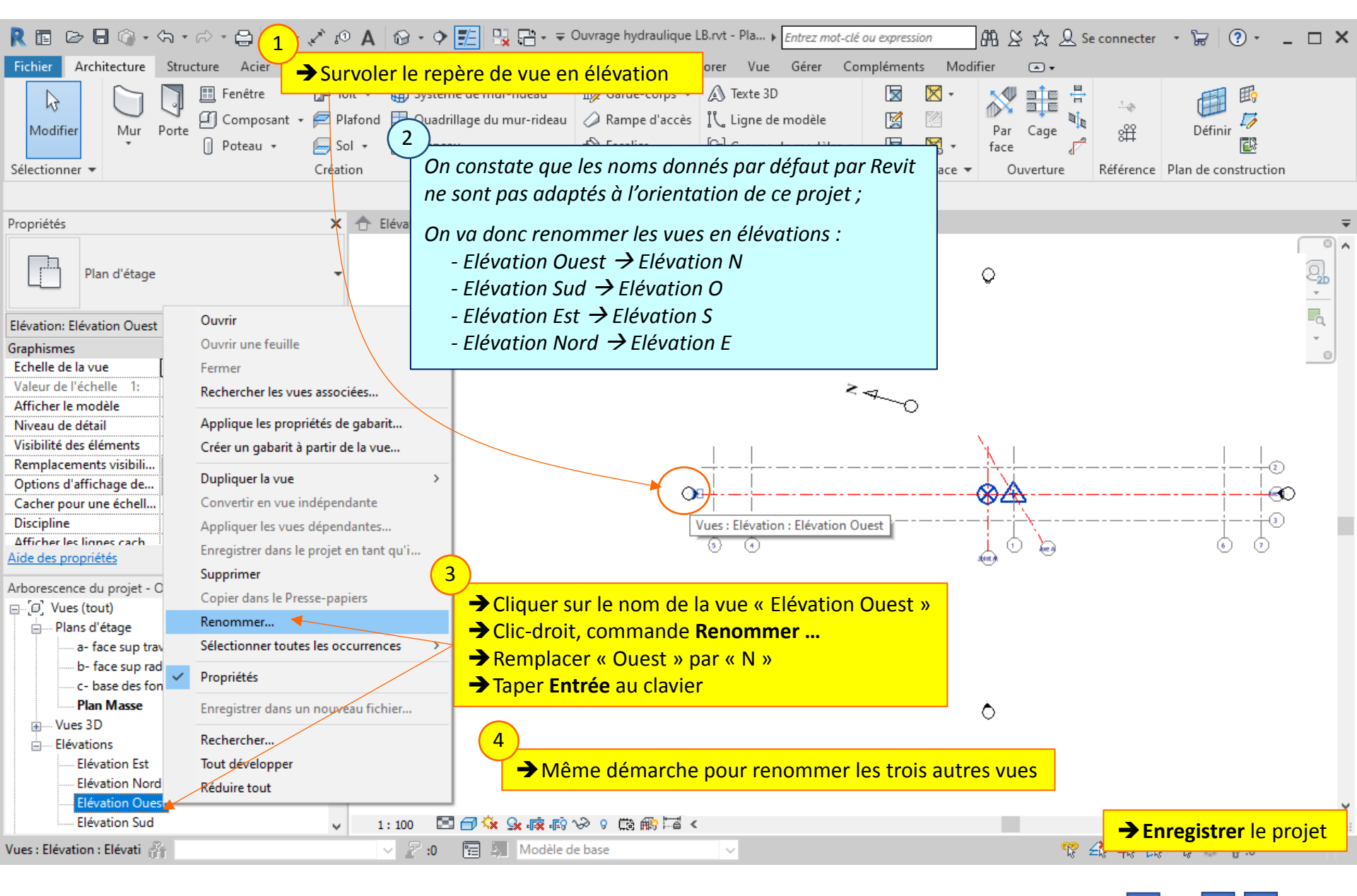

Lycée D. Diderot

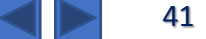

# 5. Radier : Eléments de la famille « Sols »

*Le radier est composé de deux éléments, de part et d'autre du joint de dilatation médian. Nota : chaque radier concerne un entonnement et un cadre.* 

Le radier peut être modélisé par l'implantation d'éléments de la famille Revit « sols ».

Même si ils sont réalisés avant le radier, les bêches et le béton de propreté seront modélisés plus tard.

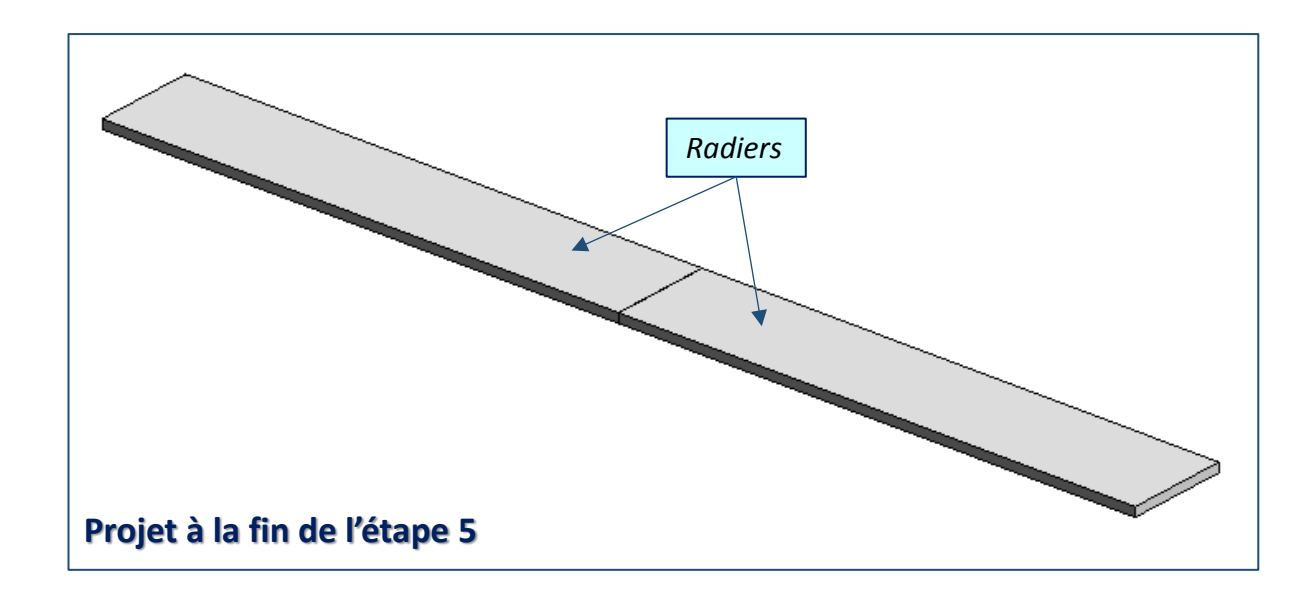

### 5.1. Radier : Eléments de la famille « Sols » – Choix du niveau d'implantation

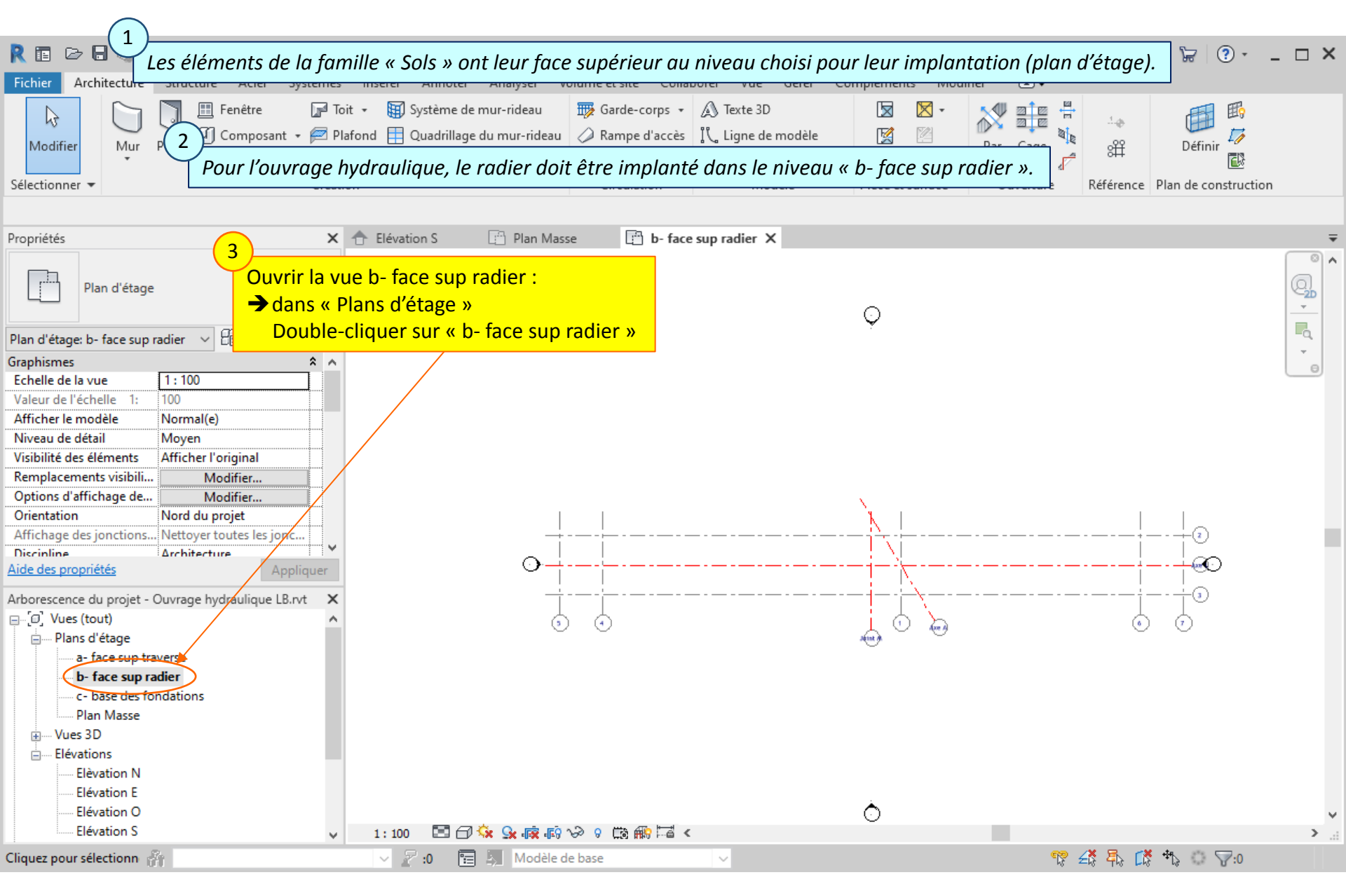

#### Lycée D. Diderot

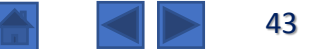

### 5.2. Radier : Eléments de la famille « Sols » – Commande Sol

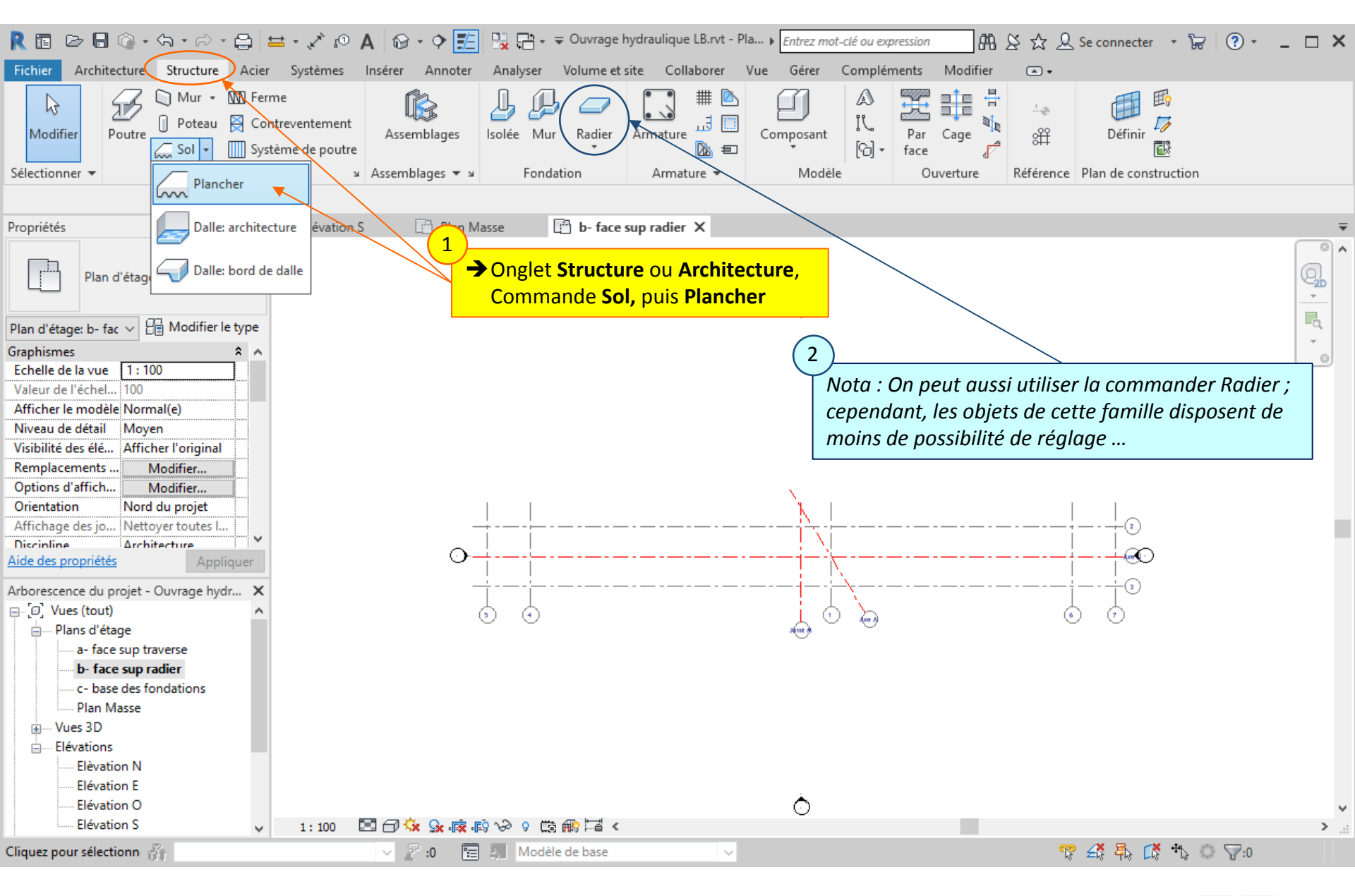

#### Lycée D. Diderot

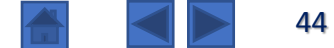

### 5.3. Radier : Eléments de la famille « Sols » – Paramétrage du type de sol

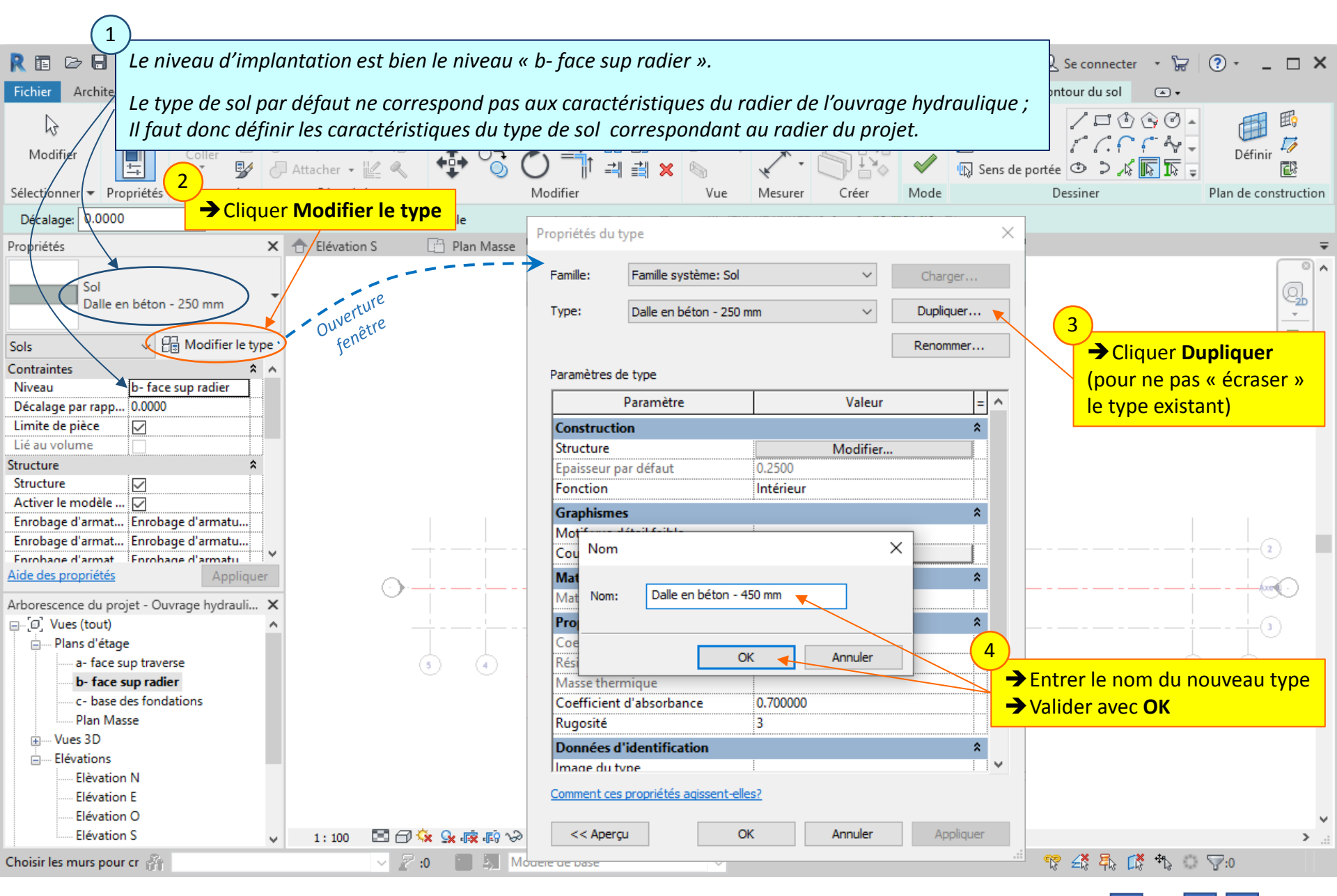

### Lycée D. Diderot

### Tuto Revit - Modéliser un ouvrage

### 5.3. Radier : Eléments de la famille « Sols » – Paramétrage du type de sol

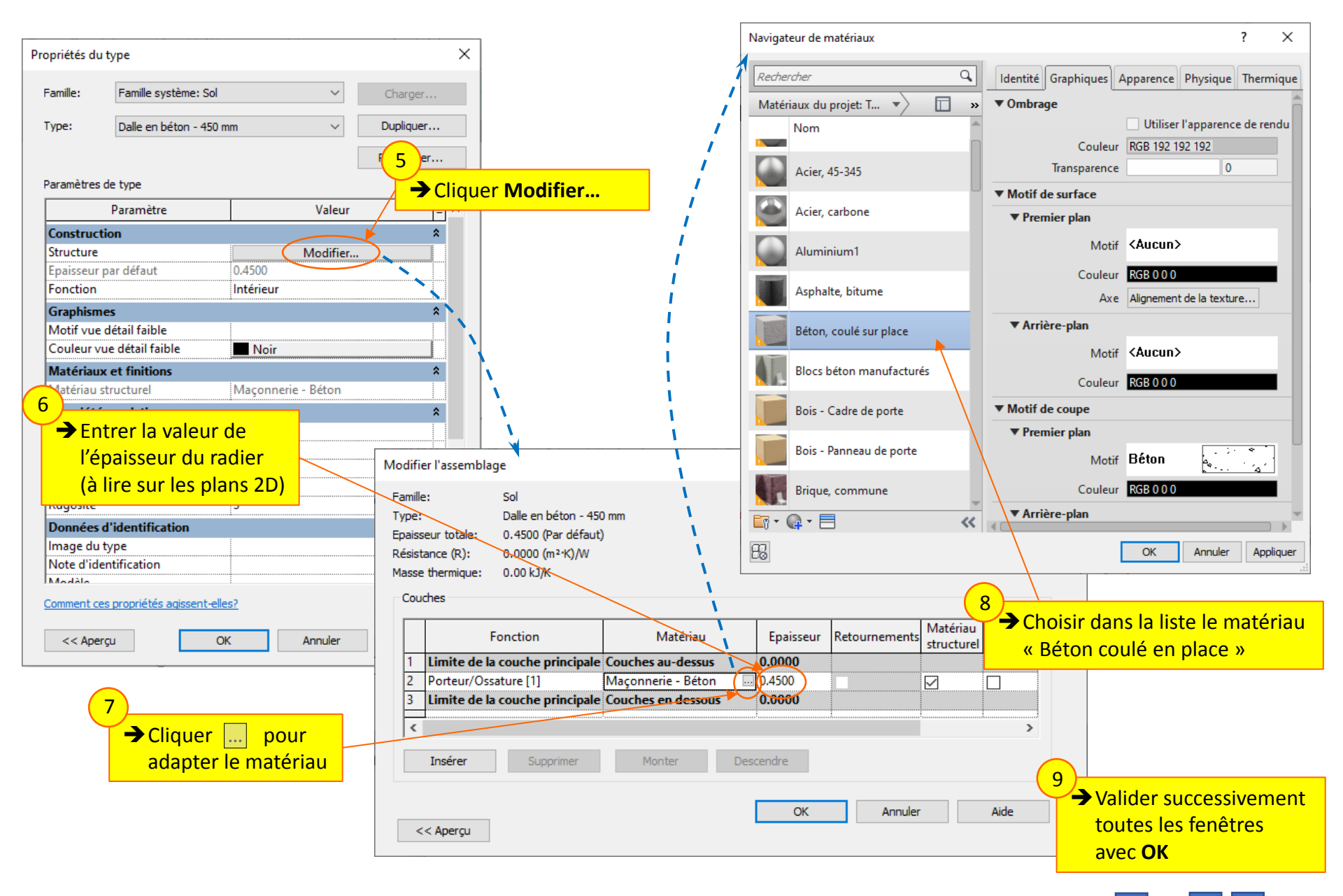

### Tuto Revit - Modéliser un ouvrage

### 5.4. Radier : Eléments de la famille « Sols » - Esquisse

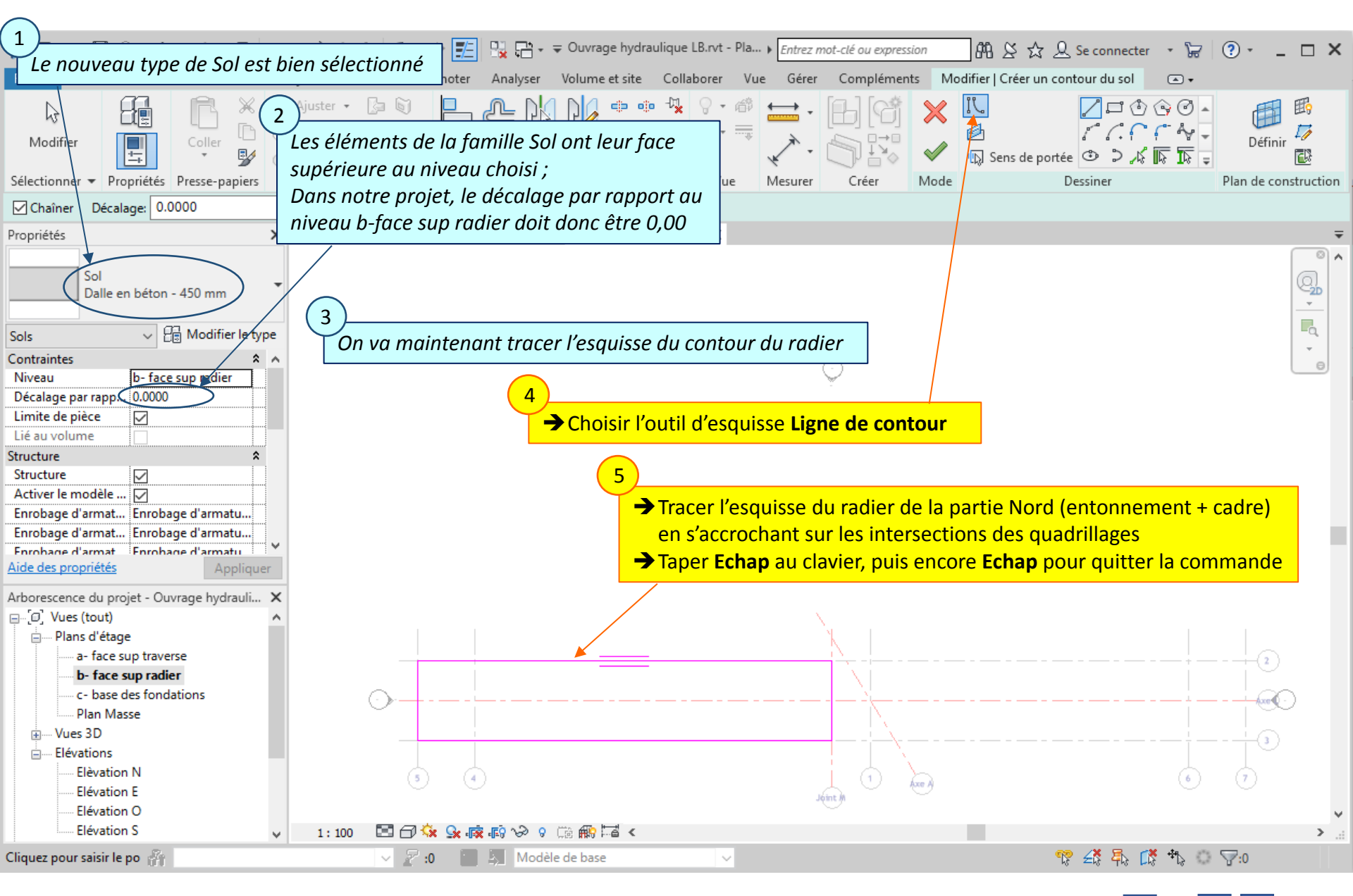

#### Lycée D. Diderot

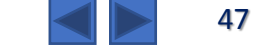

### 5.4. Radier : Eléments de la famille « Sols » - Esquisse

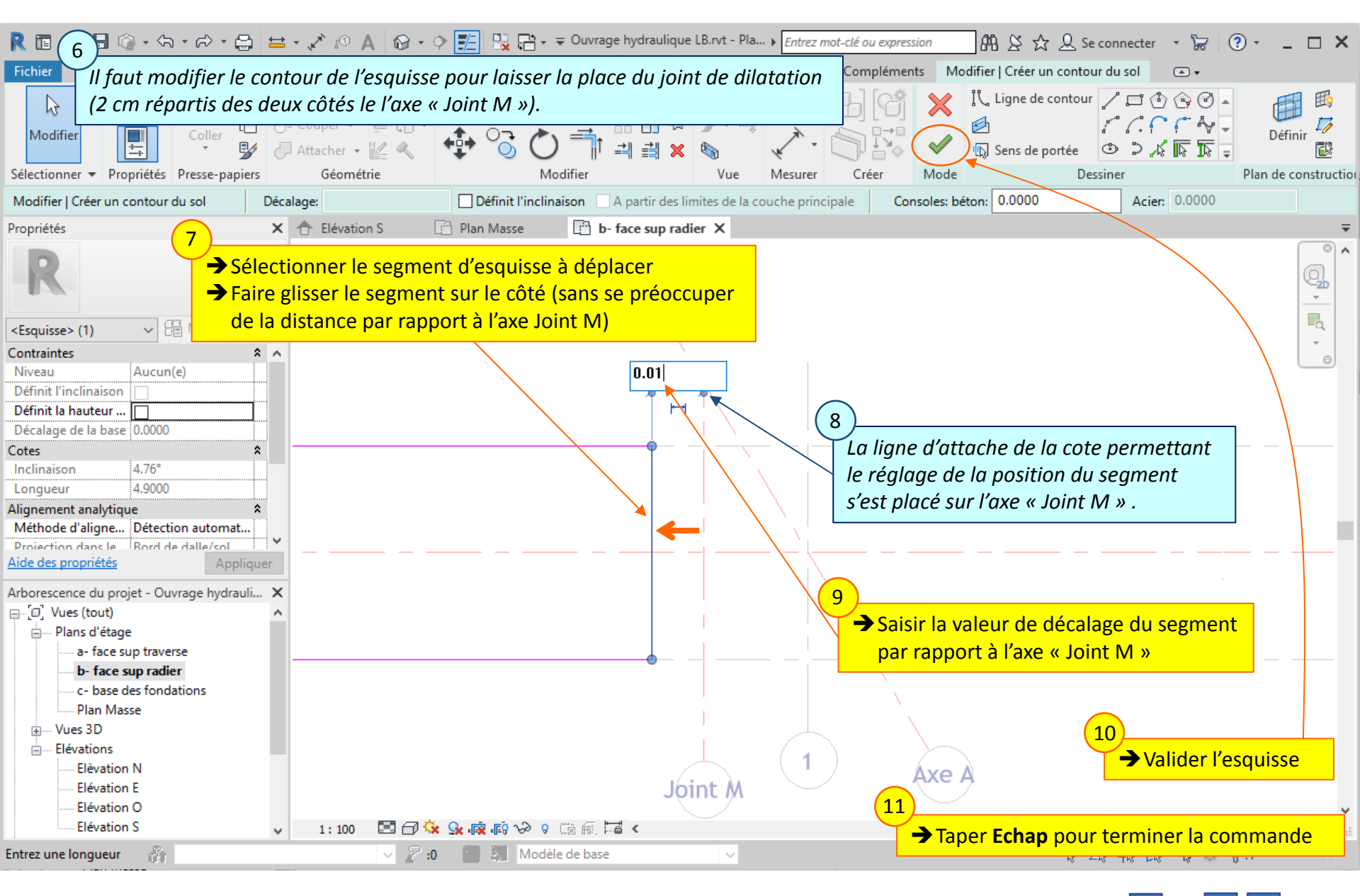

#### Lycée D. Diderot

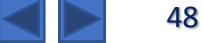

### 5.5. Radier : Eléments de la famille « Sols » – Ensemble des radiers

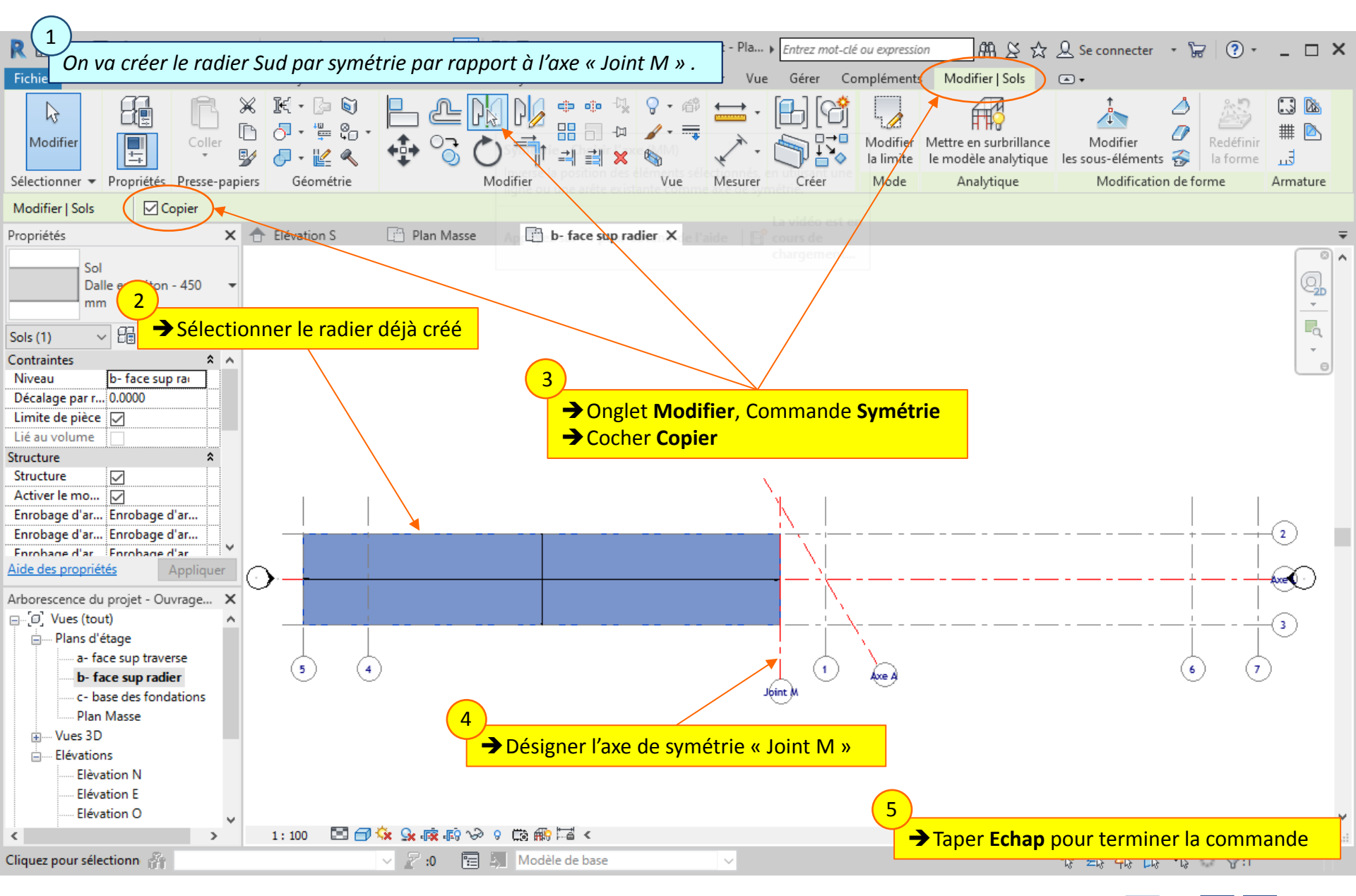

#### Lycée D. Diderot

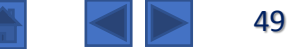

### 5.5. Radier : Eléments de la famille « Sols » – Ensemble des radiers

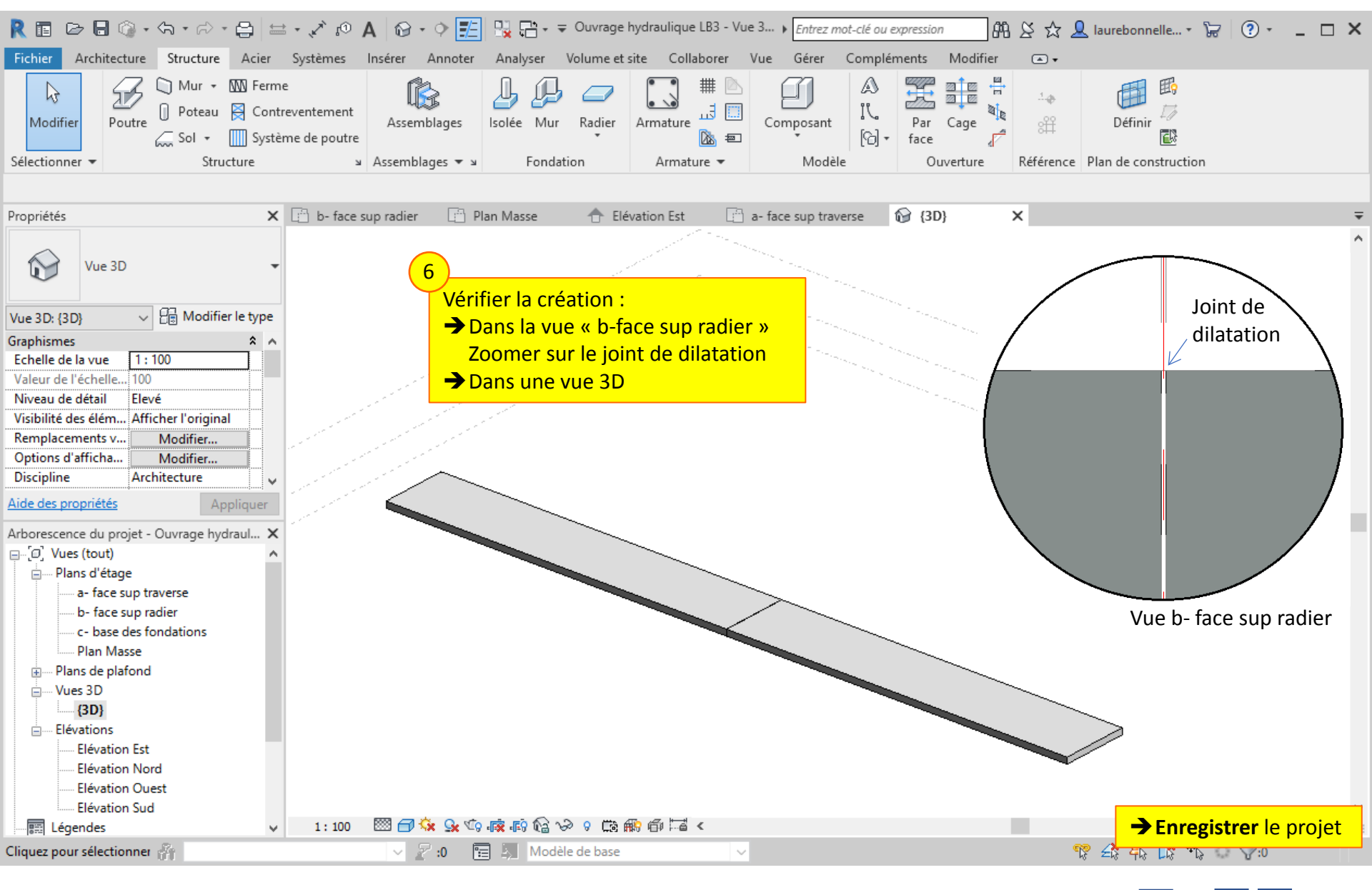

#### Lycée D. Diderot

#### Tuto Revit - Modéliser un ouvrage

# 6. *Piédroits :* Eléments de la famille « Murs »

*Les piédroits des cadres peuvent être modélisés par l'implantation d'éléments de la famille Revit « Murs ».* 

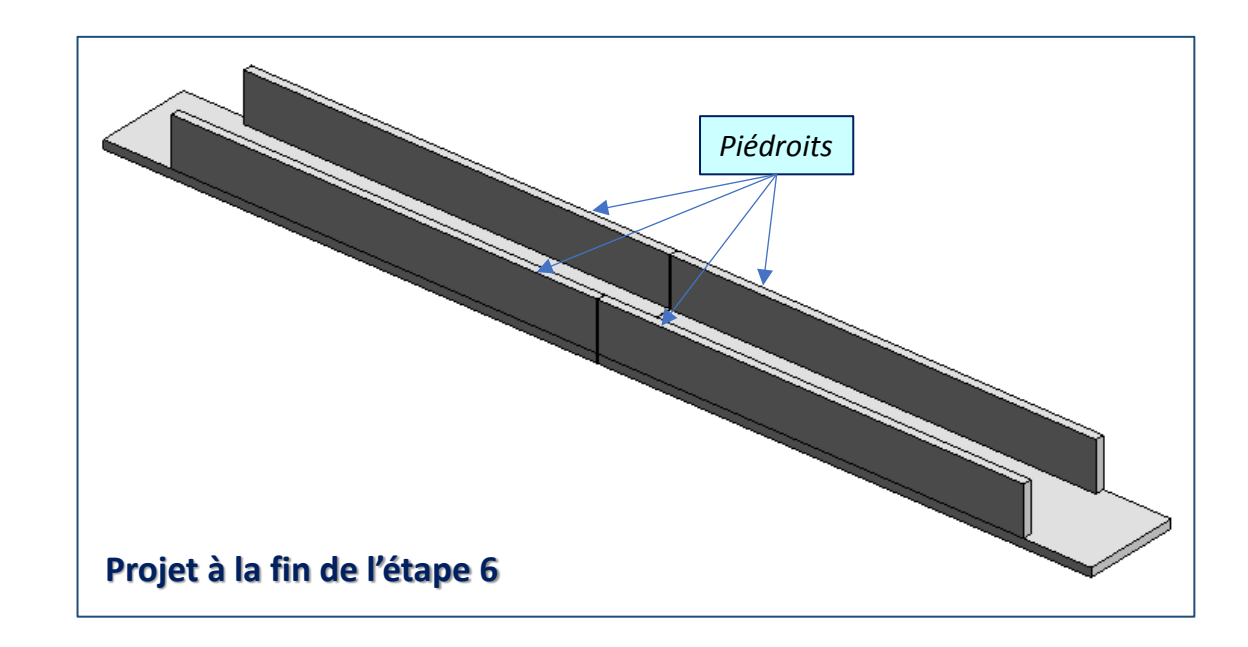

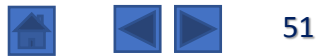

### 6.1. Piédroits : Eléments de la famille « Murs » – Choix du niveau d'implantation

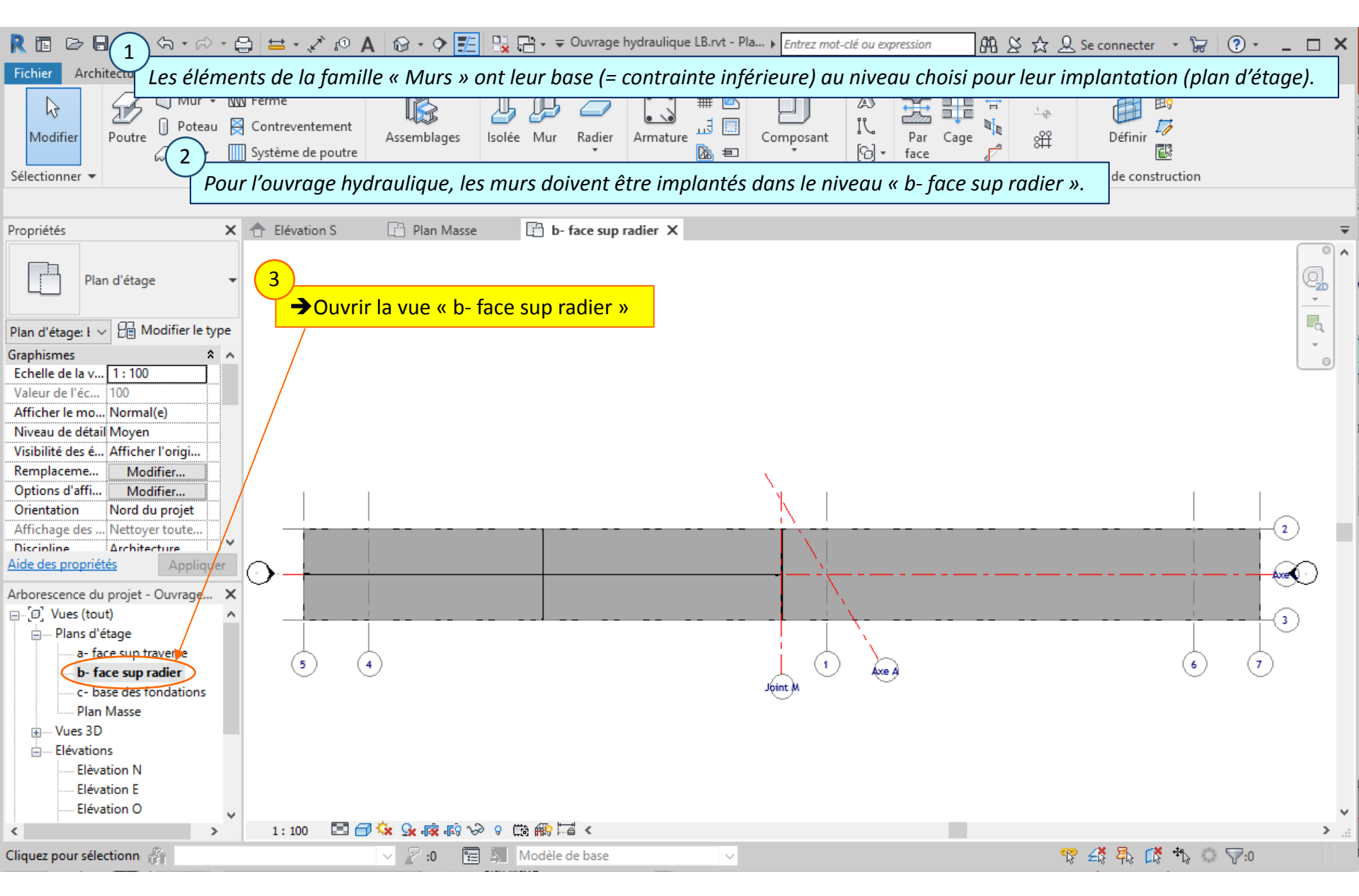

### Lycée D. Diderot

#### Tuto Revit - Modéliser un ouvrage

### 6.2. Piédroits : Eléments de la famille « Murs » – Commande Mur

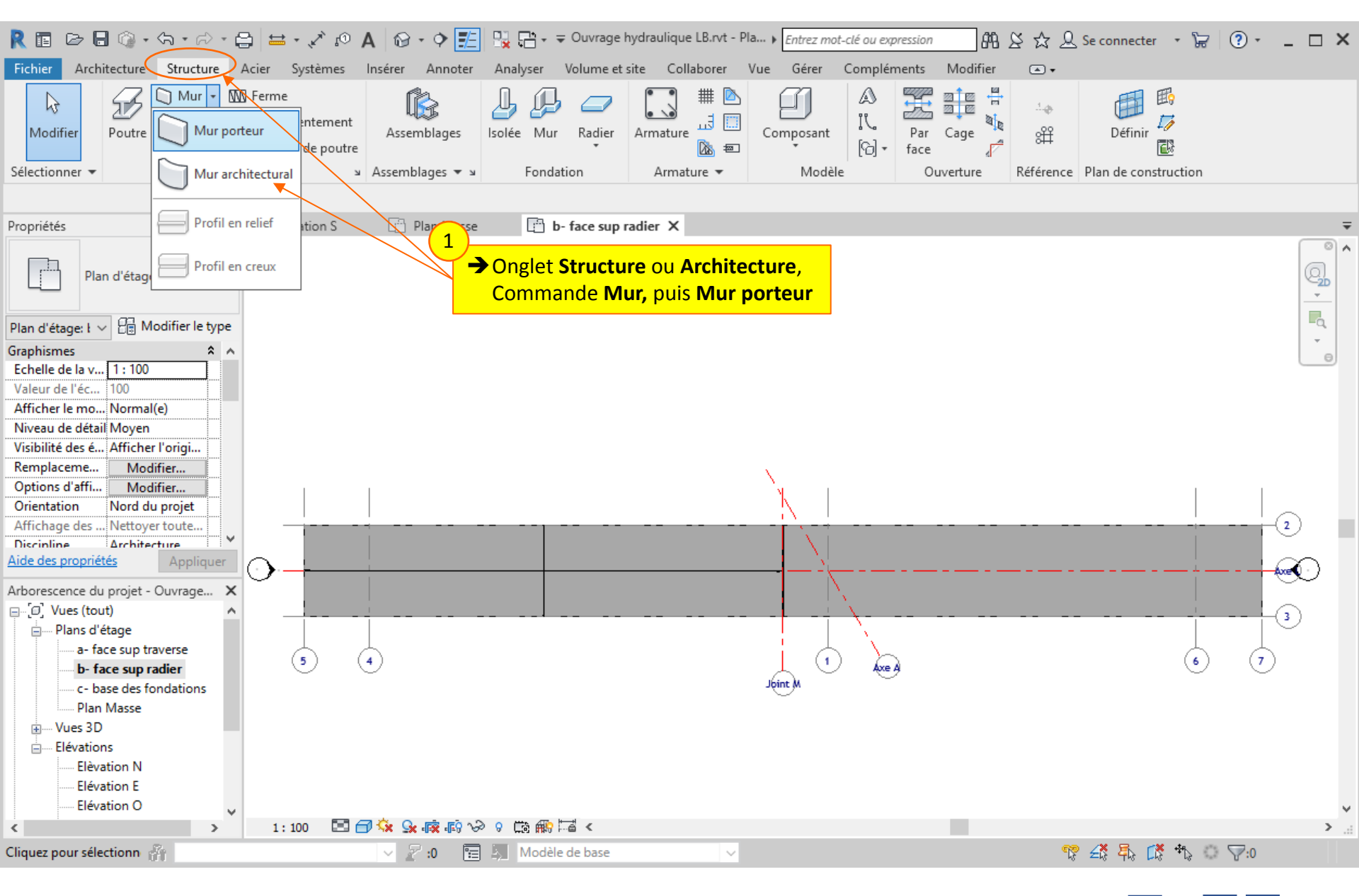

### Lycée D. Diderot

#### Tuto Revit - Modéliser un ouvrage

### 6.3. *Piédroits :* Eléments de la famille « Murs » – Paramétrage du type de mur

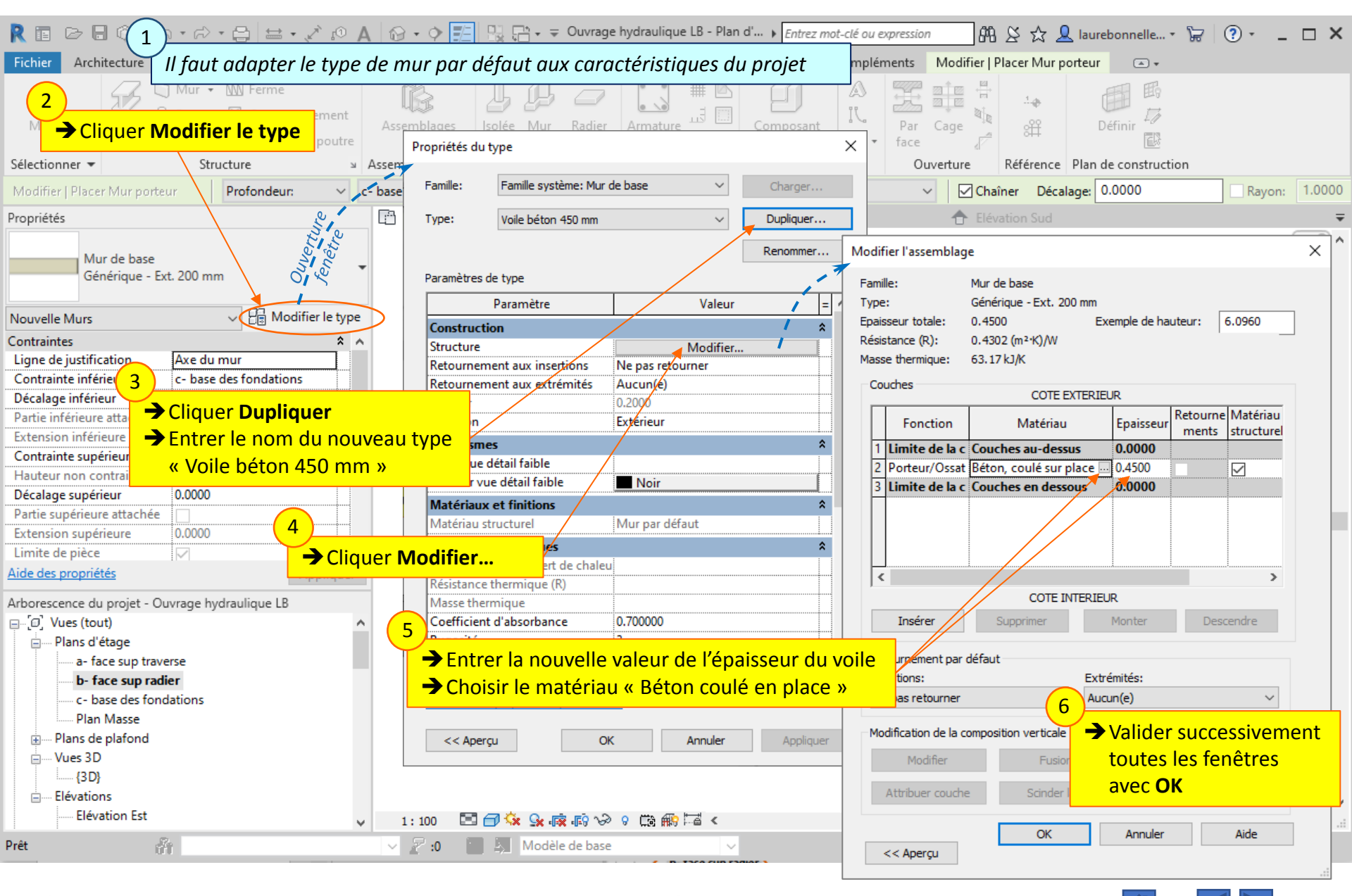

#### Lycée D. Diderot

### 6.4. Piédroits : Eléments de la famille « Murs » – Caractéristiques d'implantation

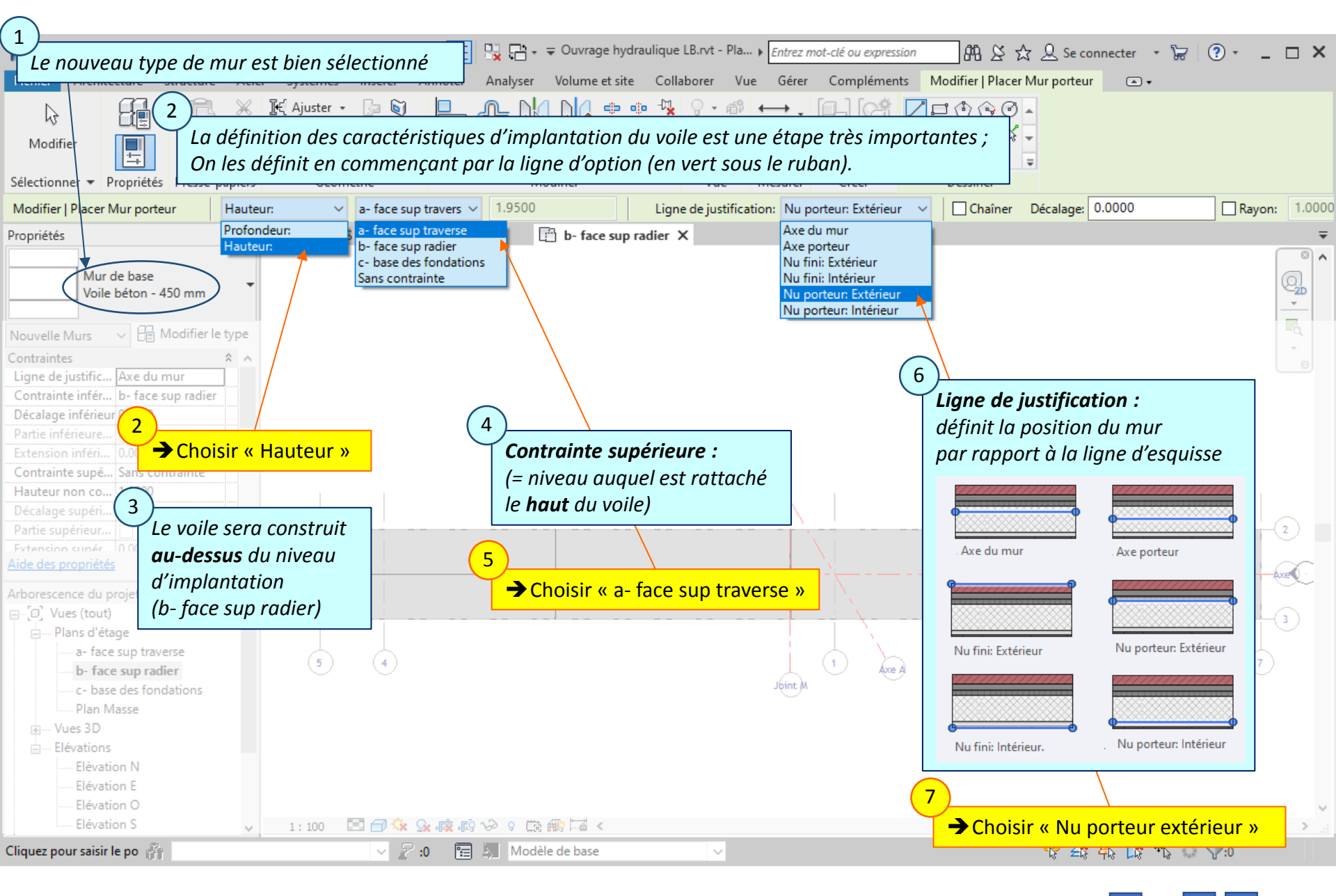

### Lycée D. Diderot

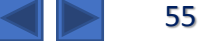

### 6.4. Piédroits : Eléments de la famille « Murs » – Caractéristiques d'implantation

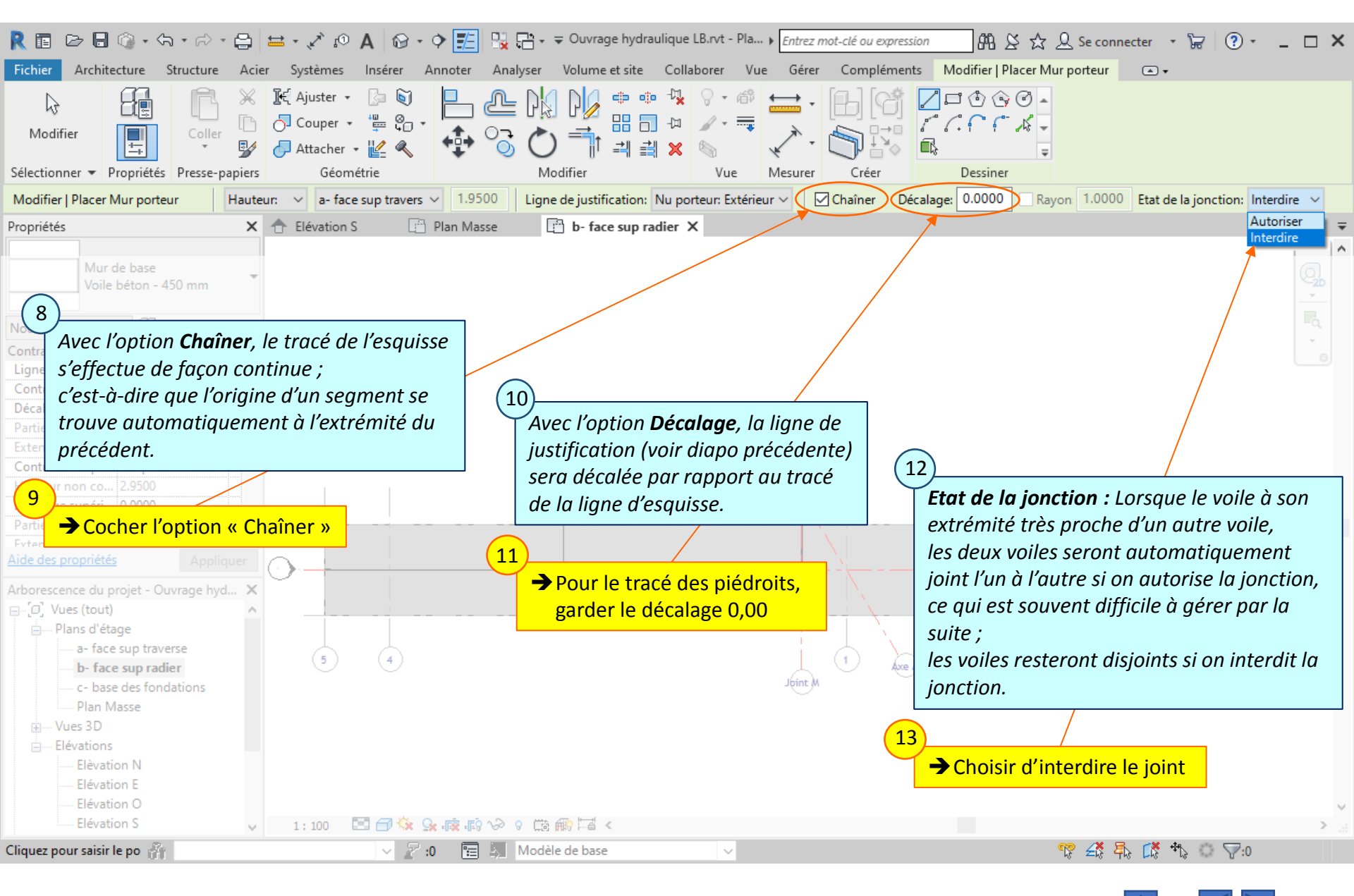

#### Lycée D. Diderot

### 6.4. Piédroits : Eléments de la famille « Murs » – Caractéristiques d'implantation

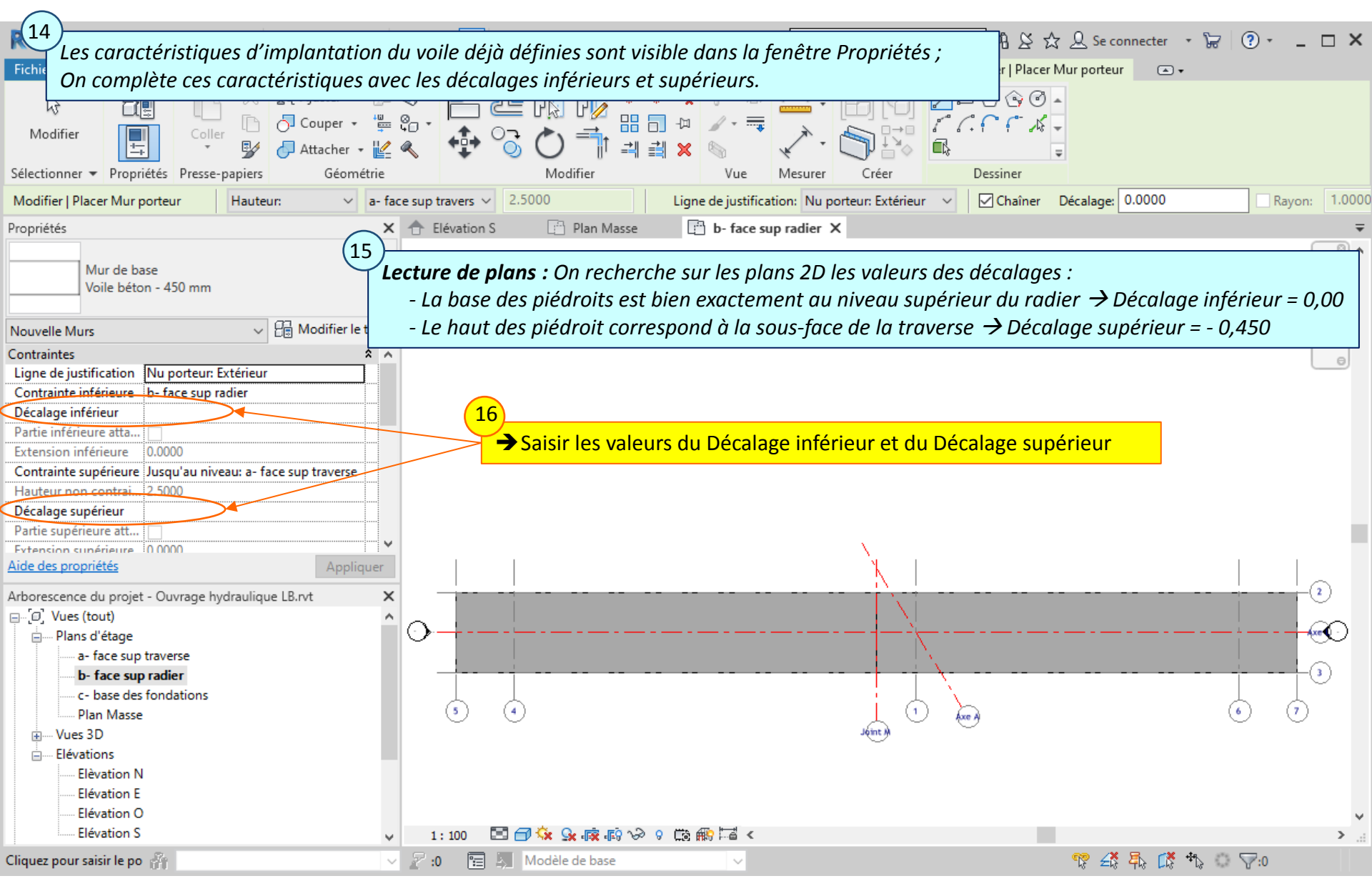

### Lycée D. Diderot

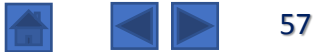

### 6.5. Piédroits : Eléments de la famille « Murs » – Implantation des piédroits

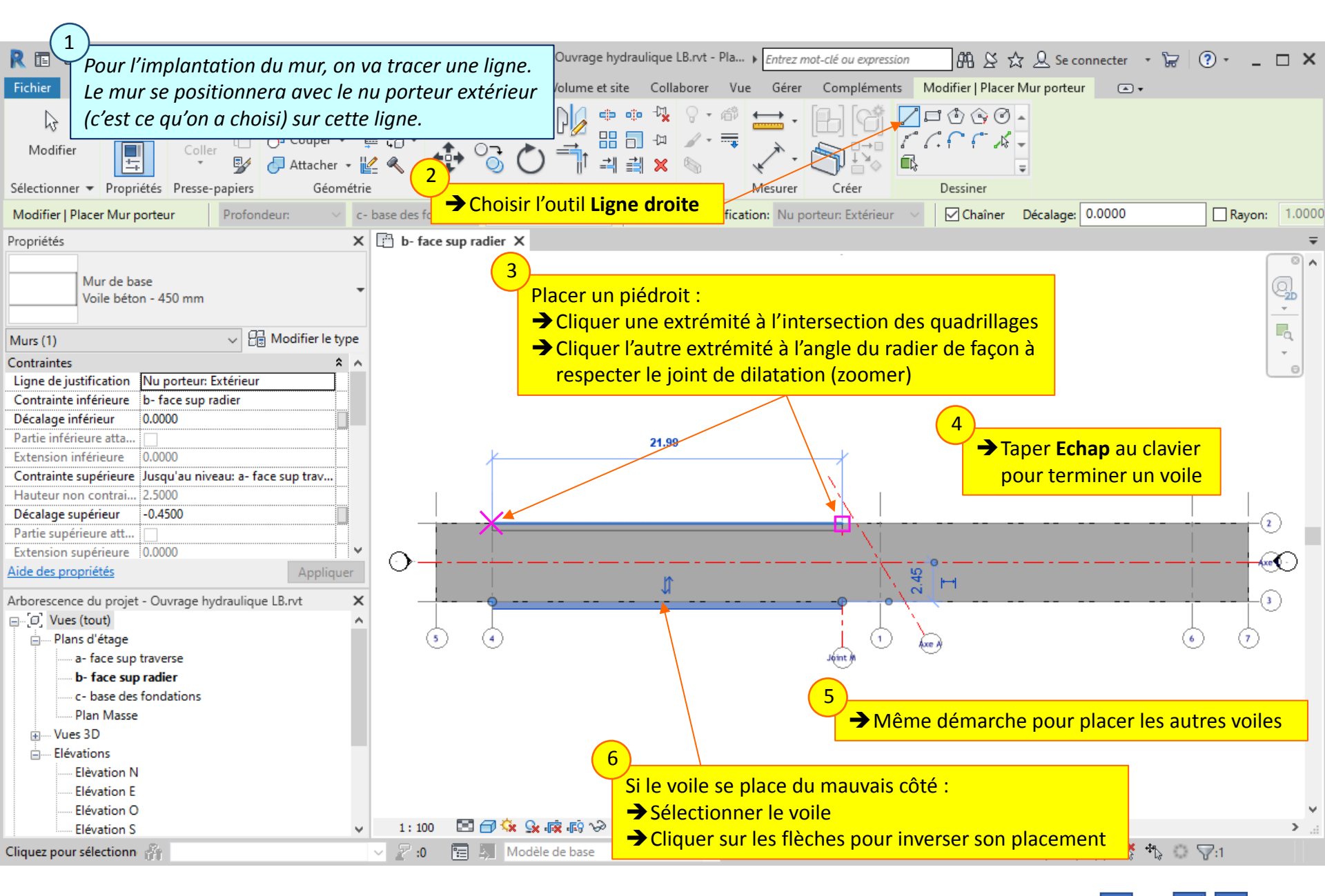

#### Lycée D. Diderot

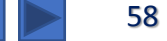

### 6.5. Piédroits : Eléments de la famille « Murs » – Implantation des piédroits

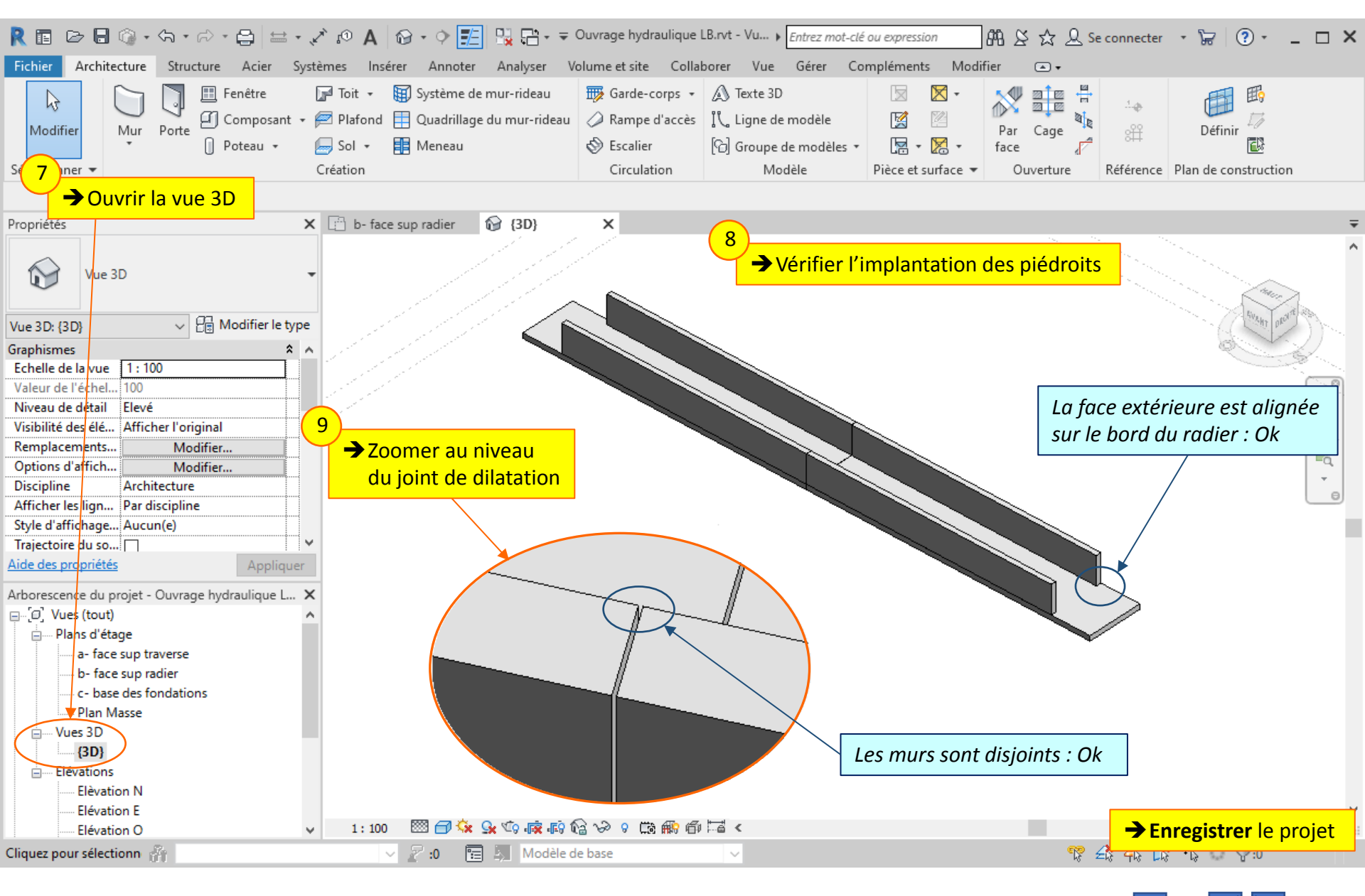

#### Lycée D. Diderot

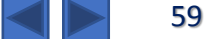

## 7. Entonnements : Modification du profil du mur

Les voiles des entonnements peuvent aussi être modélisés par l'implantation d'éléments de la famille Revit « murs ».

La modification du profil du mur permettra de créer le rampant de l'arase.

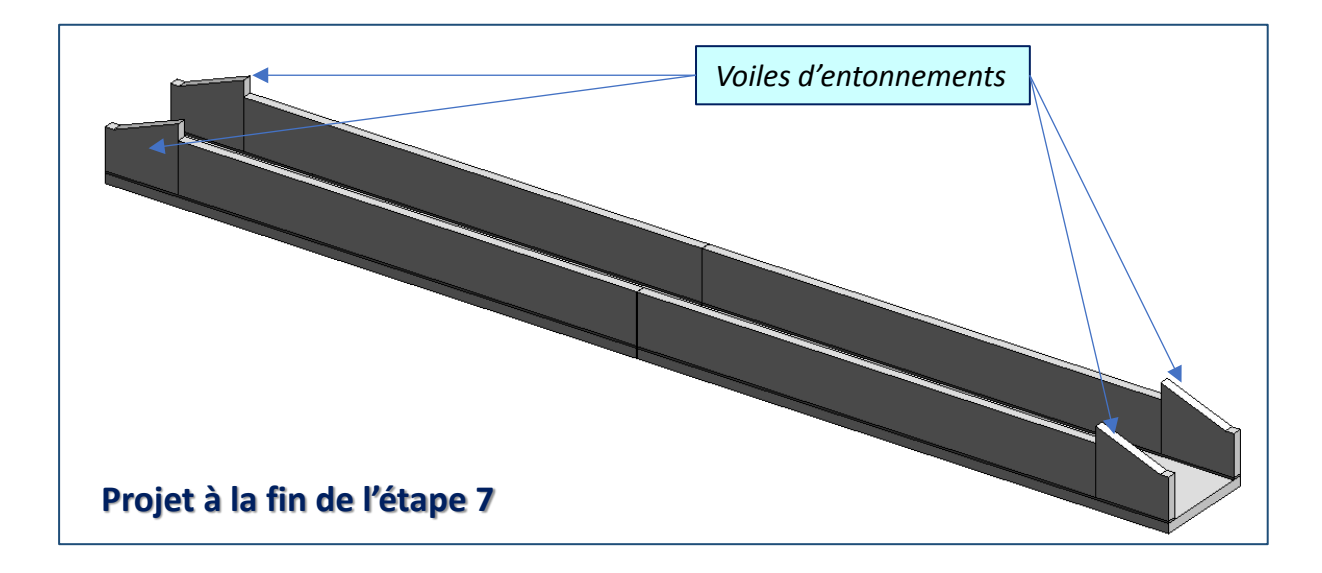

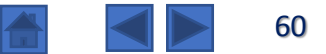

### 7.1. Entonnements : Modification du profil du mur - Lecture de plan

### Rechercher dans les plans 2D :

- L'épaisseur des voiles d'entonnements
- Le niveau d'implantation des voiles d'entonnement (niveau de leur base)
- Le décalage par rapport au niveau d'implantation (positif ou négatif)
- La hauteur totale des voiles d'entonnement
- La position et la longueur des voiles d'entonnement
- La forme des voiles d'entonnement et les différentes cotes

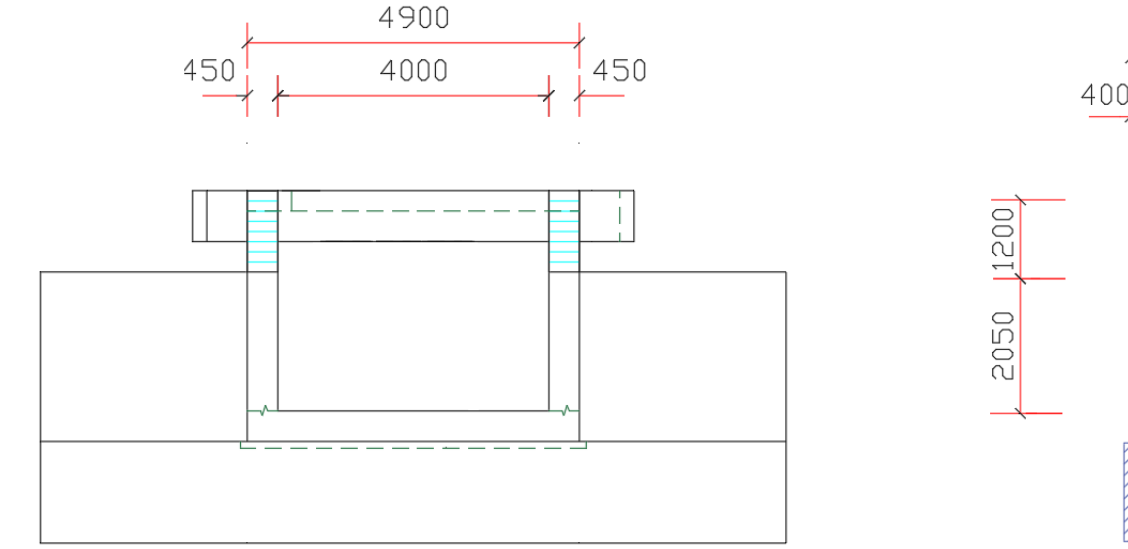

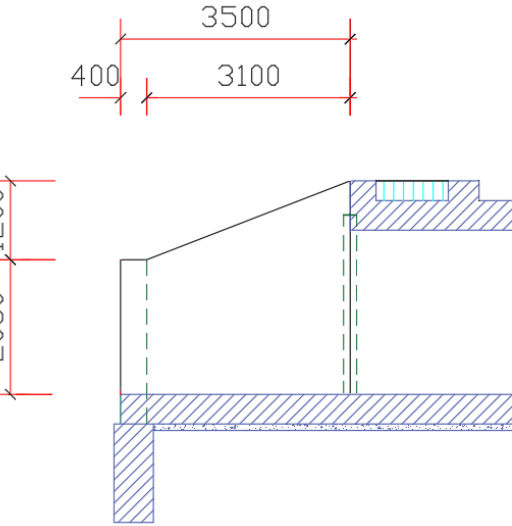

### 7.2. Entonnements : Modification du profil du mur

### Implantation d'un voile d'entonnement

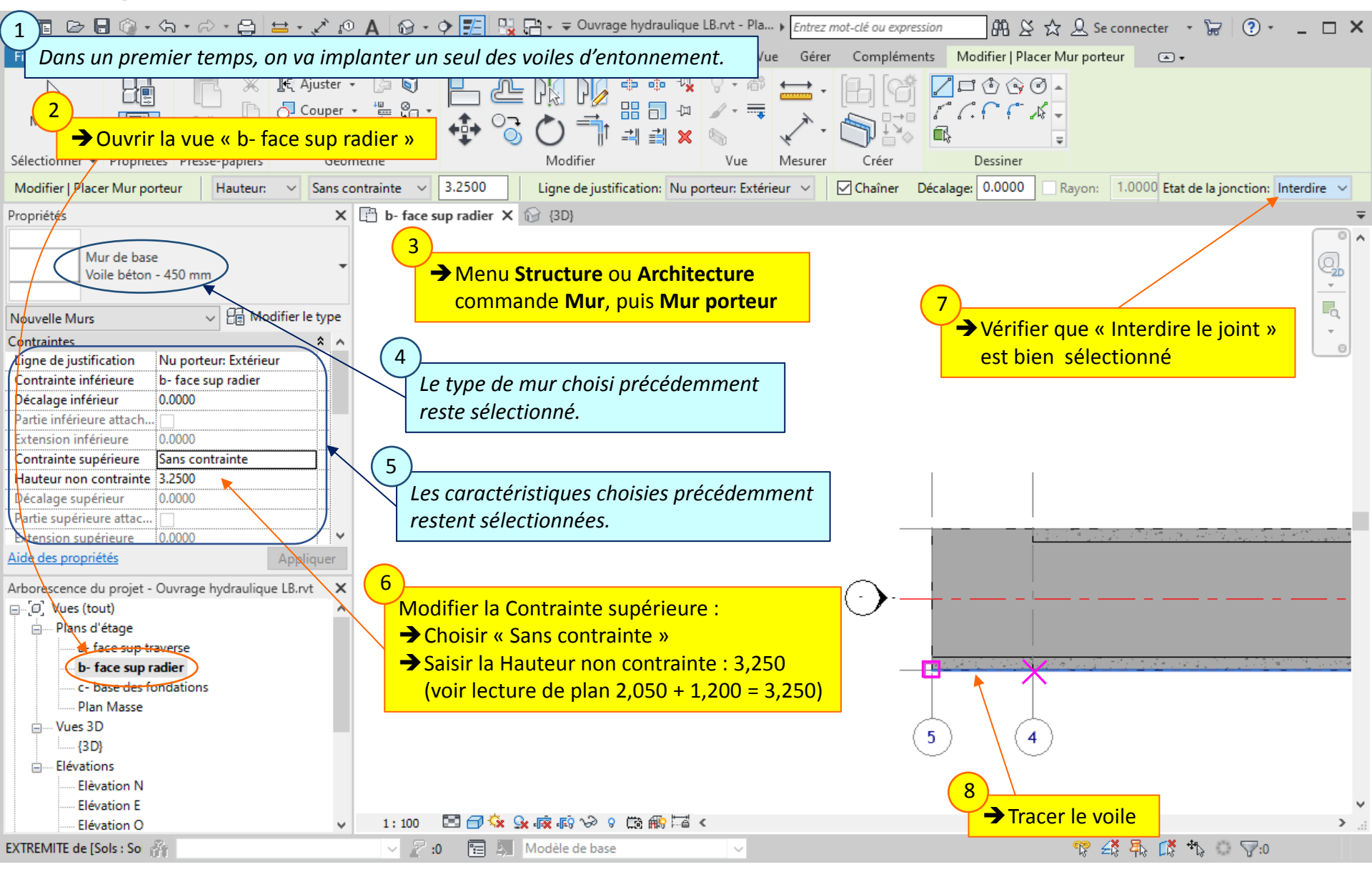

Lycée D. Diderot

Tuto Revit - Modéliser un ouvrage

### 7.3. Entonnements : Modification du profil du mur – Modification du profil

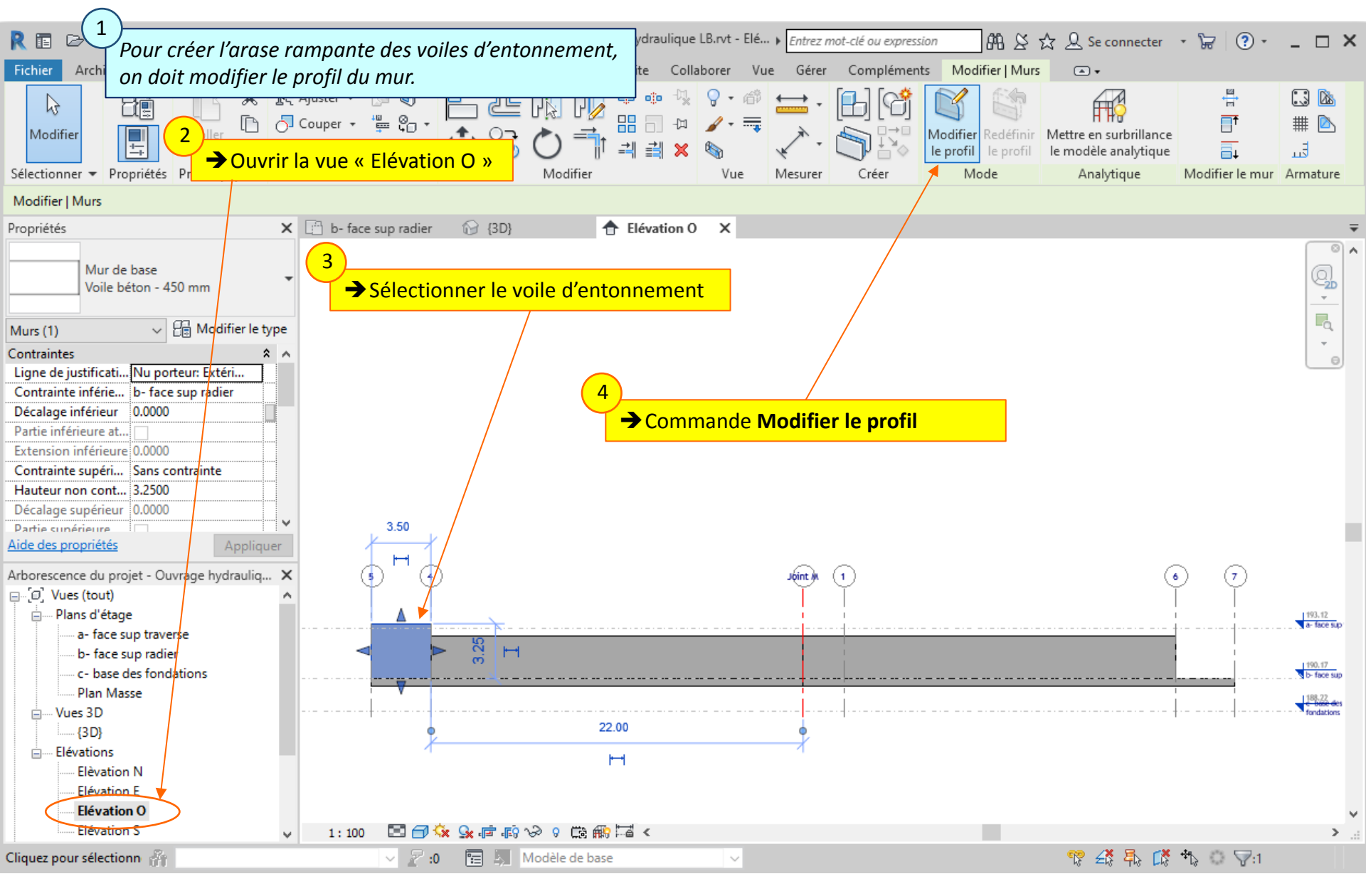

Lycée D. Diderot

Tuto Revit - Modéliser un ouvrage

### 7.3. Entonnements : Modification du profil du mur – Modification du profil

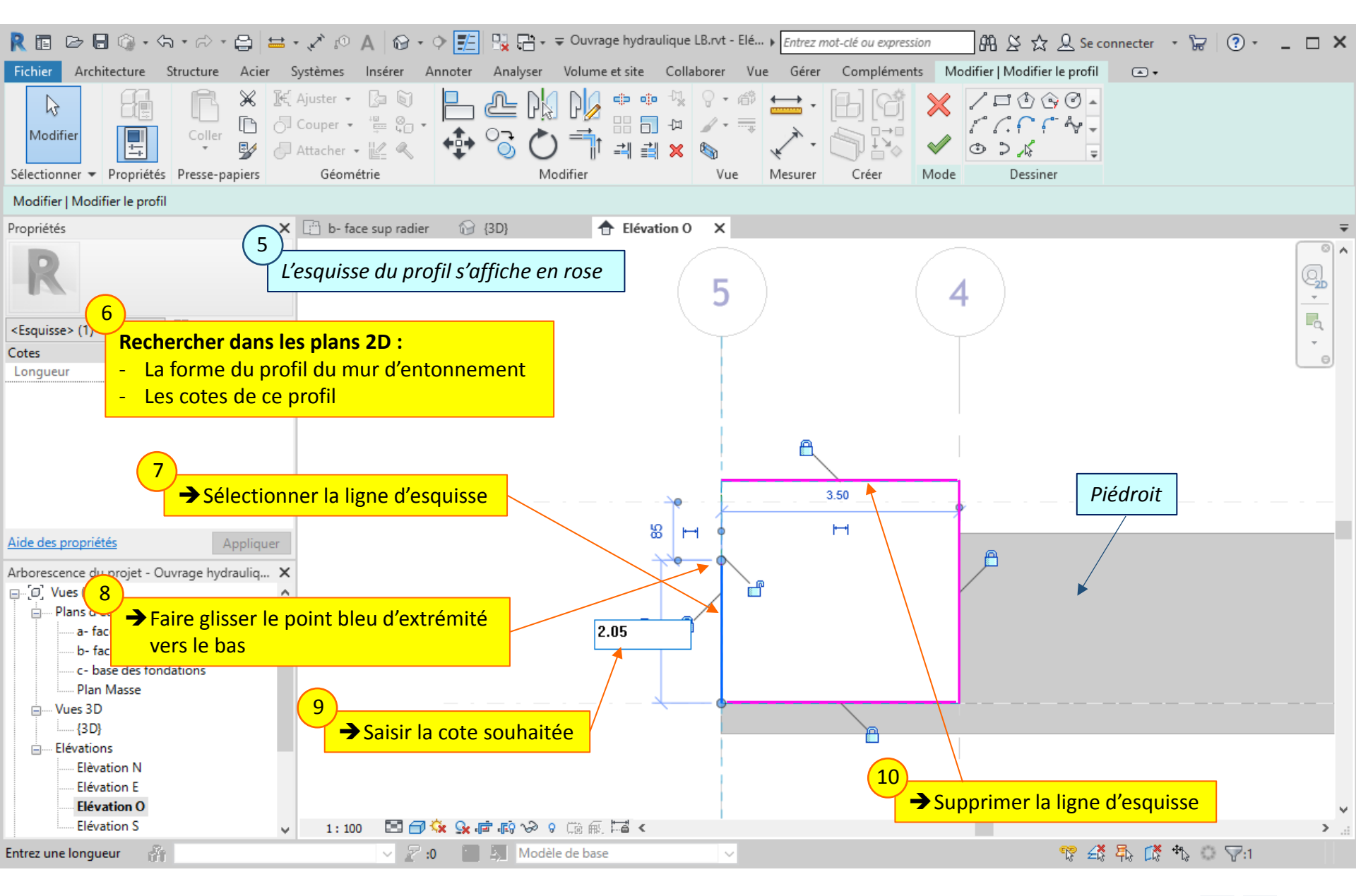

#### Lycée D. Diderot

#### Tuto Revit - Modéliser un ouvrage

### 7.3. Entonnements : Modification du profil du mur – Modification du profil

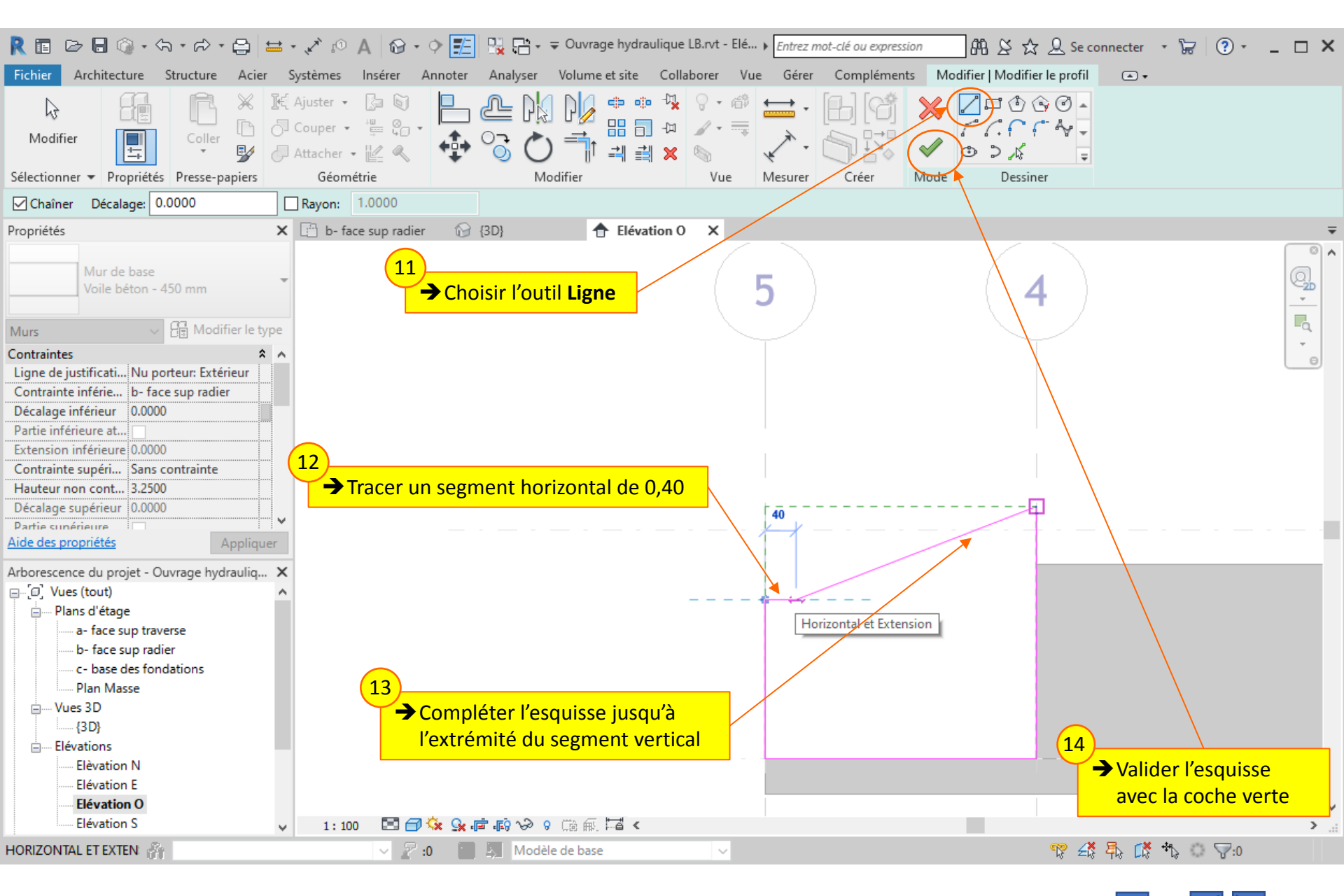

#### Lycée D. Diderot

#### Tuto Revit - Modéliser un ouvrage

### 7.4. Entonnements : Modification du profil du mur

### Ensemble des voiles d'entonnement

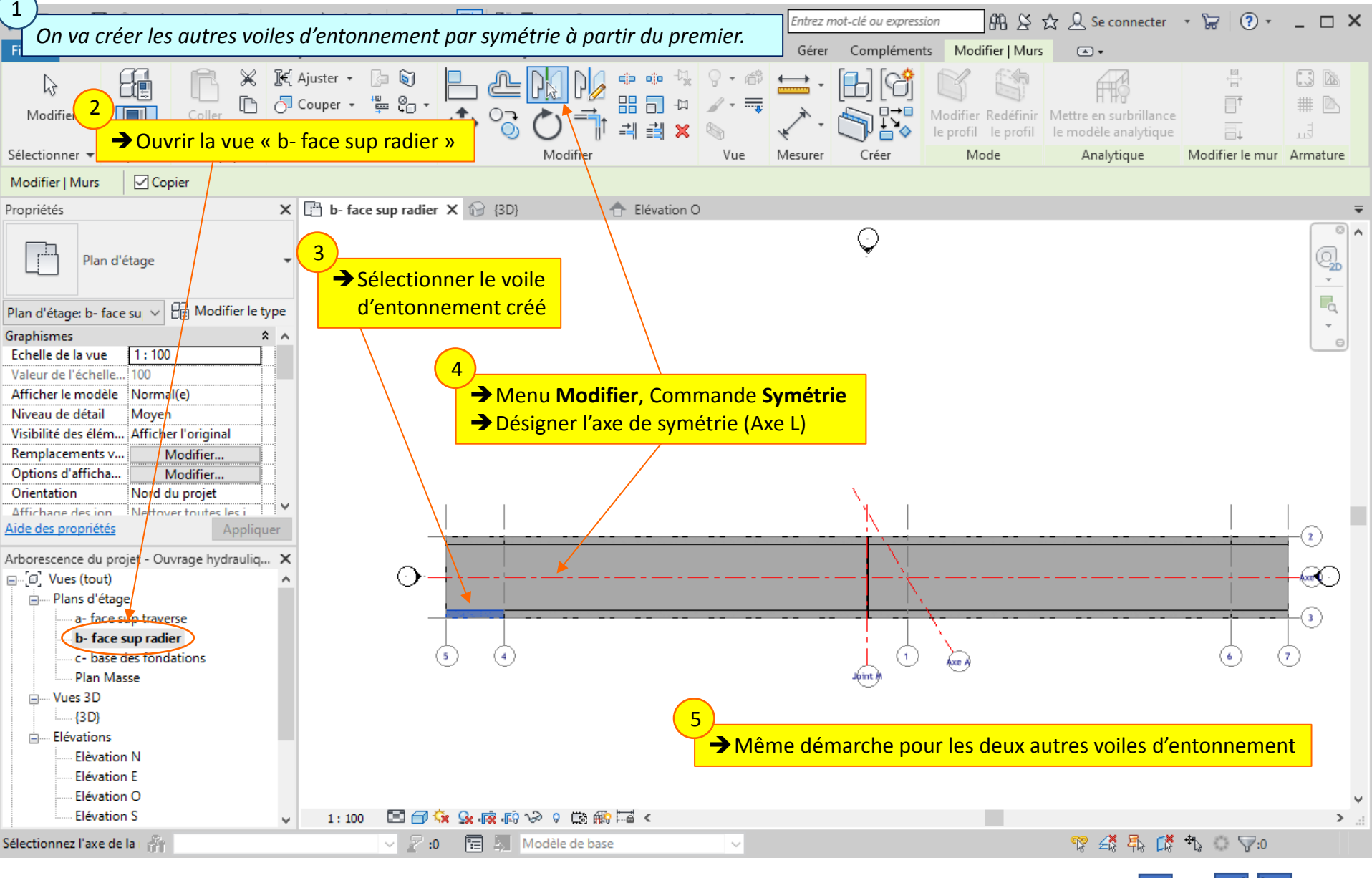

### Lycée D. Diderot

Tuto Revit - Modéliser un ouvrage

### 7.4. Entonnements : Modification du profil du mur

Ensemble des voiles d'entonnement

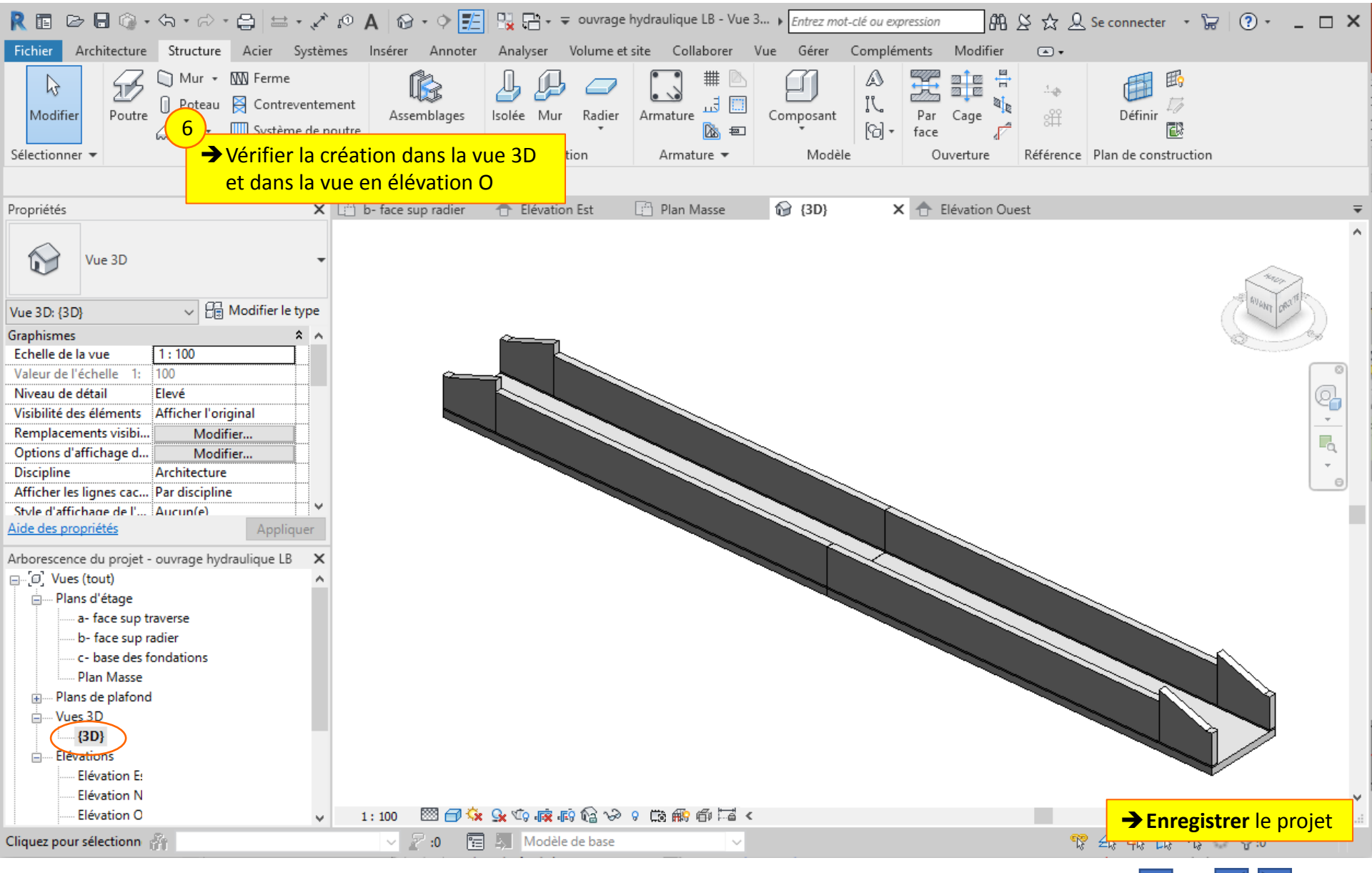

### Lycée D. Diderot

Tuto Revit - Modéliser un ouvrage

## 8. Traverses

Les traverses peuvent être créés par l'implantation d'éléments de la famille Revit « sols ».

La démarche est globalement la même que pour la création du radier.

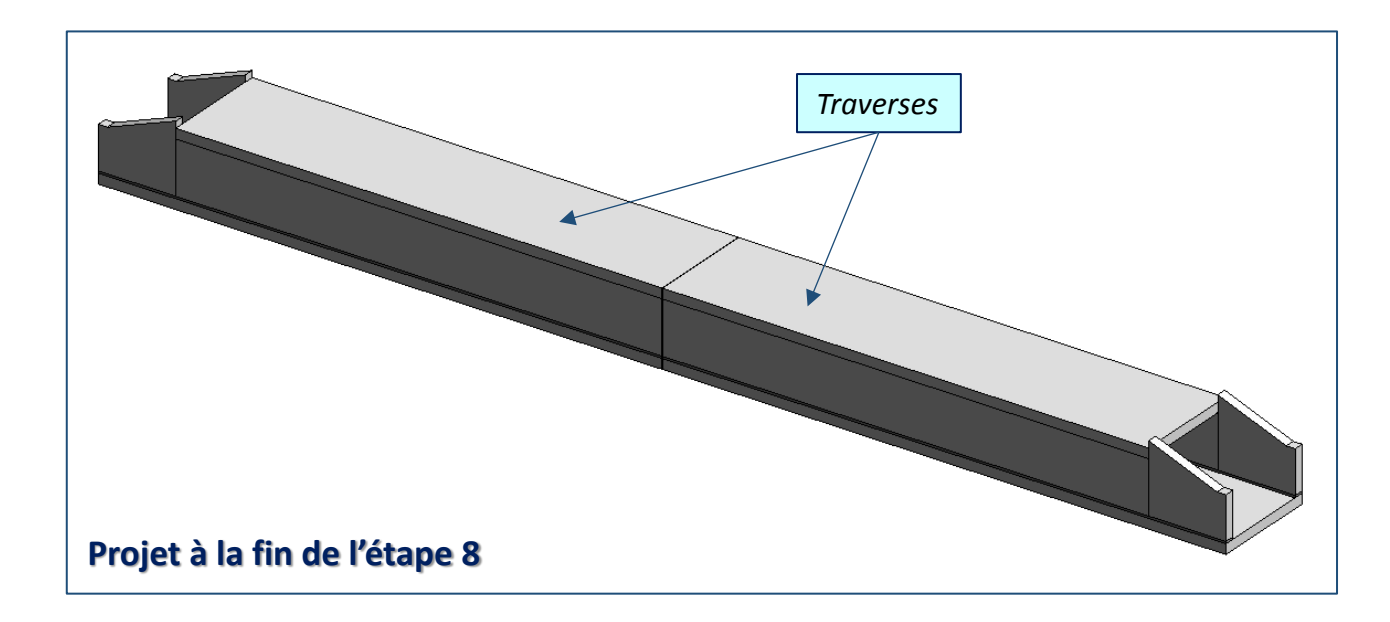

### 8. Traverses – Création des traverses

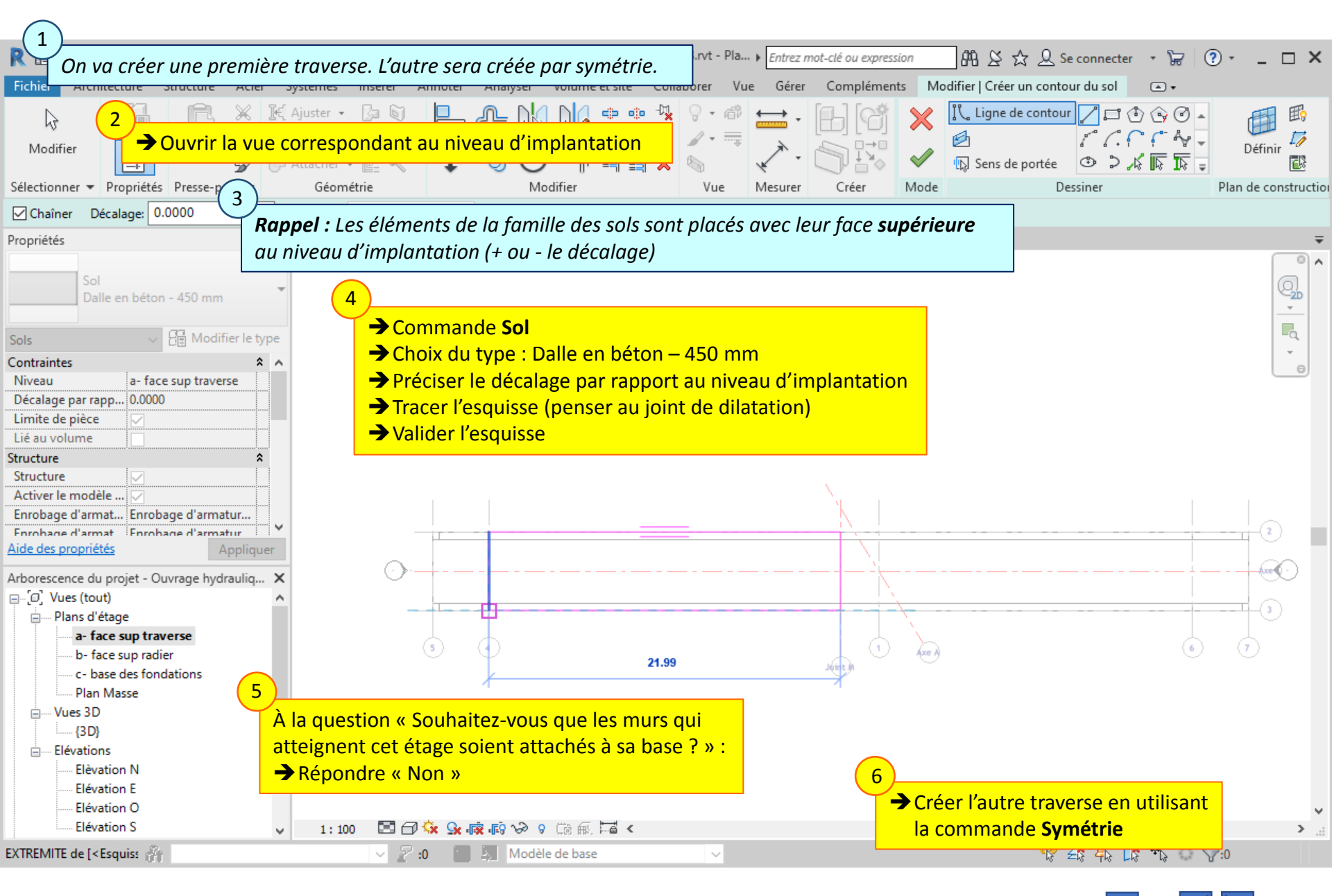

### Lycée D. Diderot

Tuto Revit - Modéliser un ouvrage

### 8. Traverses – Création des traverses

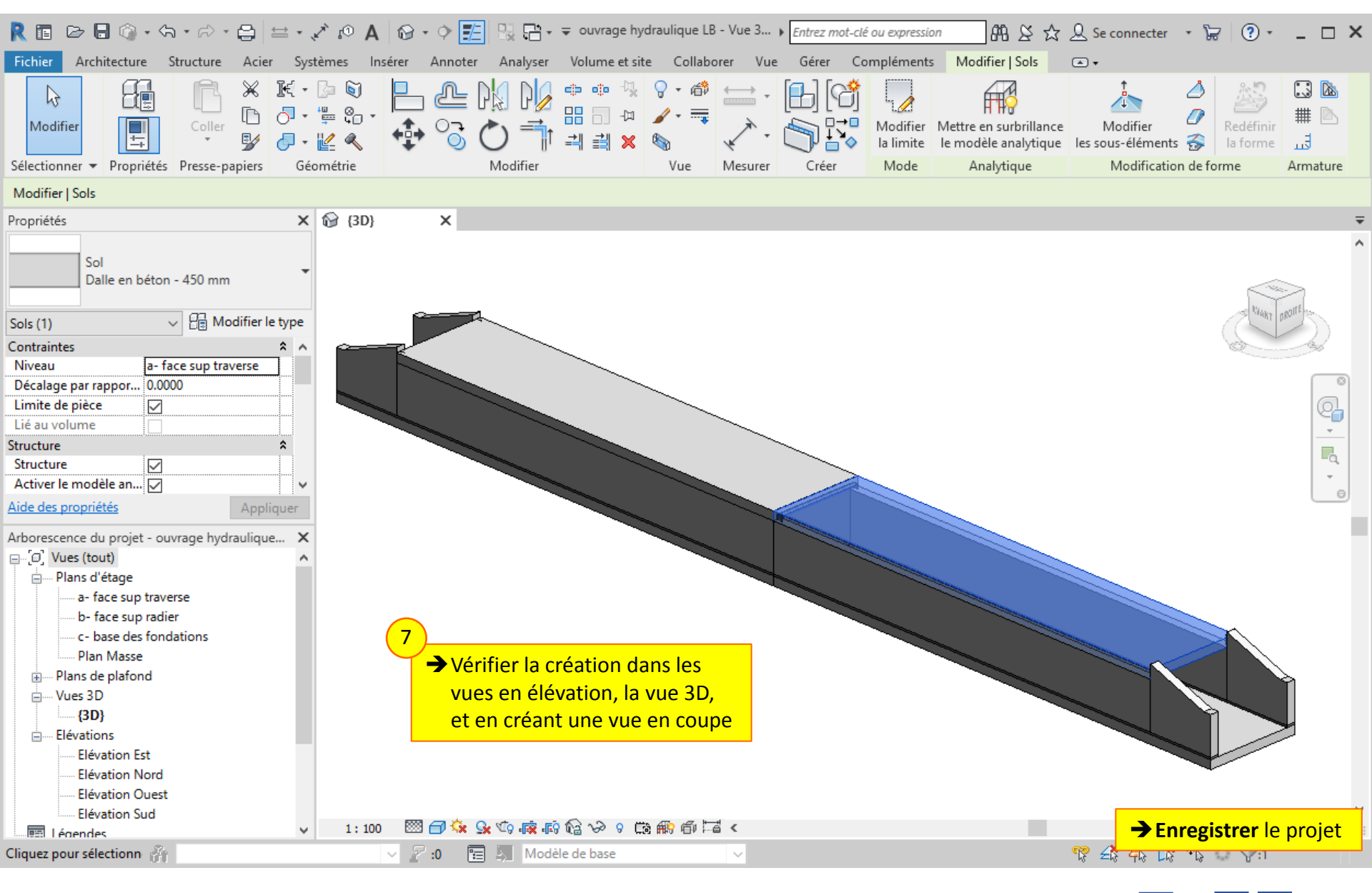

#### Lycée D. Diderot

Tuto Revit - Modéliser un ouvrage

## 9. Murs en retour et bèches

Les murs en retours et les bèches peuvent être créés par l'implantation d'éléments de la famille Revit « murs ».

La démarche est globalement la même que pour la création des piédroits.

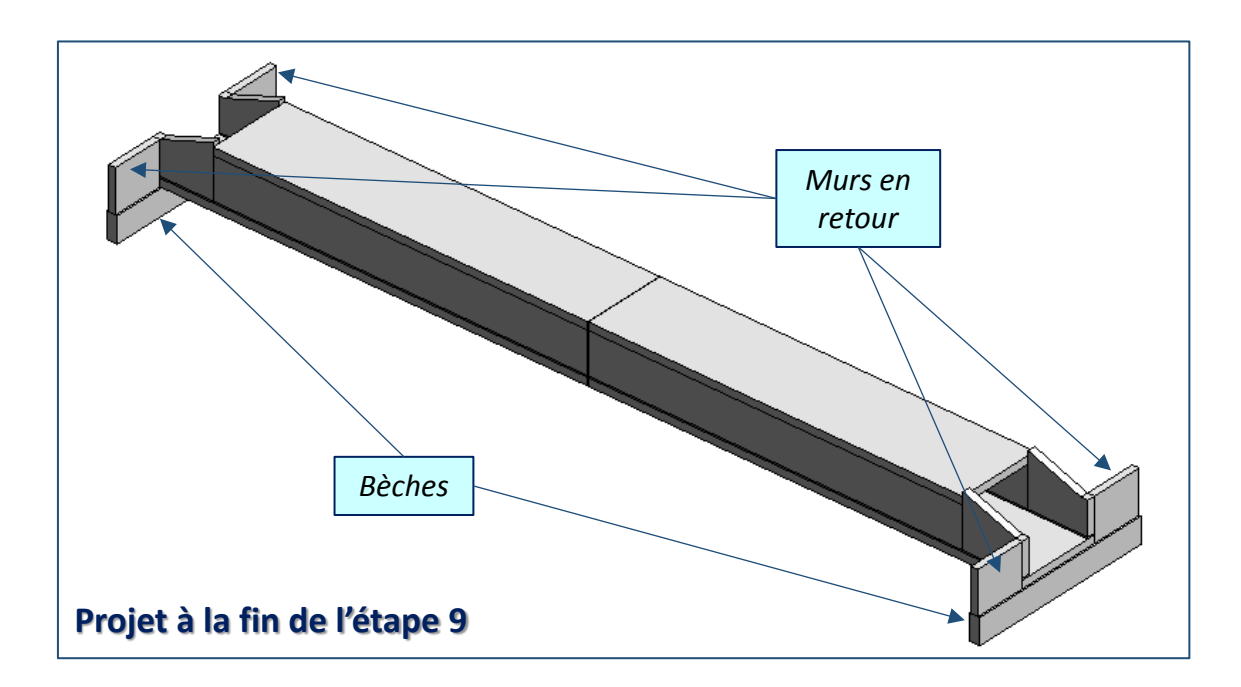

### 9.1. Murs en retour et bèches - Murs en retour - lecture de plan

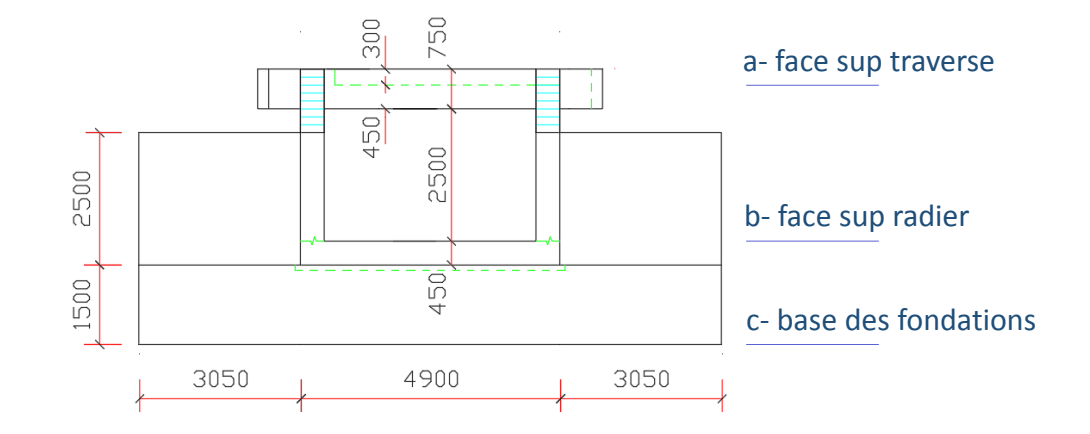

### Rechercher dans les plans 2D :

- L'épaisseur des murs en retours
- Le niveau d'implantation des murs en retour (niveau de leur base)
- Le décalage par rapport au niveau d'implantation (positif ou négatif)
- La hauteur des murs en retour
- La position et la longueur des murs en retours

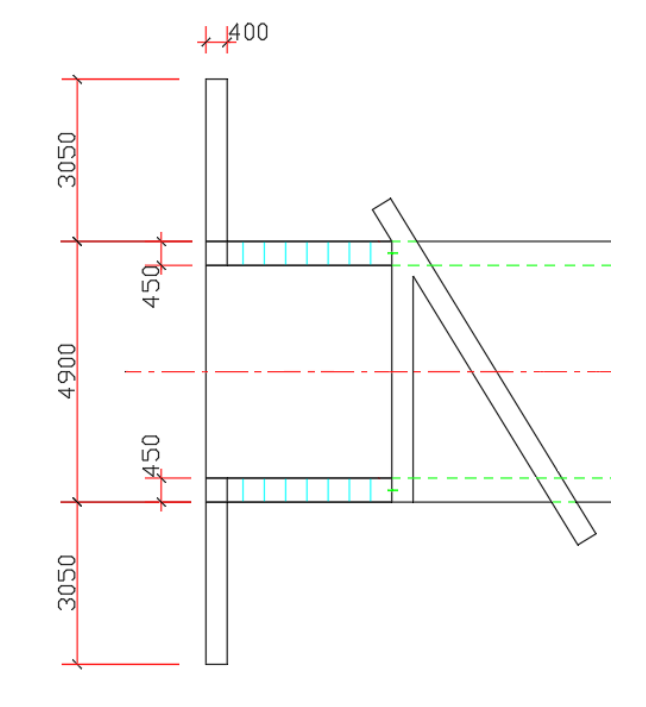

1
## 9.2. Murs en retour et bèches - Murs en retour

| $\sim$                                                                                                    |                                                                                                    |                                                                                                    |                                    |                                      |            |
|----------------------------------------------------------------------------------------------------|----------------------------------------------------------------------------------------------------|----------------------------------------------------------------------------------------------------|------------------------------------|--------------------------------------|------------|
|                                                                                                    |                                                                                                    |                                                                                                    | trez mot-clé ou expression 🕅 🖧 🖇 🏾 | 🔆 👤 Se connecter 🔹 🔓 💿 🔹             | _ 🗆 ×      |
| Fichier On Va maintenant creer                                                                                                    | Ies murs en retour.                                                                                                    | er Volume et site Collaborer Vue G                                                                                                    | érer Compléments Modifier   Placer | Mur porteur 💽 🗸                      |            |
| Modifier                                                                                                    | Ajuster - [≥ ⑤]<br>Couper - ≝ © -<br>Attacher - 12 ≪                                                                                                    |                                                                                                    |                                    | *<br>*<br>*                          |            |
| Sélectionner 👻 Propriétés Presse-papiers                                                                                                    | Géométrie                                                                                                    | Modifier Vue Mesu                                                                                                    | irer Créer Dessiner                |                                      |            |
| Modifier   Placer Mur porteur   Hauteur: V S                                                                                                    | Sans contrainte v 2.5000 Lign                                                                                                    | e de justification: Nu porteur: Extérieur 🗸                                                                                                    | Chaîner Décalage: 0.0000           | Rayon: 1.0000 Etat de la jonction: I | nterdire 🗸 |
| Propriétés ×                                                                                                    | b- face sup radier X 1 (3D)                                                                                                    | 👚 Elévation O 📑 a- fac                                                                                                    | e sup traverse                     |                                      | Ŧ          |
| Mur de base<br>Voile béton - 400 mm<br>Nouvelle Murs V C Modifier le type                                                                                                    | 2<br>→ Ouvrir la vue corre                                                                                                    | espondant au niveau d'impla                                                                                                    | ntation                            |                                      |            |
| Contraintes   Contraintes  Ligne de justificati  Nu porteur: Extériet  Contrainte inférie  b- face sup radier  Décalage inférieure  Outrainte supéri  Extension inférieure  Contrainte supéri  Sans contrainte  Extension inférieure  Contrainte supéri  Extension inférieure  Contrainte supéri  Sans contrainte  Extension inférieure  Contrainte supéri  Extension inférieure  Contrainte supéri  Sans contrainte  Extension inférieure  Contrainte supéri  Extension inférieure  Contrainte supéri  Sans contrainte  Hauteur non cont  Contrainte supéri  Arborescence du projet - Ouvrage hydrauliq  Co?  Cot sup radier  C- base des fondations  Plan Masse | <ul> <li>Commande Mur</li> <li>Modifier le type</li> <li>Dupliquer pour de</li> <li>Modifier la struct</li> <li>adapter l'é</li> <li>matériau =</li> <li>Définir les param</li> <li>pas de Con</li> <li>on définit les</li> </ul> | créer un nouveau type adapte<br>ture :<br>paisseur<br>béton coulé en place<br>bètres d'implantation :<br>trainte supérieure<br>a Hauteur non contrainte |                                    |                                      |            |
| Elévation N<br>Elévation D<br>Elévation O                                                                                                    |                                                                                                    | → Tracer les 4 murs en reto                                                                                                    | bur                                | $\smile$                             | ~          |
| Elévation S 🗸                                                                                                    | 1:100 🖾 🗇 🔽 🕵 🔅 🖓                                                                                                    | ◇ ◇ □○ ∰ □ <                                                                                                    |                                    |                                      | >          |
| Cliquez pour saisir le po 🏦                                                                                                    | 🗸 🔀 :0 🔚 🛓 Mo                                                                                                    | dèle de base 🗸 🗸                                                                                                    |                                    | 🍄 🕰 🗛 🕼 🏠 🖓 🖓                        |            |
|                                                                                                    |                                                                                                    |                                                                                                    |                                    |                                      |            |

Lycée D. Diderot

### Tuto Revit - Modéliser un ouvrage

## 9.2. Murs en retour et bèches - Murs en retour

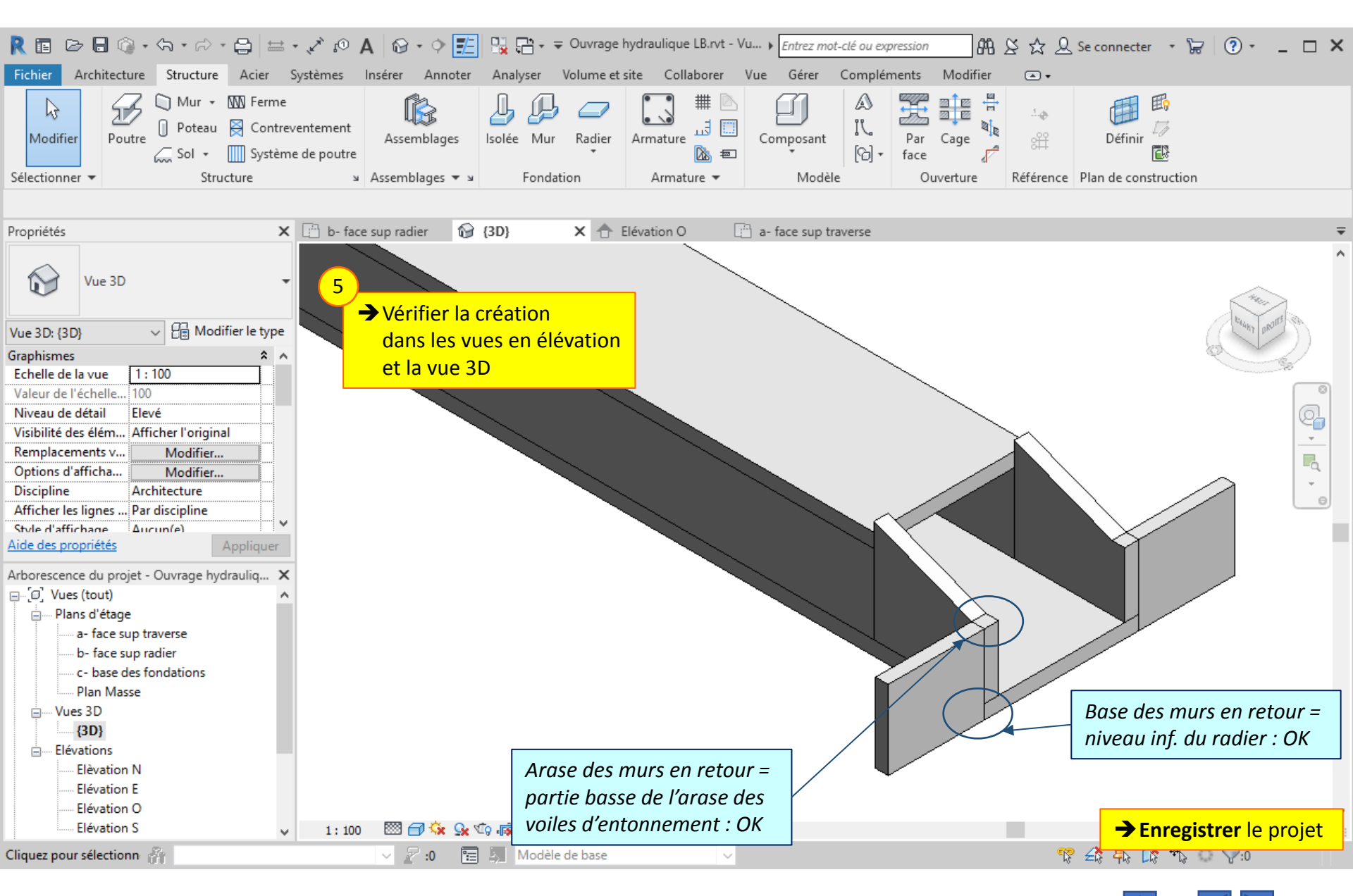

### Lycée D. Diderot

### Tuto Revit - Modéliser un ouvrage

## 9.3. Murs en retour et bèches – Bèches – lecture de plan

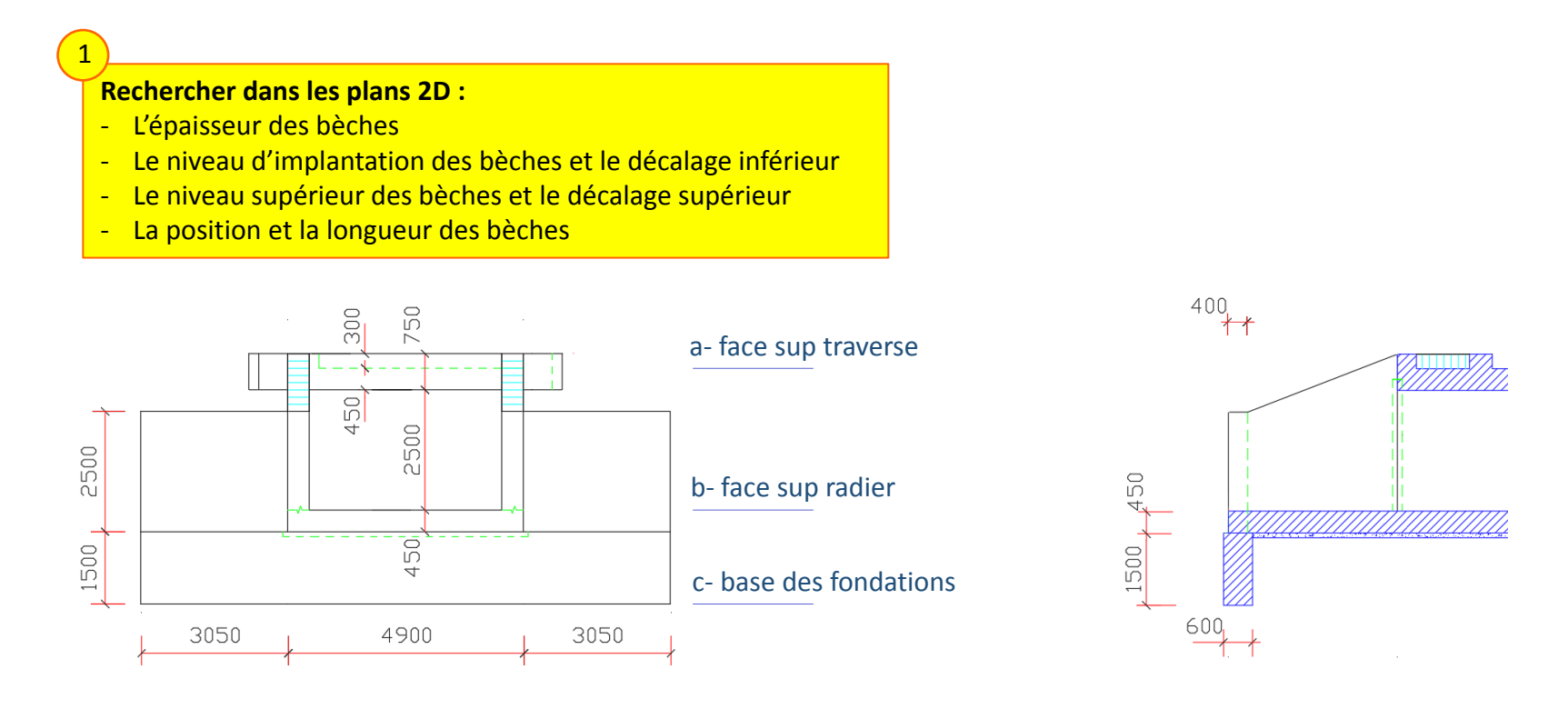

On considère que la bèche est centrée sur le mur en retour ; la face de la bèche est donc décalée de 10 cm par rapport à la face du mur en retour.

## 9.4. Murs en retour et bèches - Bèches

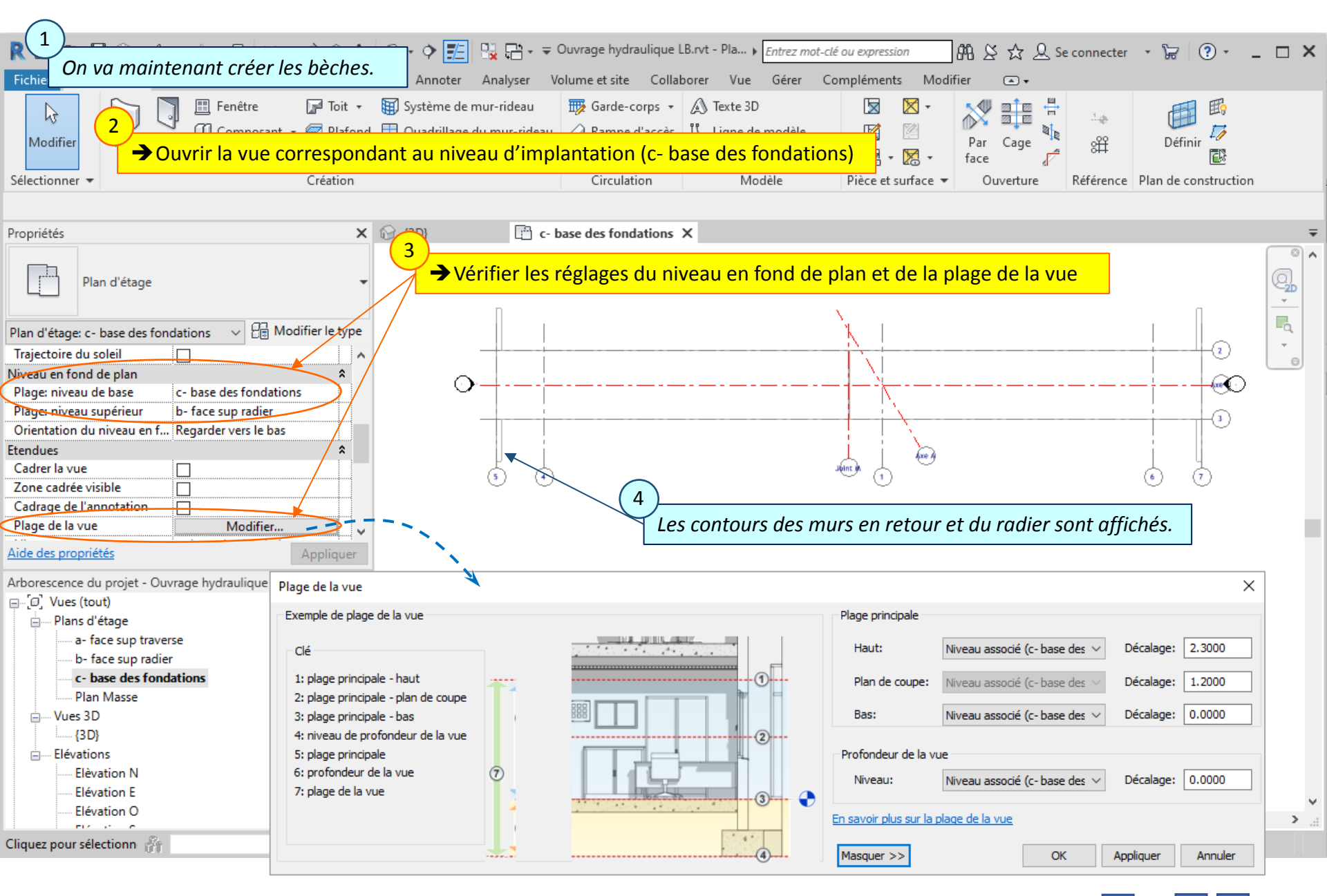

Lycée D. Diderot

#### Tuto Revit - Modéliser un ouvrage

## 9.4. Murs en retour et bèches - Bèches

|                                                                                                    | A 🕞 → 🔶 🗾 🖳 🖶 → ⇒ Ouvrage hydraulique LB.rvt - Pla → Entrez                                                                                                    | z mot-clé ou expression                                     |
|----------------------------------------------------------------------------------------------------|----------------------------------------------------------------------------------------------------|-------------------------------------------------------------|
| Fichler     Architecture     Structure     Acter     Systemes       Modifier     Image: Structure     Generation     Image: Structure     Image: Structure     Image: Structure       Modifier     Image: Structure     Image: Structure     Image: Structure     Image: Structure     Image: Structure       Modifier     Image: Structure     Image: Structure     Image: Structure     Image: Structure       Sélectionner •     Propriétés     Presse-papiers     Géomé | Inserer Annoter Analyser Volume et site Collaborer Vue Gere                                                                                                    | r Créer Dessiner                                            |
| Modifier   Placer Mur porteur Hauteur:                                                                                                    | b- face sup radier V 1.5000 Ligne de justification: Nu                                                                                                    | porteur: Extérieur V Chaîner Décalage: 0.0000 Rayon: 1.0000 |
| Propriétés                                                                                                    | X 🚱 (3D) 📑 c- base des fondations X                                                                                                    |                                                             |
| Mur de base<br>Voile béton - 600 mm                                                                                                    | 5<br>→ Commande Mur<br>→ Modifier le type                                                                                                    |                                                             |
| Nouvelle Murs       Image: Modifier le by         Contraintes       A         Ligne de justification       Nu porteur: Extérieur         Contrainte inférieure       c- base des fondations         Décalage inférieur       0.0000         Partie inférieure attac                                                                                                    | <ul> <li>Dupliquer pour créer un nouveau type a</li> <li>Modifier la structure :         <ul> <li>adapter l'épaisseur</li> <li>matériau = béton coulé en place</li> <li>Définir les paramètres d'implantation</li> </ul> </li> </ul> | idapté                                                      |
| Elévations<br>Elévation N<br>Elévation E<br>Elévation O<br>Elévation O                                                                                                    | <ul> <li>→ Tracer la bèche (en plaçant le nu extérieur sur le quadrillage)</li> <li>1:100 I → ☆ み 歳 雨 ◇ 9 前 ଲ 口 &lt;</li> </ul>                                                                                                    | <b>54</b>                                                   |
| EXTREMITE de [Murs : N 🎢                                                                                                    | V 🖉 :0 🔚 🦣 Modèle de base V                                                                                                    | 🍄 🕰 🛼 🕻 🛟 💭 10                                              |

Lycée D. Diderot

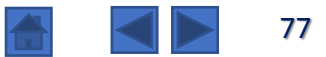

## 9.4. Murs en retour et bèches - Bèches

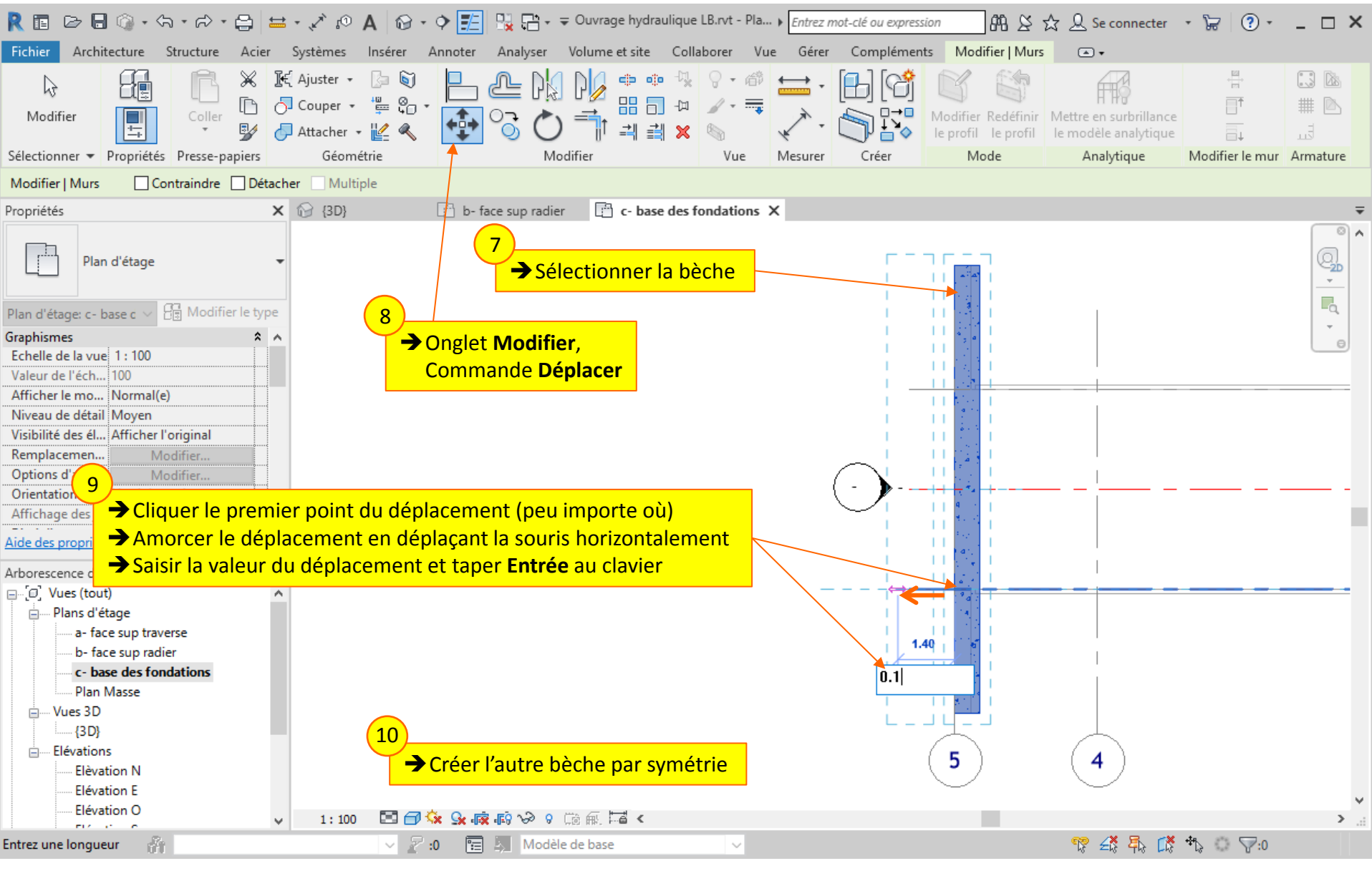

Lycée D. Diderot

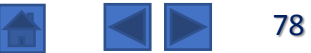

## 9.2. Murs en retour et bèches - Bèches

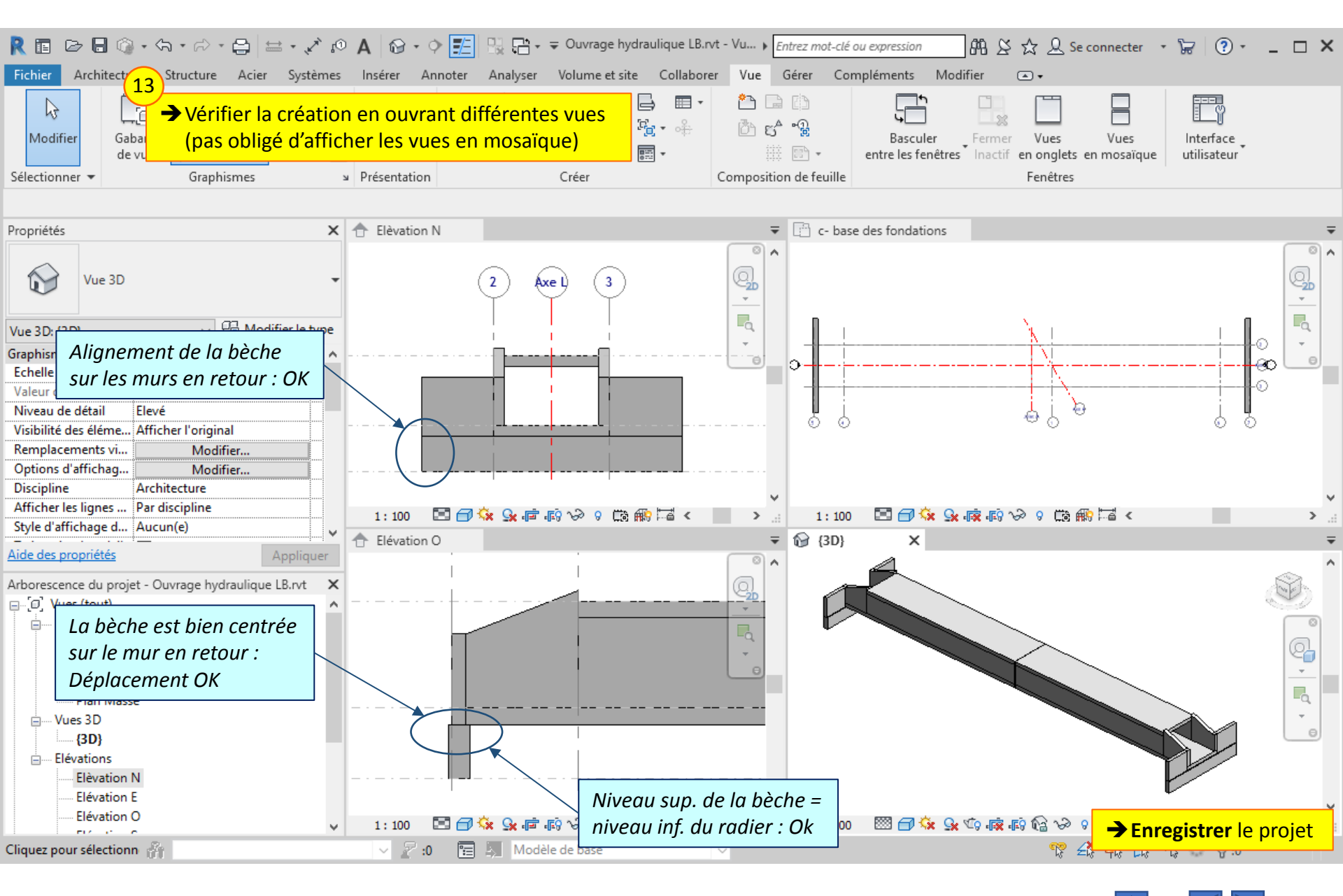

### Lycée D. Diderot

### Tuto Revit - Modéliser un ouvrage

Le béton de propreté peut être modélisé par l'implantation d'un élément de la famille Revit « sols ».

Un matériau caractéristique du béton de propreté va être créé.

Il est plus facile de créer le béton de propreté une fois que les bèches et le radier sont créés.

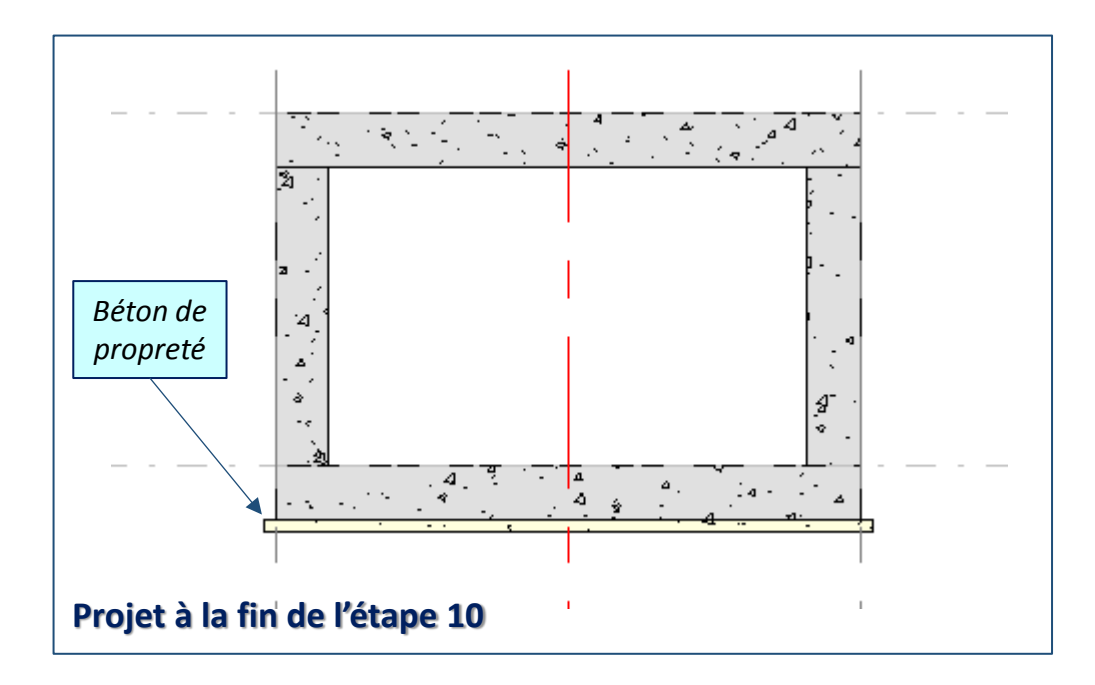

## **10.**1. *Béton de propreté* – Lecture de plan

### Rechercher dans les plans 2D :

- Quelle est l'épaisseur du béton de propreté ?
- Quelle est la valeur du décalage de la face supérieure du béton de propreté par rapport au niveau b- face sup radier ?
- De quelle largeur le béton de propreté déborde-t-il par rapport au radier ?

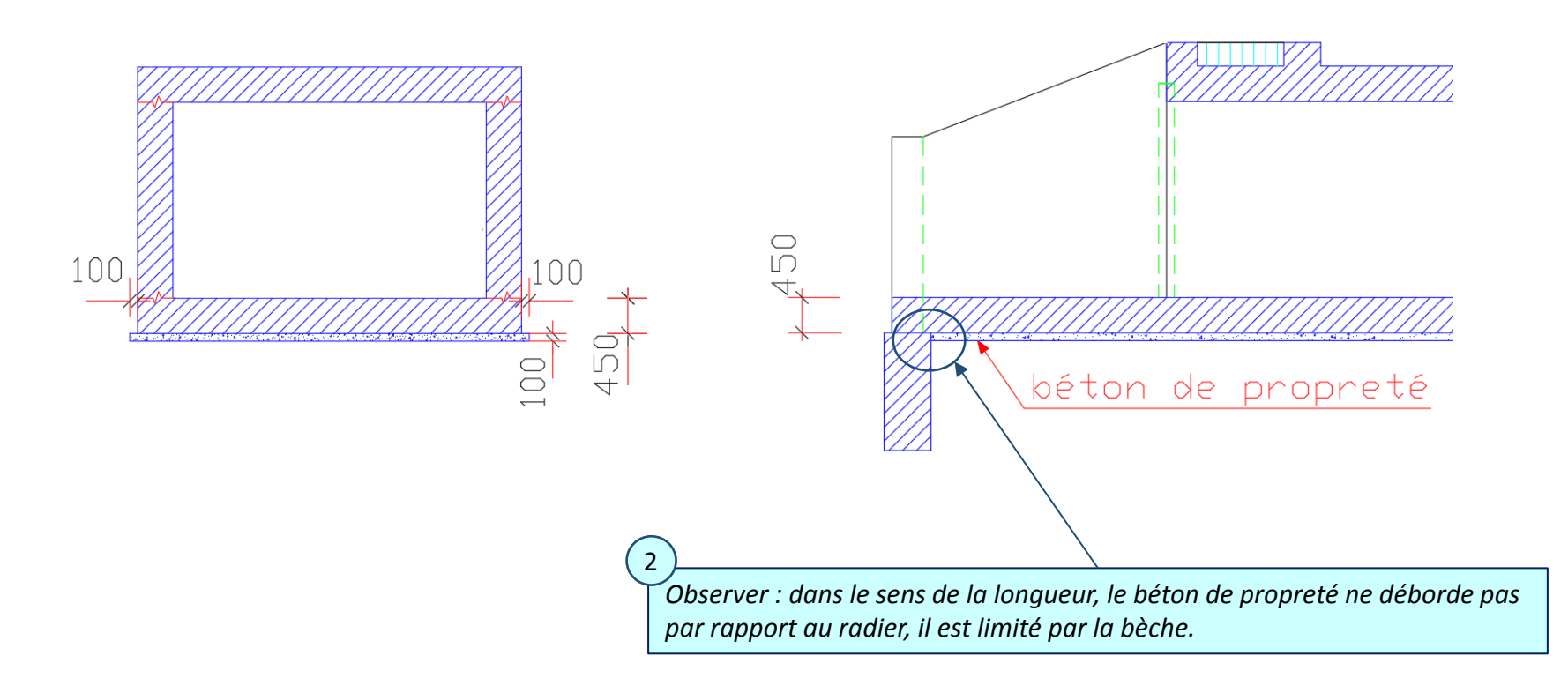

## 10.2. Béton de propreté – Commande Sol et paramétrage du type de sol

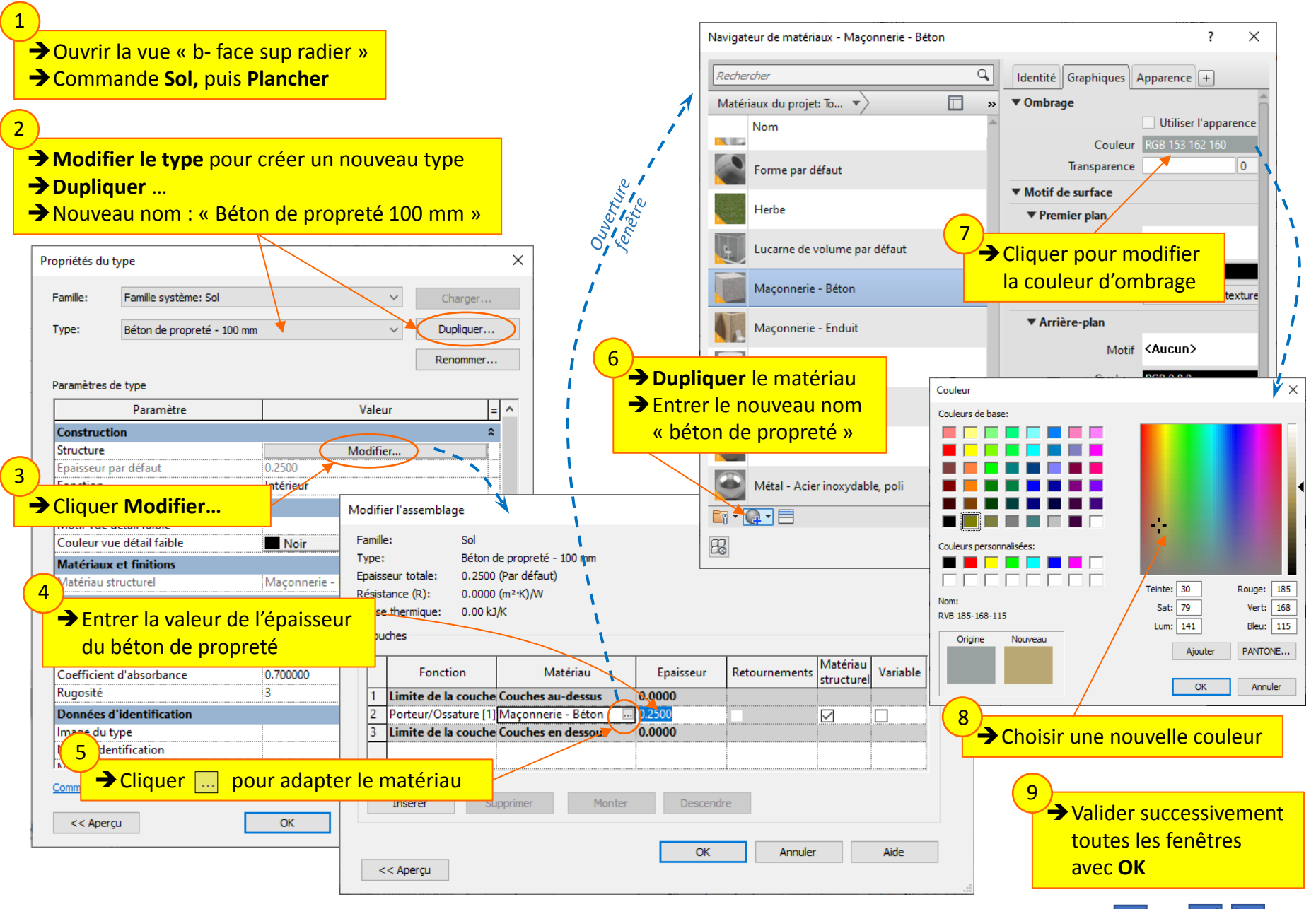

Lycée D. Diderot

Tuto Revit - Modéliser un ouvrage

## **10.3**. *Béton de propreté* – Paramétrage et esquisse

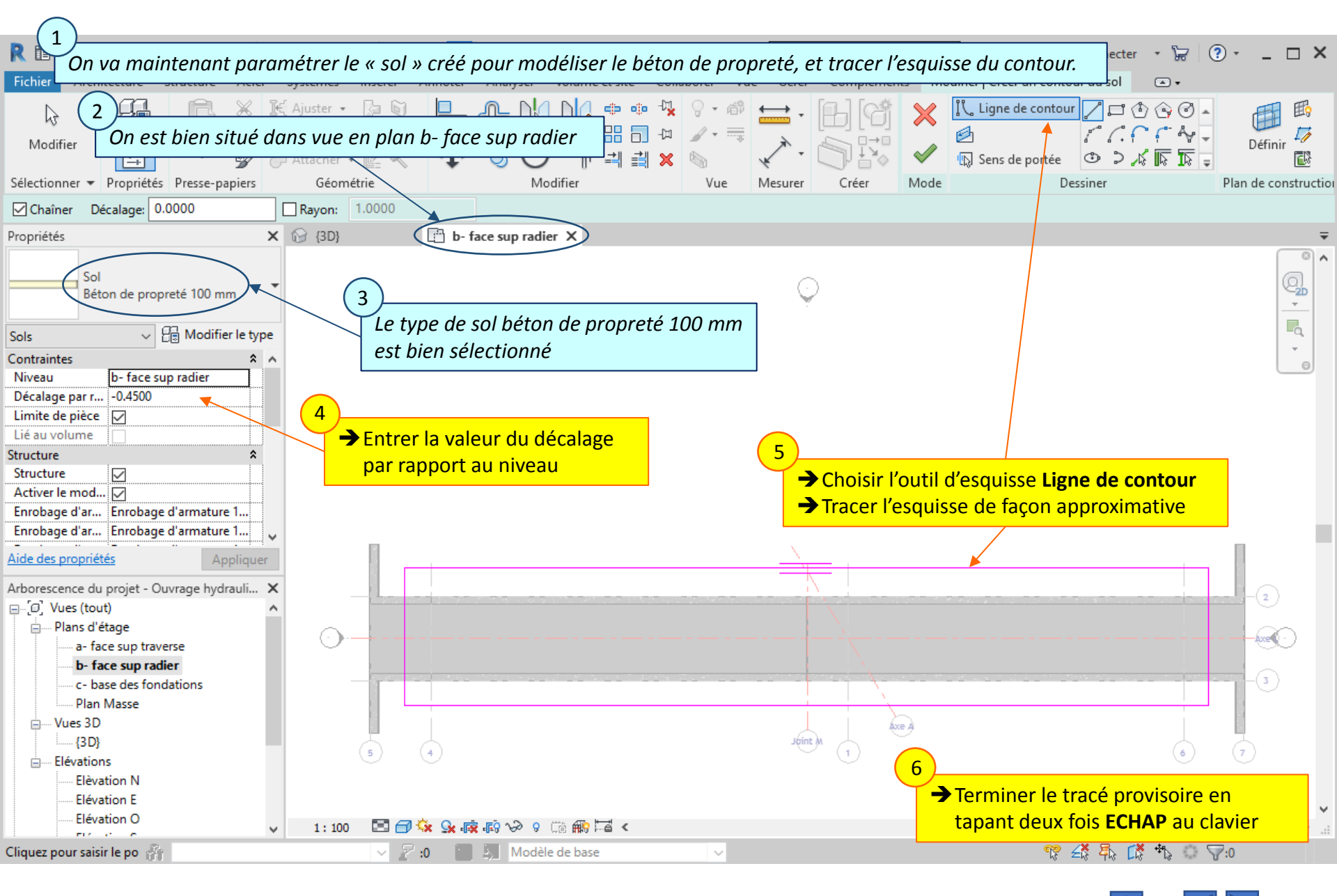

### Lycée D. Diderot

### Tuto Revit - Modéliser un ouvrage

## 10.4. Béton de propreté – Modification de l'esquisse

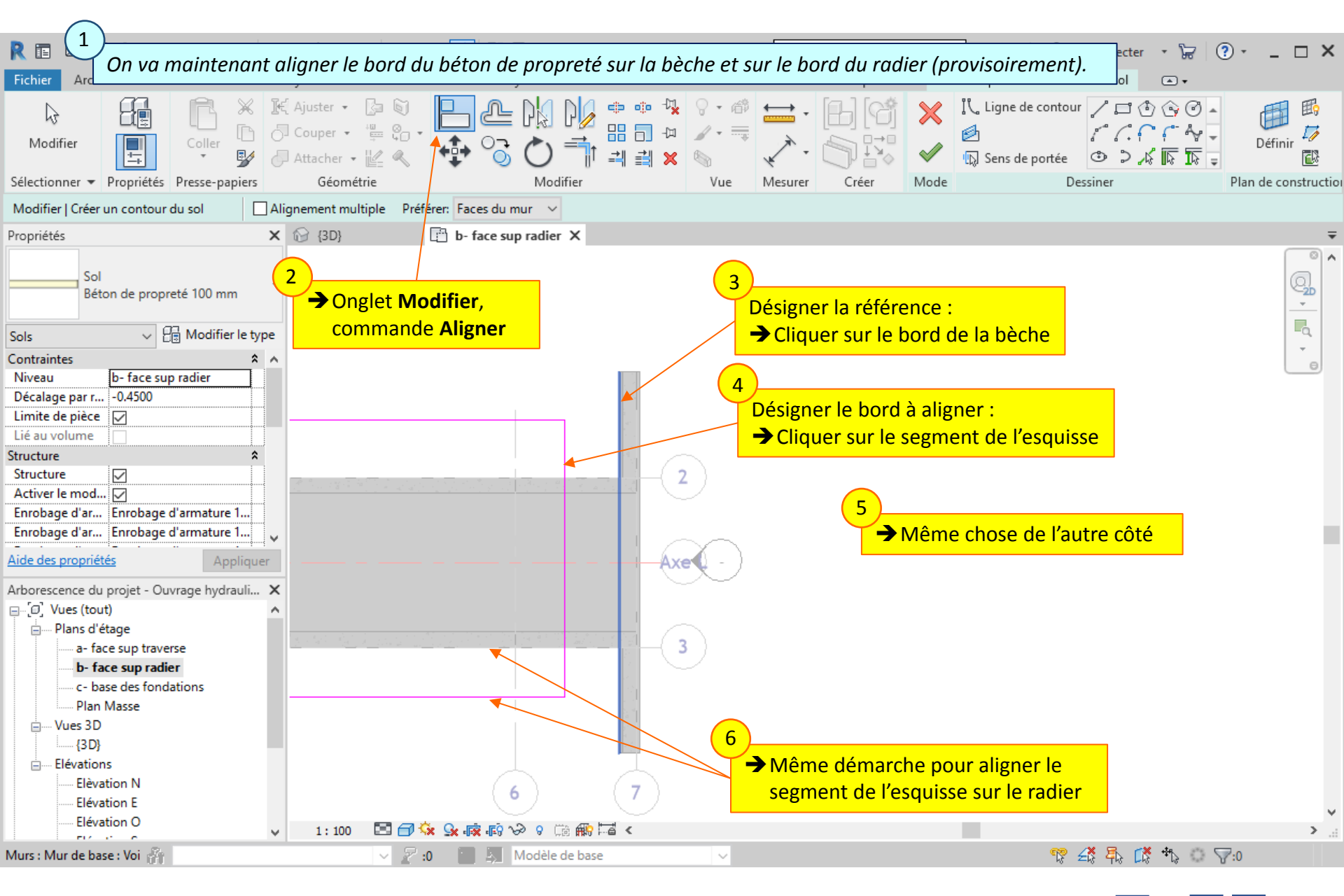

### Lycée D. Diderot

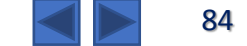

## 10.4. Béton de propreté – Modification de l'esquisse

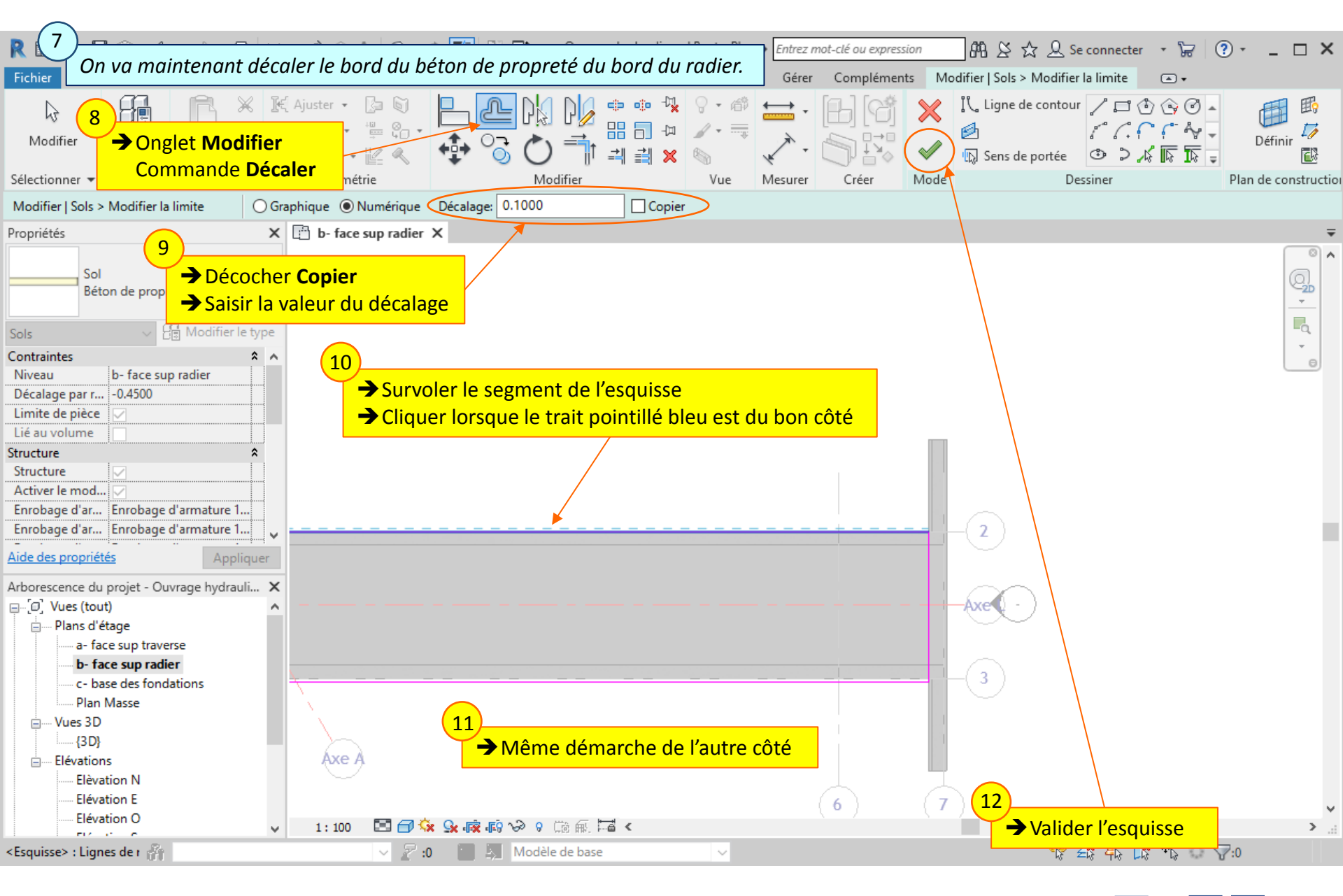

Lycée D. Diderot

### Tuto Revit - Modéliser un ouvrage

## 10.5. Béton de propreté – Vérification

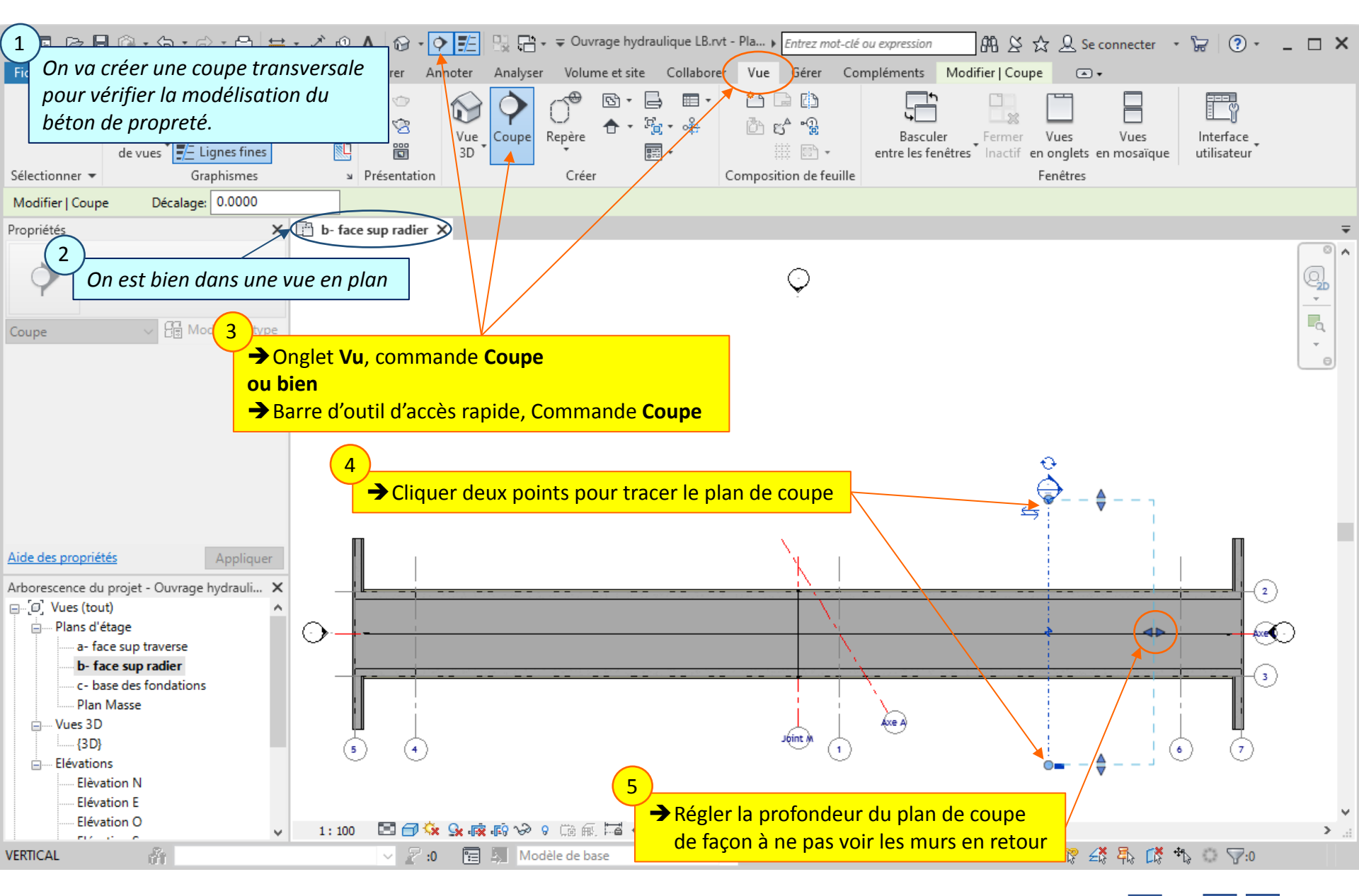

### Lycée D. Diderot

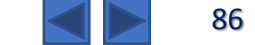

## 10.5. Béton de propreté – Vérification

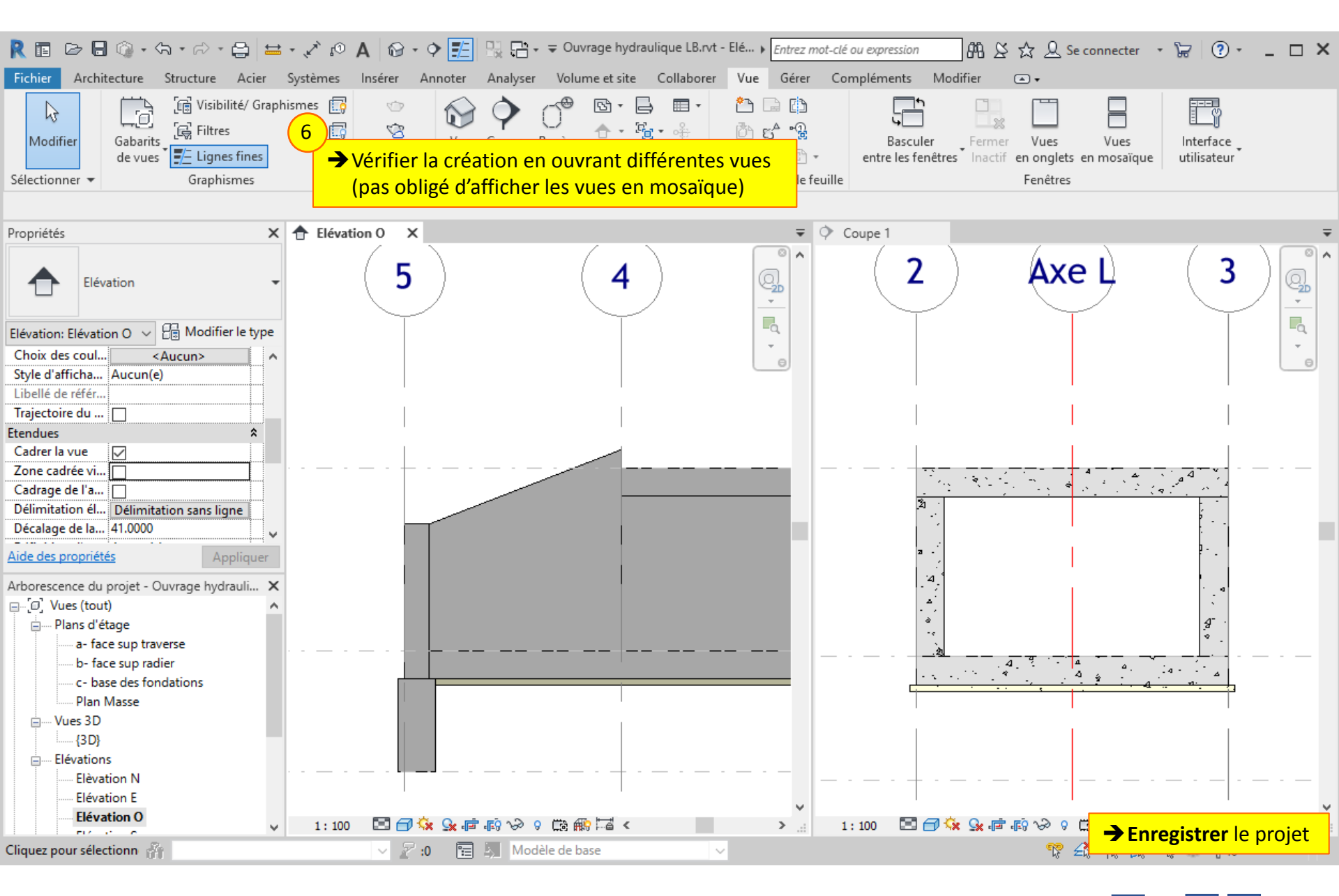

Lycée D. Diderot

### Tuto Revit - Modéliser un ouvrage

# 11. *Murets sur traverses :* Adaptation de la géométrie

Les murets sur les traverses ont des formes complexes ; en effet, l'un des muret est construit en oblique, et comporte une partie située en dessous du niveau de la face supérieure de la traverse.

Les murets peuvent être modélisés avec des éléments de la famille Revit « murs », mais leur géométrie devra ensuite être adaptée ; la position oblique ne permet pas d'utiliser la fonction de modification du profil du mur.

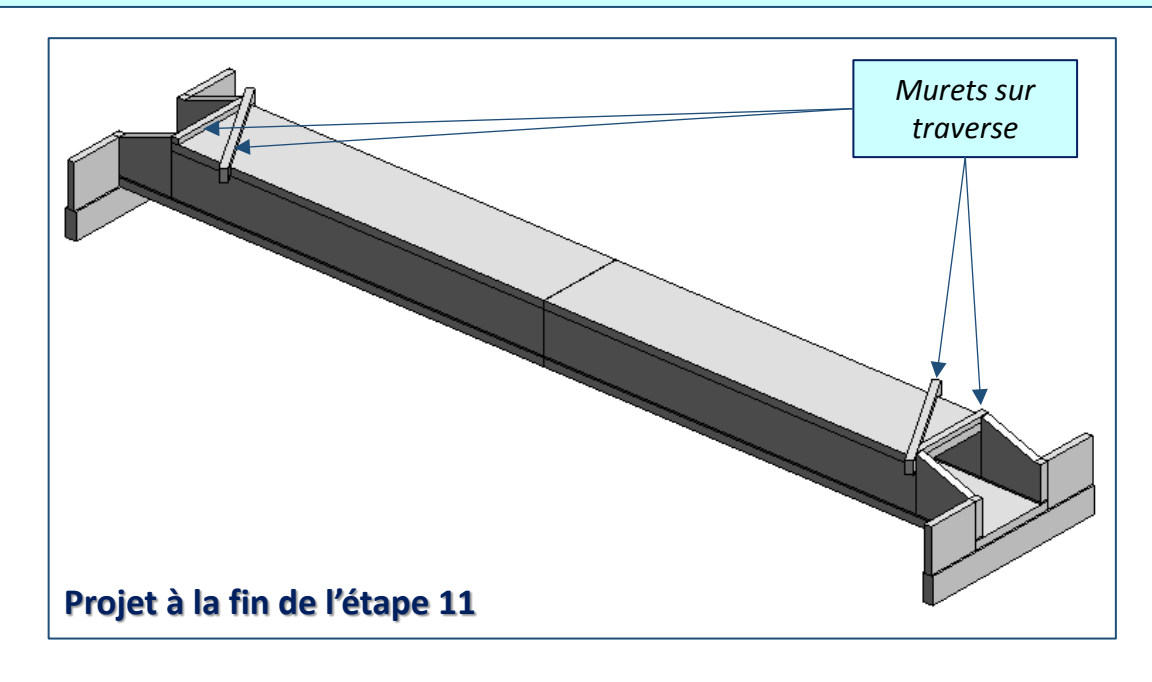

## **11.**1. *Murets sur traverses* : Adaptation de la géométrie – Méthodologie et lecture de plan

On va dans un premier temps créer un ensemble de 2 murets (un droit et un oblique) positionnés sur l'axe A et à proximité.

L'ensemble sera ensuite copié et placé aux extrémités de l'ouvrage hydraulique.

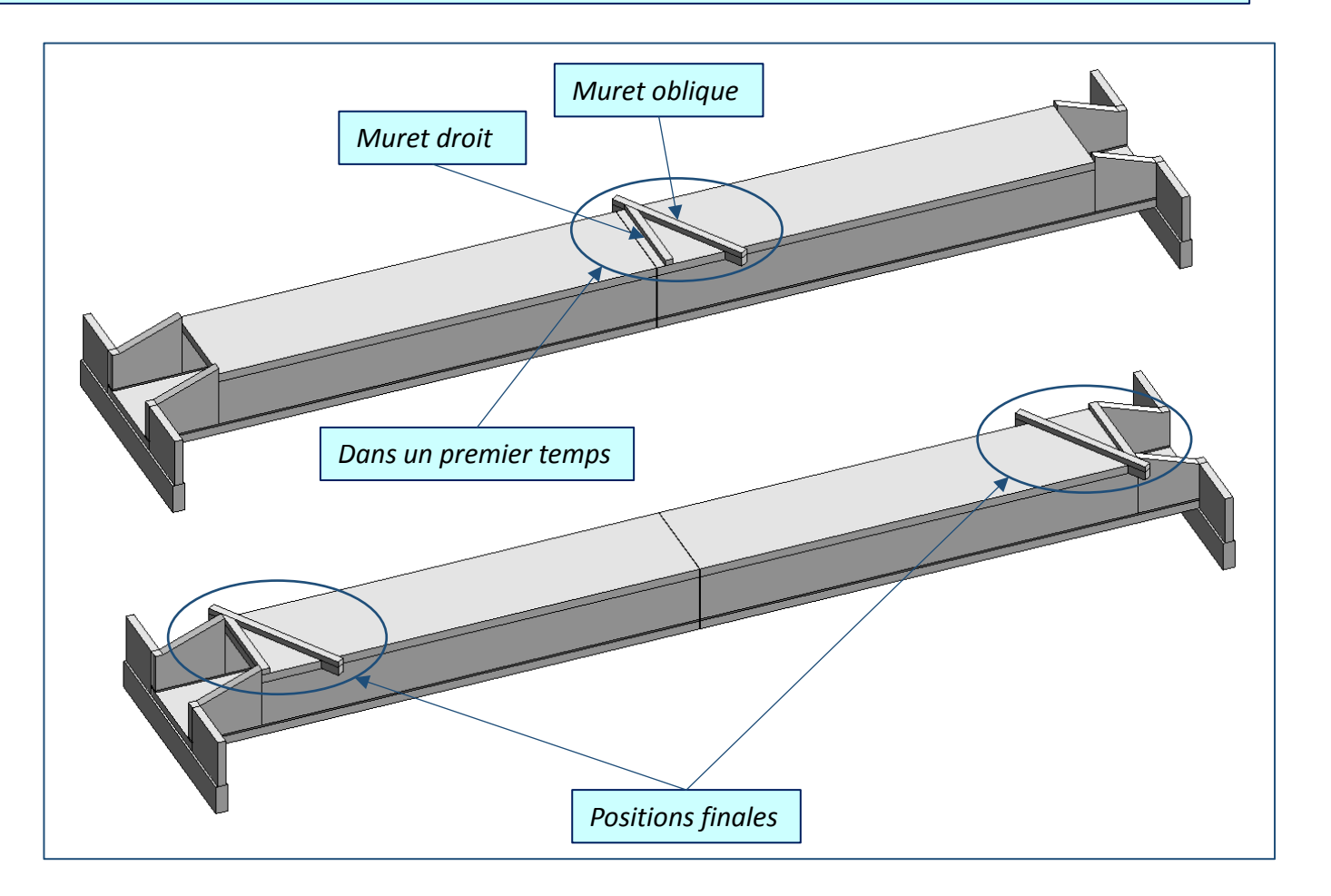

## 11.1. Murets sur traverses : Adaptation de la géométrie –

### Méthodologie et lecture de plan

### Rechercher dans les plans 2D : Concernant le muret droit :

- Quelle est l'épaisseur du muret droit ?
- Quelle est la valeur du décalage de la base du muret droit par rapport au niveau a- face sup traverse ?
- Quelle est la hauteur du muret droit ?

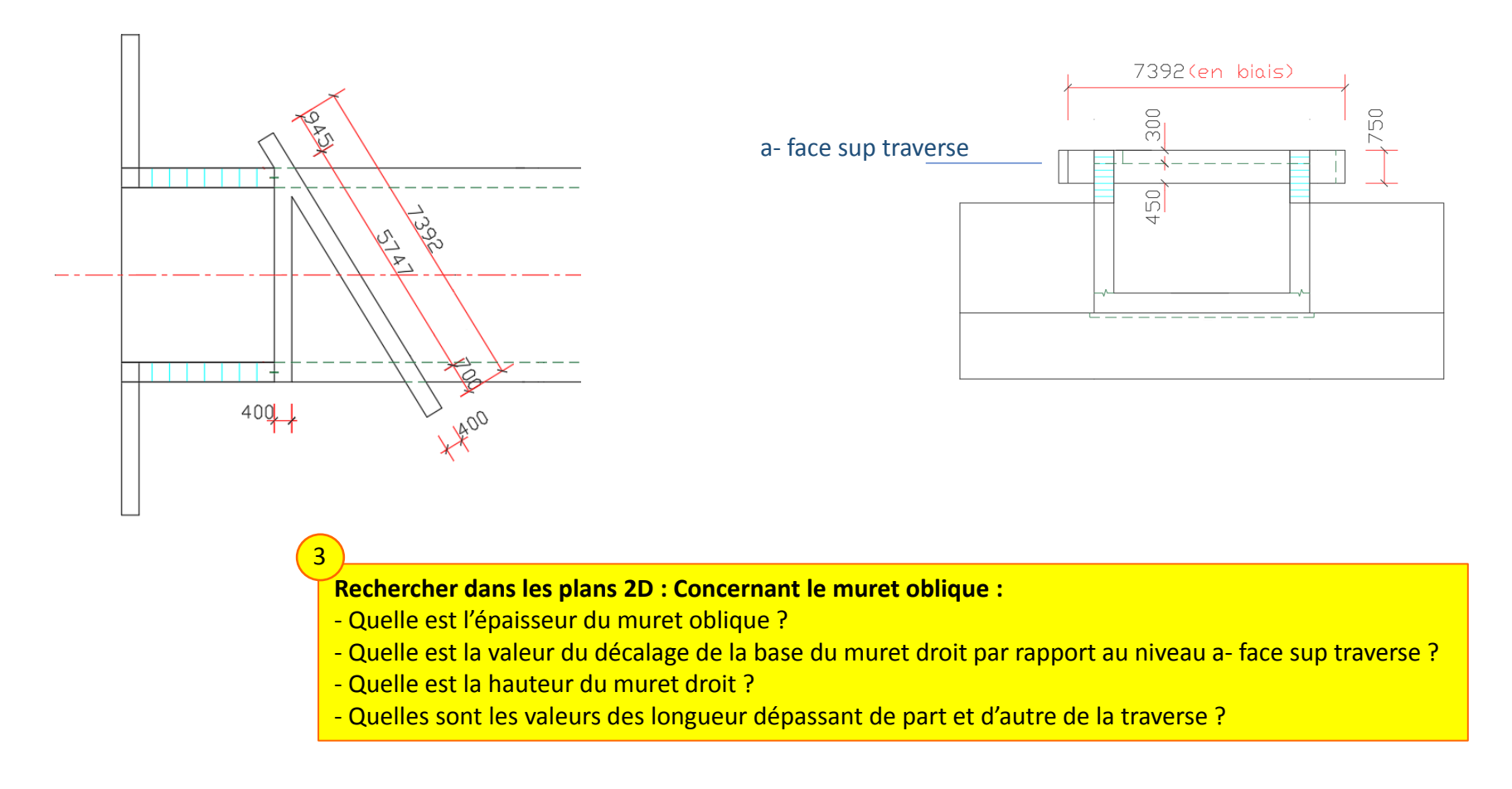

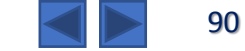

## 11.2. Murets sur traverses : Adaptation de la géométrie -

### Traits de constructions

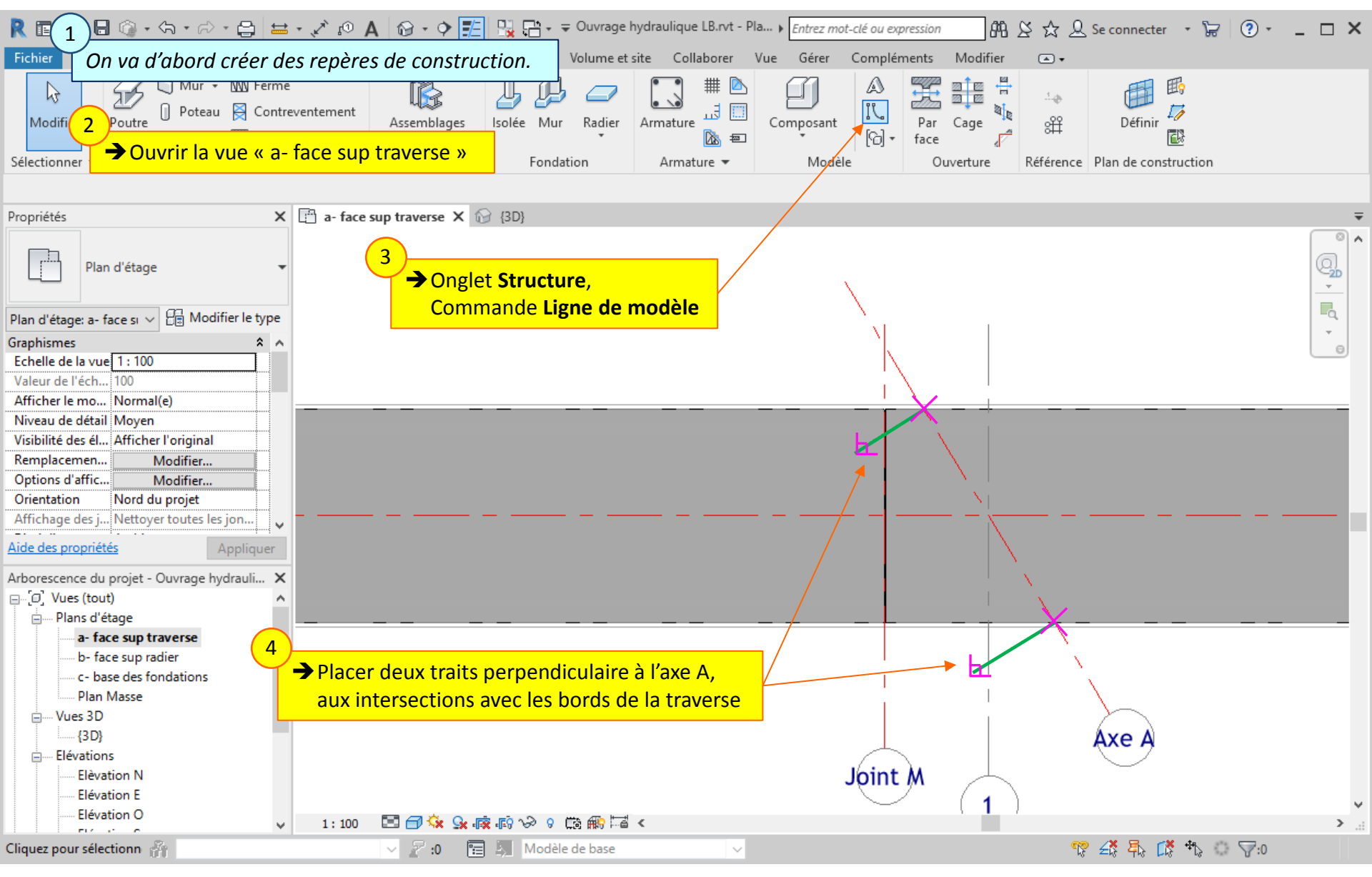

### Lycée D. Diderot

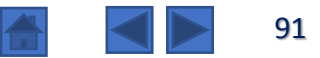

## 11.2. Murets sur traverses : Adaptation de la géométrie –

### Traits de constructions

| R 🖬 🕞 🖶 🎯 • 🖘 • 🖓 🖴 🖴                                                                                                    | • 🖍 10 A 🛛 😚 • 🗘 🗾 🖳 🖓 🖓 • ₹ Ouvrage hydraulique                           | e LB.rvt - Pla ) Entrez mot-clé ou expression 🕅 🖄 🖄 | 7 🚨 Se connecter 🔹 🔓 🛛 ? - 🗖 🗙                                                                                  |
|----------------------------------------------------------------------------------------------------|----------------------------------------------------------------------------|-----------------------------------------------------|----------------------------------------------------------------------------------------------------|
| Fichier Architecture Structure Acier                                                                                                    | Systèmes Insérer Annoter Analyser Volume et site Coll                      | laborer Vue Gérer Compléments Modifier 📼            | •                                                                                                    |
| Modifier     Image: Coller bit with the second second | Ajuster - ▷ ♥<br>Couper - ♥ ♥ + ♥<br>Attacher - ♥ 4                        |                                                     |                                                                                                    |
| Sélectionner   Propriétés Presse-papiers                                                                                                    | Géométrie Modifier                                                         | Vue Mesurer Créer                                   |                                                                                                    |
| ⊖ Graphique                                                                                                    | 50 Copier 5                                                                |                                                     |                                                                                                    |
| Propriétés X                                                                                                    | 🗄 🕈 face sup traverse 🗙 🚱 🔂 🗲 Onglet Modifier                              | • • • • • • • • • • • • • • • • • • •               |                                                                                                    |
| Plan d'étage                                                                                                    | Commande <b>Déc</b>                                                        | aler                                                |                                                                                                    |
| Plan d'étage: a- face si 🗸 🗄 Modifier le 1 🛶                                                                                                    | Cocher « Copier »                                                          |                                                     | -a.                                                                                                    |
| Graphismes<br>Echelle de la vue 1 : 100                                                                                                    | Régler la valeur de décalage<br>Cliquer pour placer le trait correspondant |                                                     |                                                                                                    |
| Afficher le mo Normal(e)                                                                                                    | à l'extrémité du muret                                                     |                                                     |                                                                                                    |
| Niveau de détail Moyen                                                                                                    |                                                                            |                                                     |                                                                                                    |
| Visibilité des él Afficher l'original                                                                                                    |                                                                            |                                                     |                                                                                                    |
| Options d'affic Modifier                                                                                                    |                                                                            |                                                     |                                                                                                    |
| Orientation Nord du projet                                                                                                    |                                                                            | N N                                                 |                                                                                                    |
| Affichage des j Nettoyer toutes les jon                                                                                                    |                                                                            |                                                     |                                                                                                    |
| Aide des propriétés Appliquer                                                                                                    |                                                                            |                                                     |                                                                                                    |
| Arborescence du projet - Ouvrage hydrauli 🗙                                                                                                    |                                                                            |                                                     |                                                                                                    |
| □ [□] Vues (tout)                                                                                                    |                                                                            |                                                     |                                                                                                    |
| Plans d etage                                                                                                    |                                                                            |                                                     |                                                                                                    |
|                                                                                                    |                                                                            |                                                     | ×                                                                                                    |
|                                                                                                    |                                                                            |                                                     | 1. No. 1. No. 1. No. 1. No. 1. No. 1. No. 1. No. 1. No. 1. No. 1. No. 1. No. 1. No. 1. No. 1. No. 1. No. 1. No. |
| Plan Masse                                                                                                    |                                                                            |                                                     |                                                                                                    |
| 3D}                                                                                                    | Même démarche pour placer le trait                                         | correspondant                                       | Ave A                                                                                                    |
| Elévations                                                                                                    | à l'autre extrémité du muret (décalag                                      | ge = 0,700)                                         |                                                                                                    |
| Elèvation N                                                                                                    |                                                                            | Joint M                                             |                                                                                                    |
| Elévation E                                                                                                    |                                                                            | $\sim$ (1)                                          | ~                                                                                                    |
|                                                                                                    | 1:100 🖾 🗇 🤽 🕵 🟟 🐶 🖇 📾 🏧 🎜 <                                                |                                                     | <                                                                                                    |
| Sélectionnez un mur ou 💏                                                                                                    | ✓ 2 :0  Modèle de base                                                     | ✓                                                   | 🊏 🕰 🛼 🕻 🎝 💭 🖓:0                                                                                                 |

Lycée D. Diderot

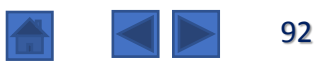

## 11.3. Murets sur traverses : Adaptation de la géométrie -

Création et placement des murets

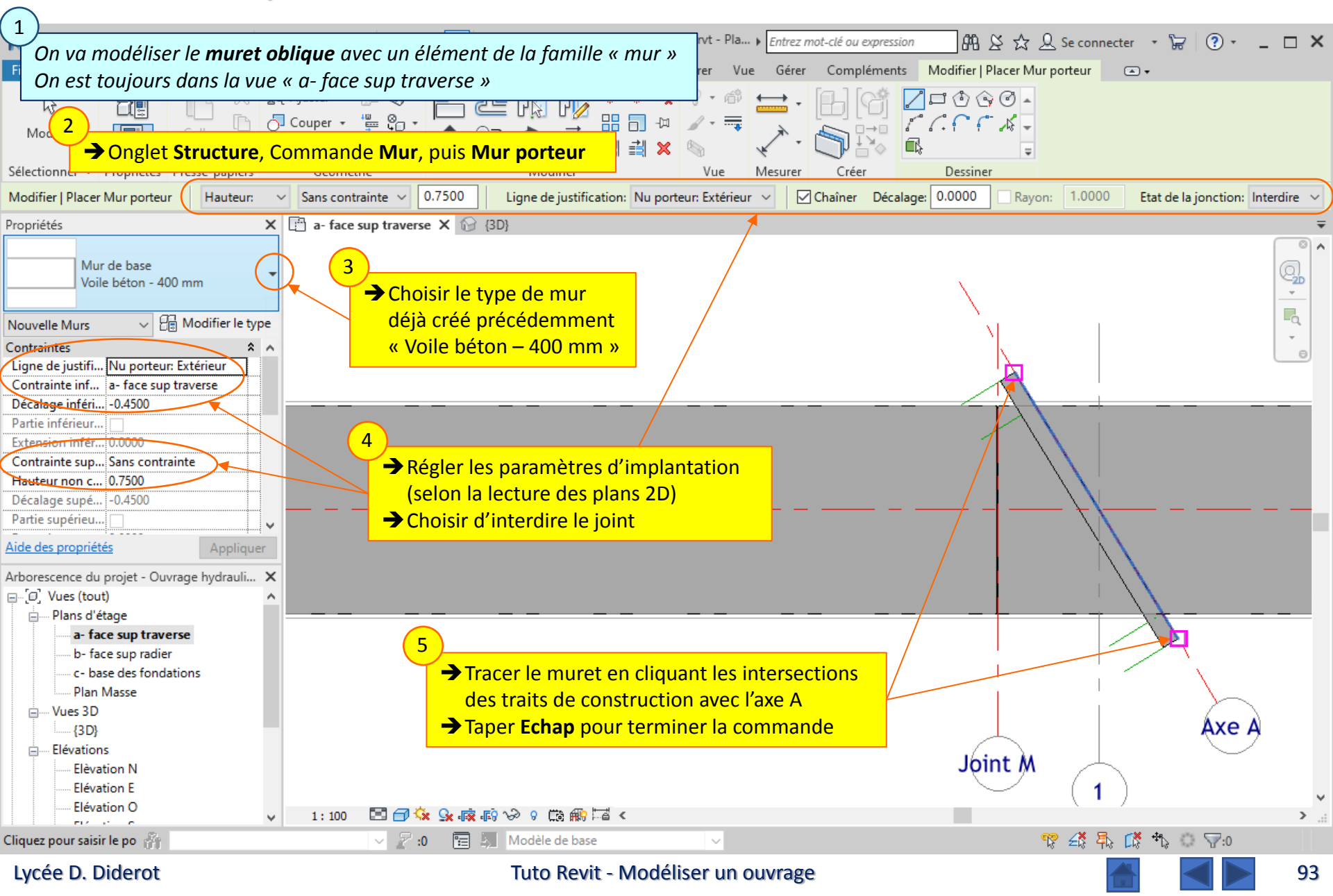

## 11.3. Murets sur traverses : Adaptation de la géométrie –

Création et placement des murets

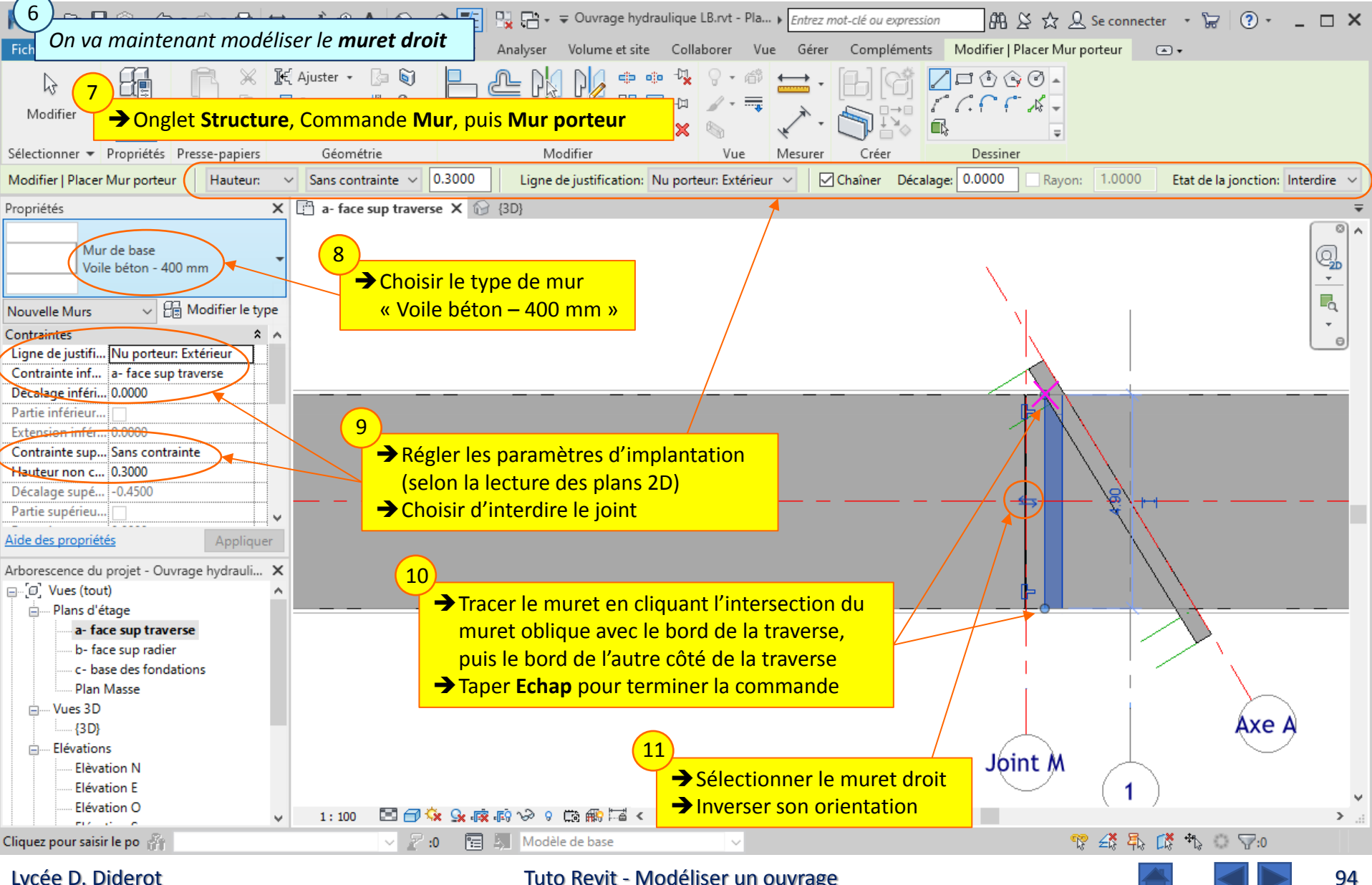

Lycée D. Diderot

## 11.3. Murets sur traverses : Adaptation de la géométrie –

Création et placement des murets

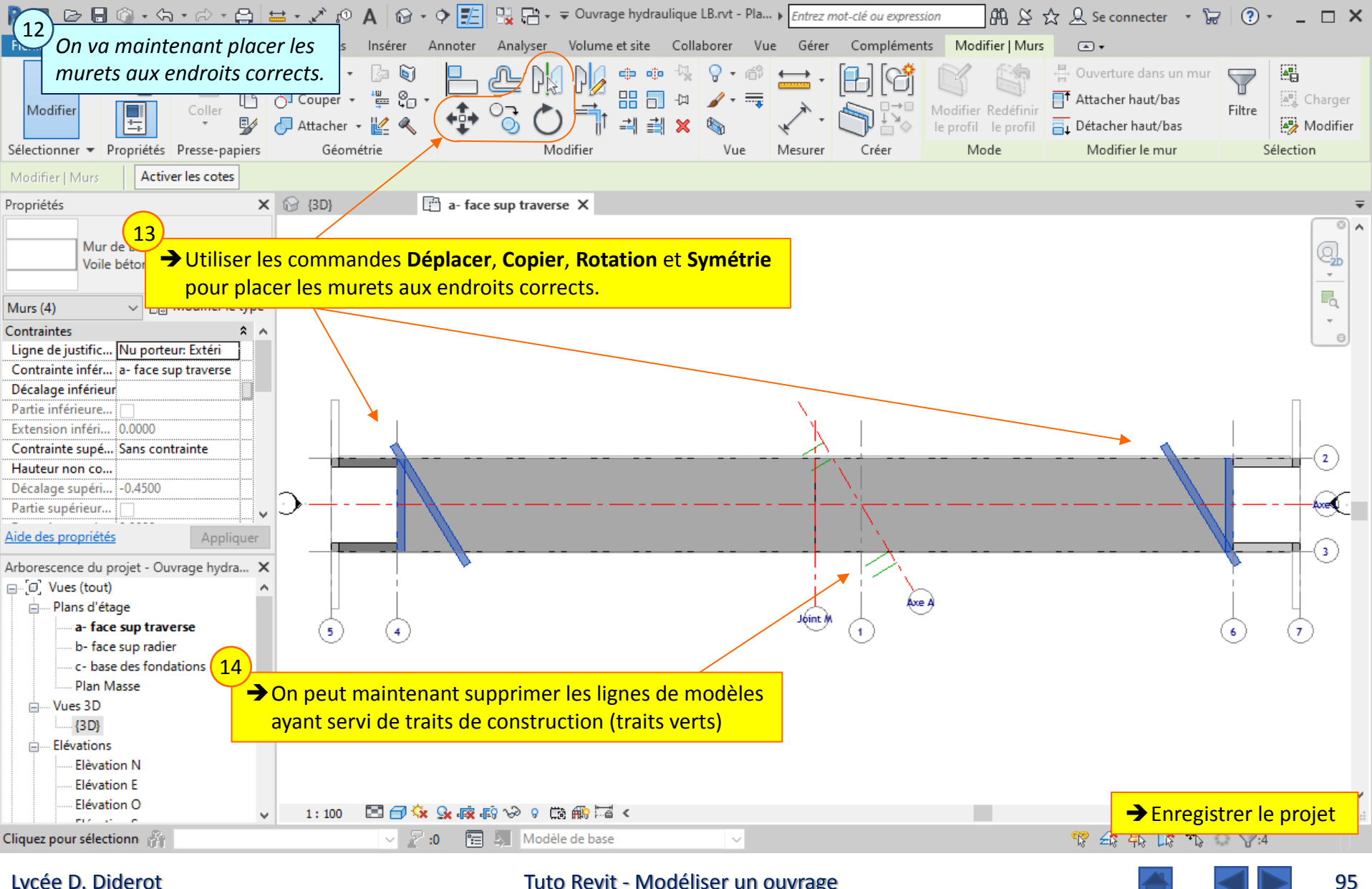

Lycée D. Diderot

## 11.4. Murets sur traverses : Adaptation de la géométrie –

### **Observation des murets**

|                                                                                                    | • 🖍 🕫 🗛 🛛 🔂 • 💠 🗾<br>Systèmes Insérer Annoter                                                    | Analyser Volume et si                      | ydraulique LB.rvt - Vu <b>)</b> <i>Entrez n</i><br>te Collaborer Vue Gérer | not-clé ou expression 🔐 🖄<br>Compléments Modifier | ☆ 🔔 Se connecter 🔹 🍹                                                                                                    | ₹ <u>? - □ ×</u> |
|----------------------------------------------------------------------------------------------------|--------------------------------------------------------------------------------------------------|--------------------------------------------|----------------------------------------------------------------------------|---------------------------------------------------|----------------------------------------------------------------------------------------------------|------------------|
| Modifier Poutre O Poteau S Contrev<br>Contrev<br>Sol - Systèm                                                                                                    | ventement<br>e de poutre                                                                         | Isolée Mur Radier                          | Armature                                                                   | t Corrections Parts                               | Image: second second |                  |
| Selectionner • Structure                                                                                                    | Assemblages + a                                                                                  | Pondation                                  | Armature + Mod                                                             | ele Ouverture K                                   | elefence Plan de construction                                                                                                    |                  |
| Propriétés 🗙 🚱                                                                                                    | (3D) X 🗄 a- face su                                                                              | p travel <b>→</b> Survole                  | er un des murets oblig                                                     | ques avec la souris                               |                                                                                                    | <b>=</b>         |
| Mur de base<br>Voile béton - 400 mm<br>Murs (1) V D Modifier le type<br>Utilisation stru Porteur                                                                                                    |                                                                                                  | 3<br>Toutes les<br>On observ<br>« dans » l | arêtes du muret s'afj<br>ve qu'une partie du m<br>a traverse.              | fichent en surbrillance<br>uret oblique est       | ;                                                                                                    | Viant prote      |
| Enrobage d'ar Enrobage d'armat<br>Enrobage d'ar Enrobage d'armat<br>Cotes & &<br>Longueur 7.3919 &<br>Surface 5.544 m <sup>2</sup> &<br>Volume 2.218 m <sup>3</sup>                                      | 4<br>→ Cliquer sur le mi                                                                         | uret oblique pou                           | r le sélectionner                                                          |                                                   |                                                                                                    |                  |
| Données d'identification A<br>Image<br>Aide des propriétés Appliquer<br>Arborescence du projet - Ouvrage hyd X                                                                                           | 5)<br>La fenêtre « Proprie                                                                       | étés » nous rense                          | eigne sur son volume.                                                      |                                                   |                                                                                                    |                  |
| <ul> <li>[a], Vues (tout)</li> <li>Plans d'étage</li> <li>a- face sup traverse</li> <li>b- face sup radier</li> <li>c- base des fondations</li> <li>Plan Masse</li> <li>Wues 3D</li> <li>(3D)</li> </ul> | 6<br>On peut vérifier qu<br>parallélépipède :<br>V = 7,392 x 0,400 x<br>V = 2,218 m <sup>3</sup> | ′il s'agit bien du<br>: 0,750              | volume complet du                                                          |                                                   |                                                                                                    |                  |
| Elévations<br>Elévation N<br>Elévation N<br>Elévation E<br>Elévation O                                                                                                    | 7<br>→ Taper Echap por                                                                           | ur quitter la séle                         | ction                                                                      |                                                   |                                                                                                    | ×                |
| Murs : Mur de base : Voi   🎢                                                                                                    | ~ 🖉 :0 🔚                                                                                         | Modèle de base                             | ~                                                                          |                                                   | 🊏 🎝 🖧 🗱 🕉                                                                                                    | ○ \7:0           |

### Lycée D. Diderot

Tuto Revit - Modéliser un ouvrage

## 11.4. Murets sur traverses : Adaptation de la géométrie – **Observation des murets**

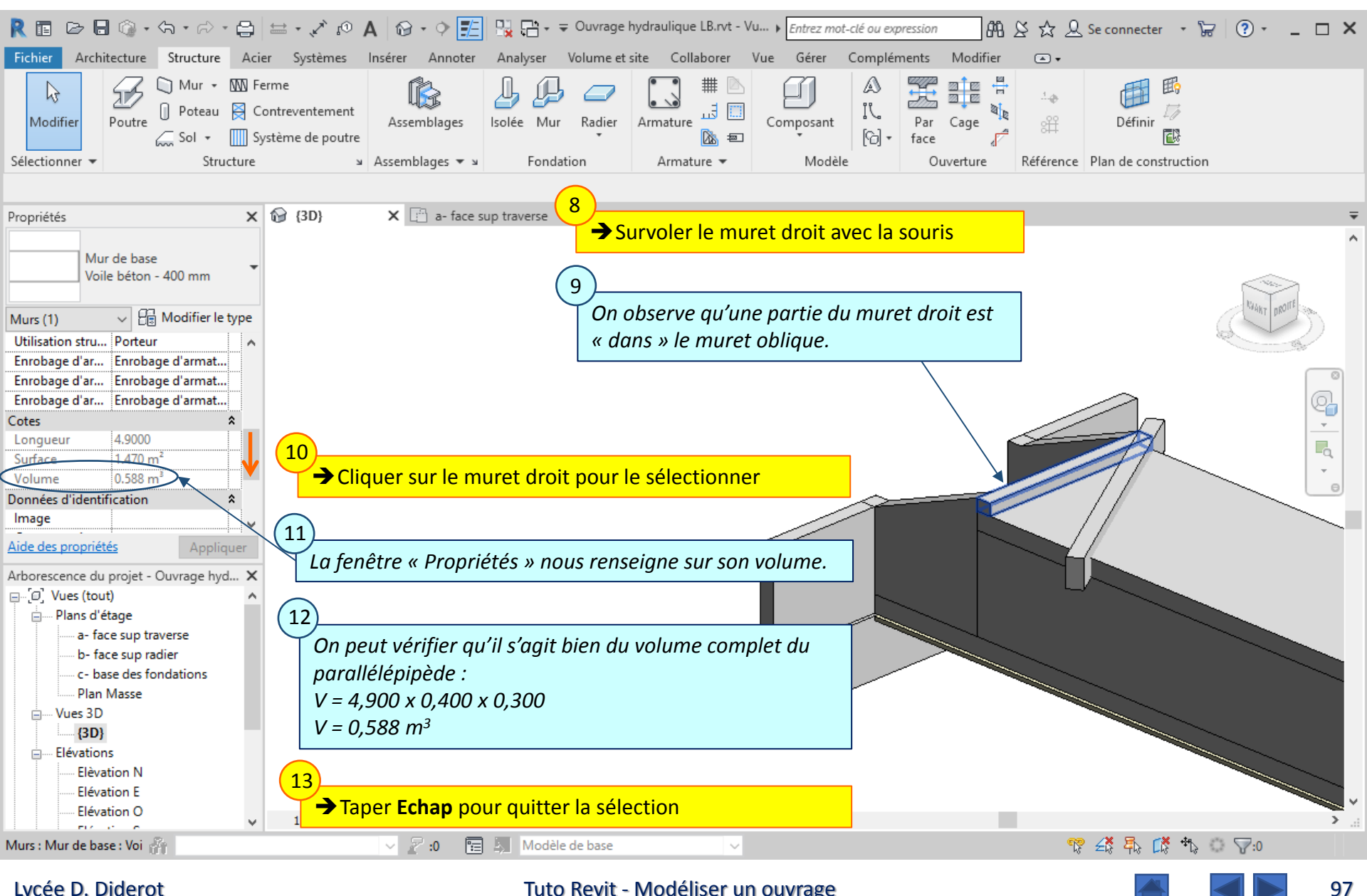

### Lycée D. Diderot

## 11.5. Murets sur traverses : Adaptation de la géométrie –

**Commande Attacher la géométrie** 

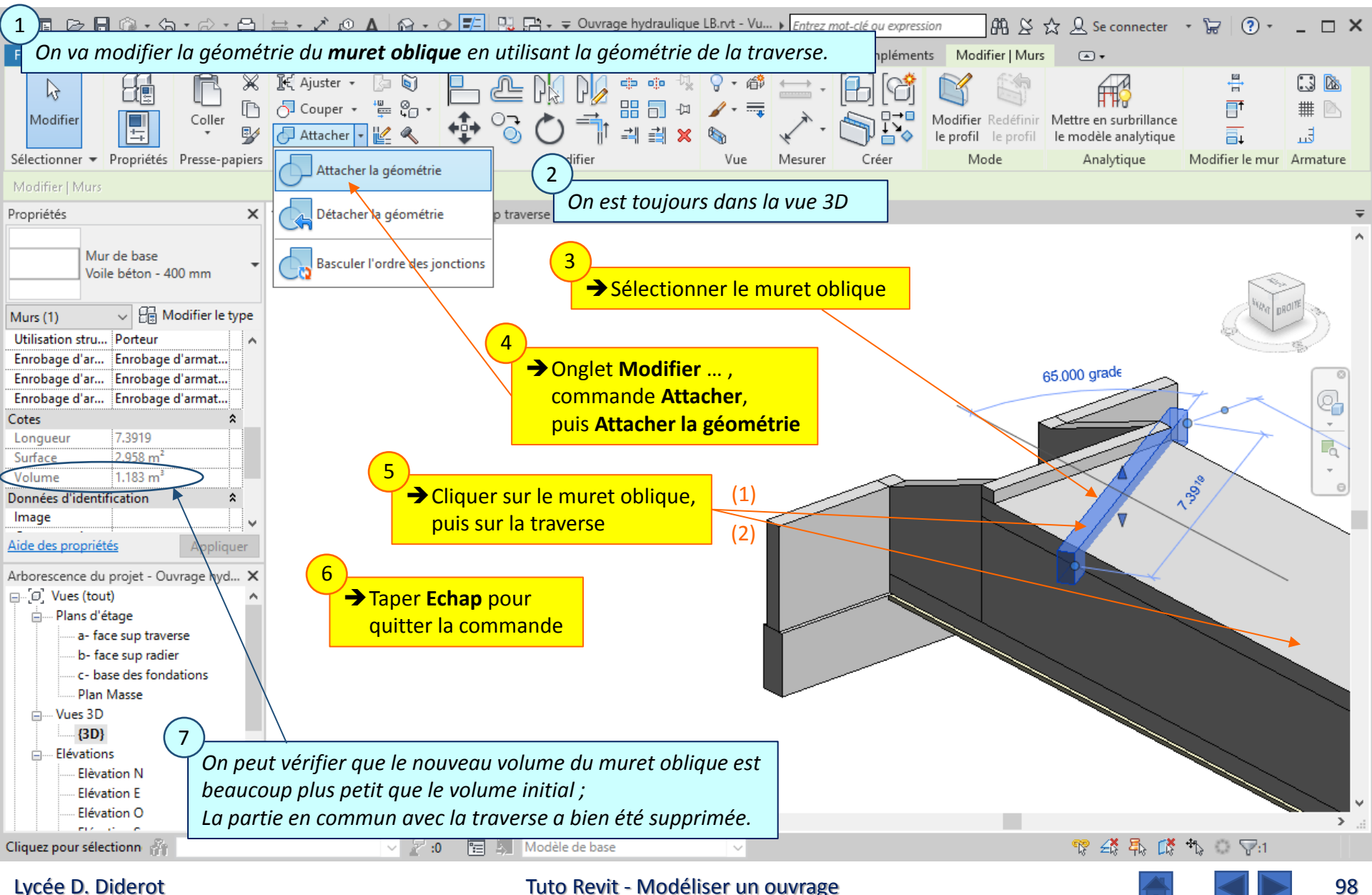

### Lycée D. Diderot

## 11.5. Murets sur traverses : Adaptation de la géométrie –

**Commande Attacher la géométrie** 

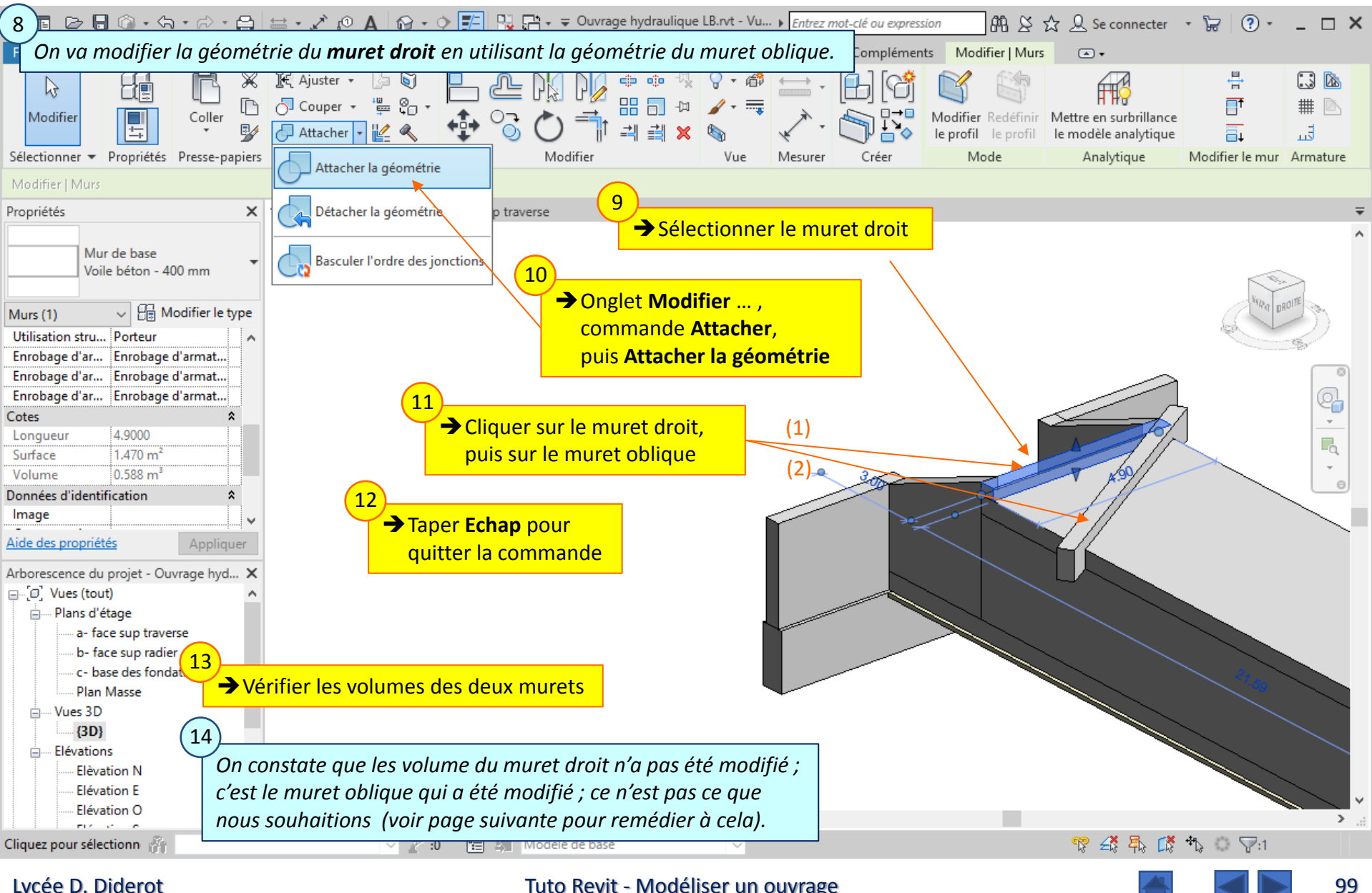

### Lycée D. Diderot

### 11.5. Murets sur traverses : Adaptation de la géométrie – **Commande Attacher la géométrie**

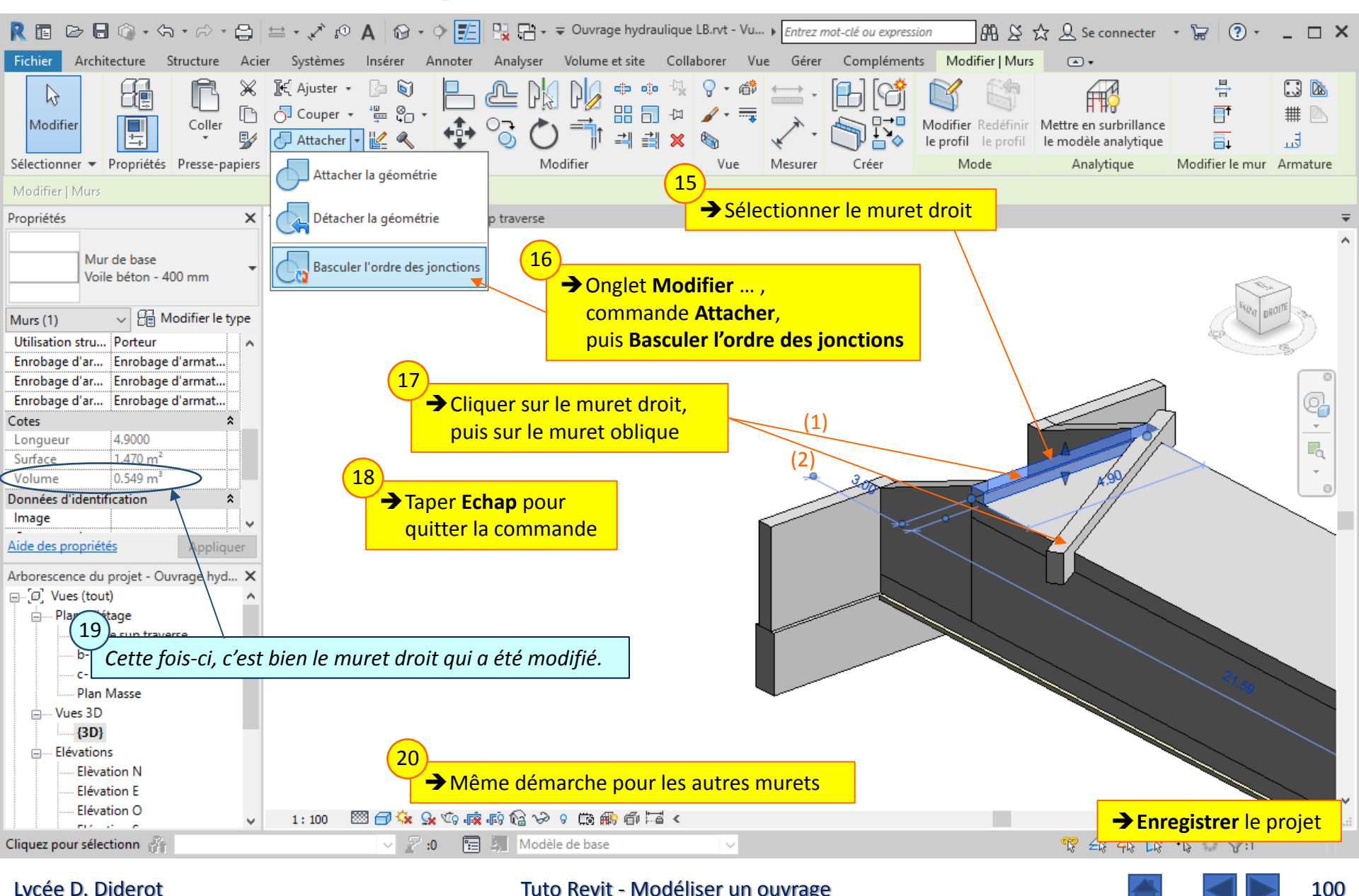

### Lycée D. Diderot

# 12. *Joints « Waterstop » :* Composant d'une famille générique

Des joints « Waterstop » sont placés :

- tout autour du cadre au droit du joint de dilatation
- verticalement seulement entre les piédroits et les voiles d'entonnement

*Une famille générique paramétrable de joint « Waterstop » a été précédemment créée ; Les composants sont implantés dans le projet avec le réglage des différents paramètres.* 

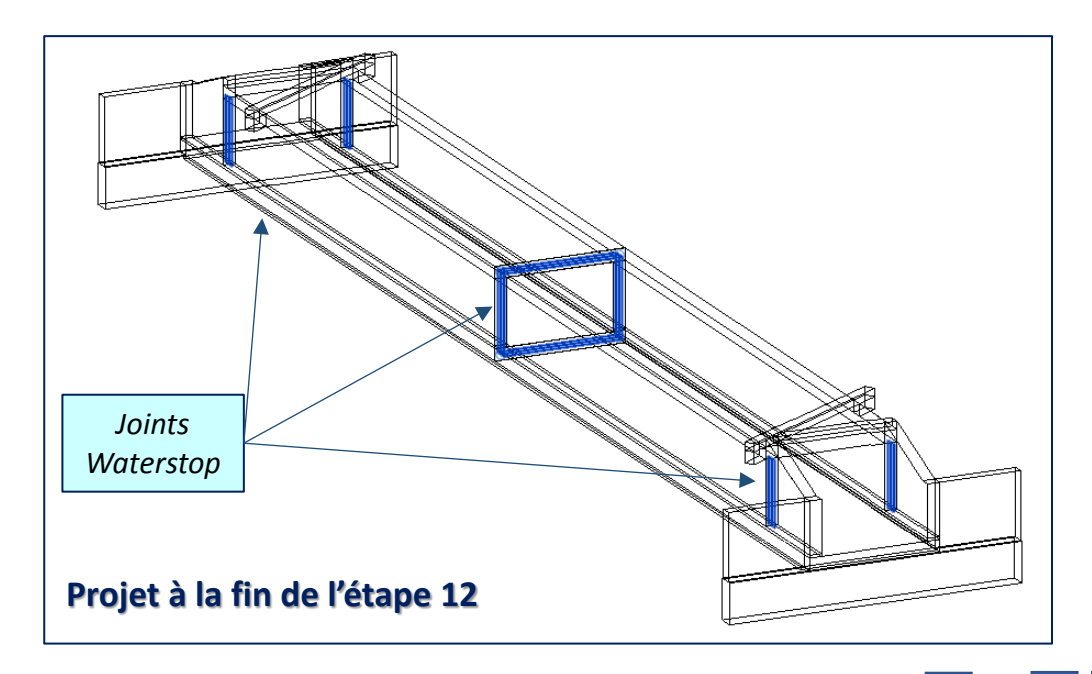

### 12.1. Joints « waterstop » : Composant d'une famille générique – Le modèle générique

Le modèle générique Joint Waterstop a été créé par un utilisateur de Revit, et peut être implanté dans différentes maquettes numériques d'ouvrages.

Le Joint Waterstop est un composant d'un modèle générique selon une ligne. Cette ligne correspond à l'axe du joint. Cette ligne doit être droite, ou composée de plusieurs segments, et comprise dans un plan : le plan de référence qui sera aussi le plan de placement. Le plan de référence est perpendiculaire aux ailes du Joint Waterstop.

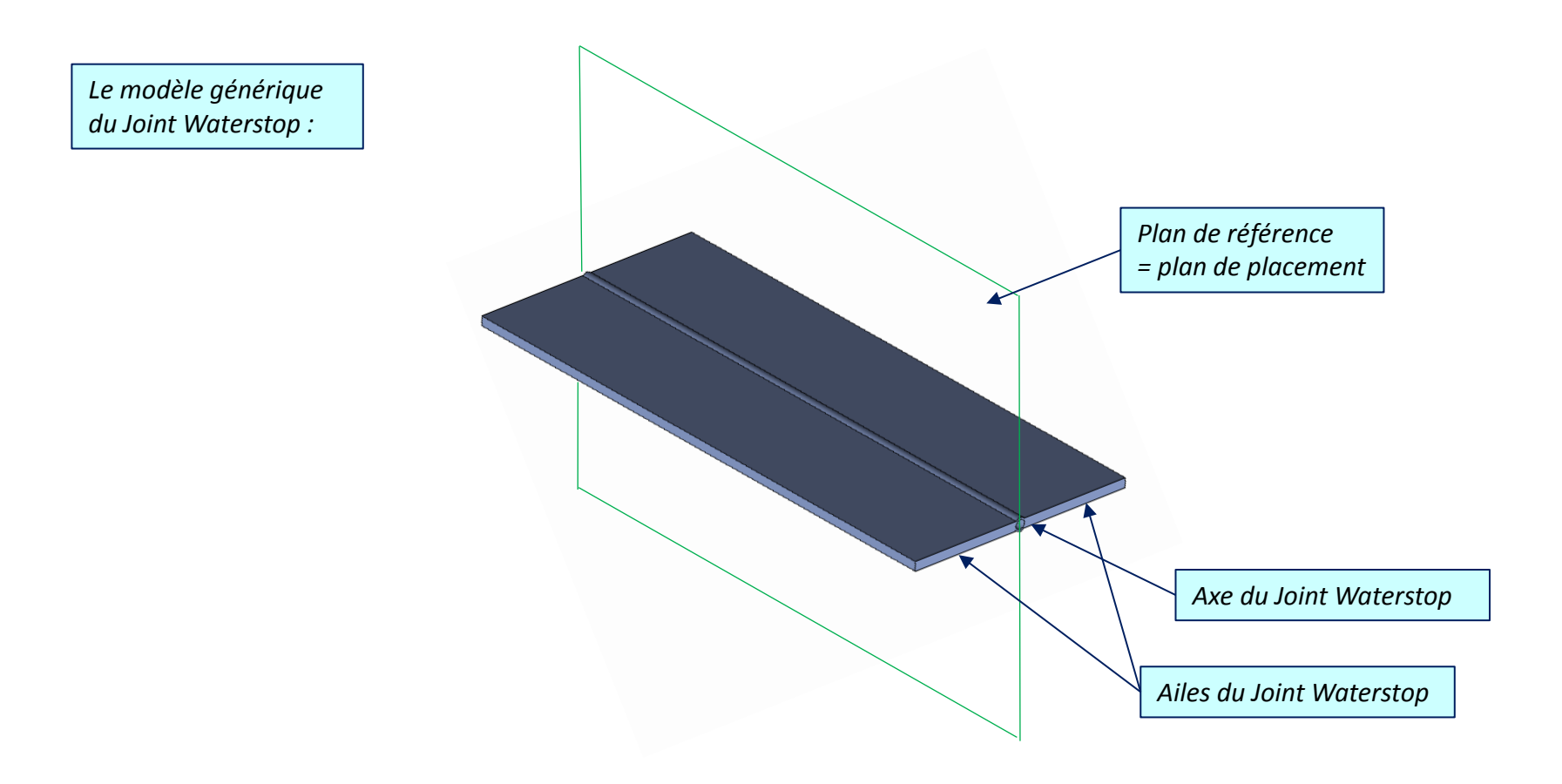

## 12.2. Joints « waterstop » : Composant d'une famille générique –

Commande placer un composant et choix de la famille

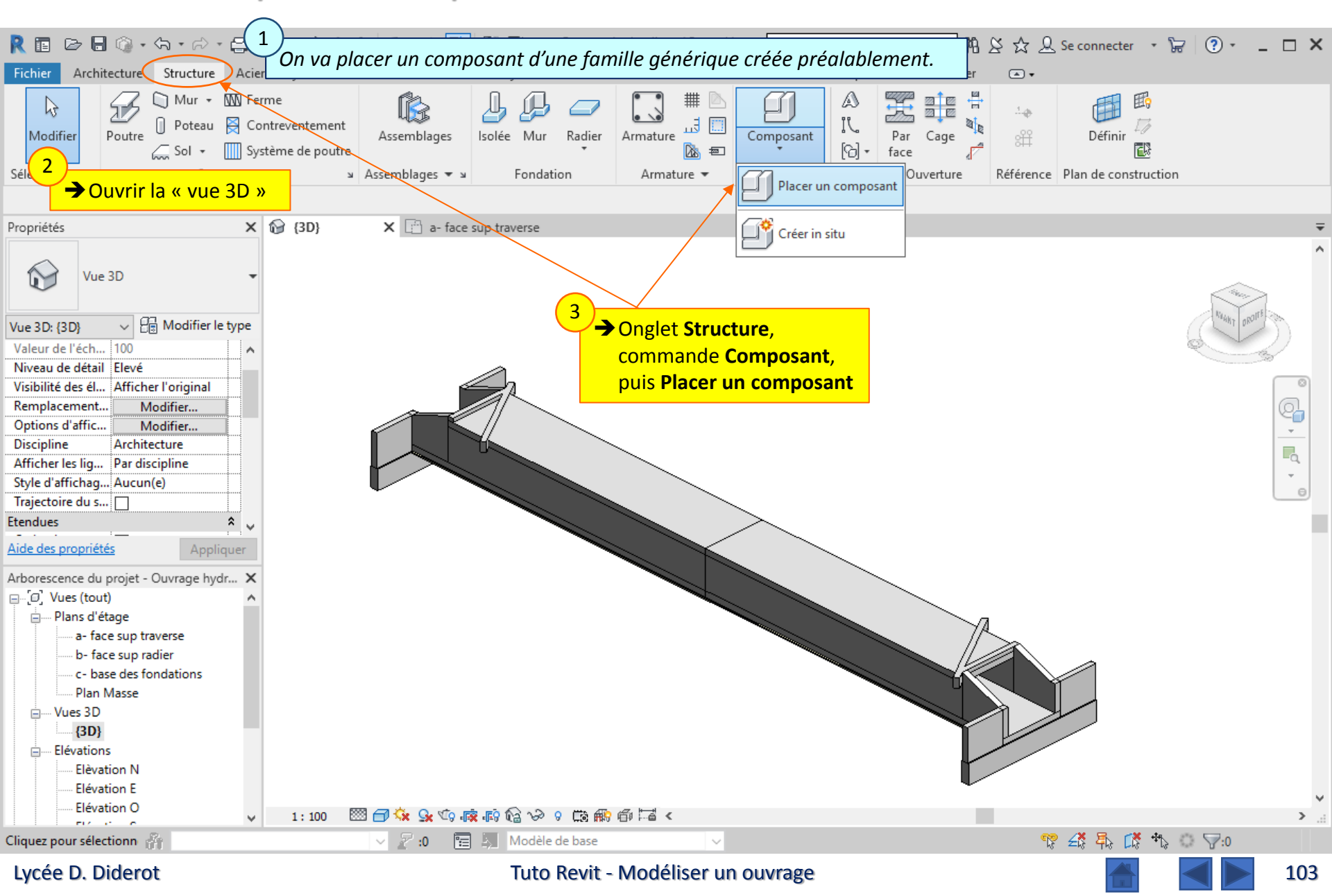

### **12.**2. Joints « waterstop » : Composant d'une famille générique – Commande placer un composant et choix de la famille

🔫 🖥 🔞 - ዓ - 🗁 📇 🖴 - 🖍 😰 - 🔶 🚰 🖳 🔚 🗸 🗢 Ouvrage hydraulique LB.rvt - Vu... 🕨 Entrez mot-clé ou expression 船 🛇 🏡 👤 Se connecter 🔹 屇 🖌 Fichier Volume et site Collaborer Vue Gérer Compléments Modifier | Placer Composant • Analyser Il faut choisir un autre composant ... 2 ę, 🕂 Couper 🧃 Modifier Créer Charger Attacher la famille in situ Commande Charger la famille Sélectionner - Propriétés Presse-papiers Vue Mode Géométri Mesurer Créer Modifier | Placer Composant Rotation après placement Niveau: a- face sup  $\vee$ Propriétés × 🔂 {3D} X 🗈 a sup traverse → Choisir le chemin d'accès (demander au professeur de préciser le chemin d'accès) Baignoire Longueur de 1525 mm Choisir le fichier du modèle générique « Joint waterstop selon une ligne plane » Cliquer Ouvrir Nouvelle Appareils 🗸 🔡 Modifier le type Hôte Niveau : c- base d.. 0.0000 Décalage Se déplace ave... Génie climatique \$ Classification d., Type de système R Charger la famille X Nom du système Abréviation du Regarder dans: Modèles génériques Vues Données d'identification Modifié le Nom Image joint water stop - selon ligne plane 30/12/2019 21:26 Aide des propriétés Appliquer <u>\_\_\_</u> Arborescence du projet - Ouvrage hydr... 🗙 □···[□] Vues (tout) - Plans d'étage a- face sup traverse b- face sup radier c- base des fondations Plan Masse im Vues 3D Nom de fichier: joint water stop - selon ligne plane.rfa  $\sim$ {3D} Fichiers de type: Tous fichiers pris en charge (\*.rfa, \*.adsk) Elévations Elèvation N Outils Ouvrir Annuler Si la famille est déjà chargée, on peut choisir le composant 影 命 🖬 < directement dans la liste déroulante. 🎌 🚣 👫 🐴 🔿 🟹 🕫 Cliquez pour pracer une

### Lycée D. Diderot

Tuto Revit - Modéliser un ouvrage

## 12.3. Joints « waterstop » : Composant d'une famille générique – Plan de placement

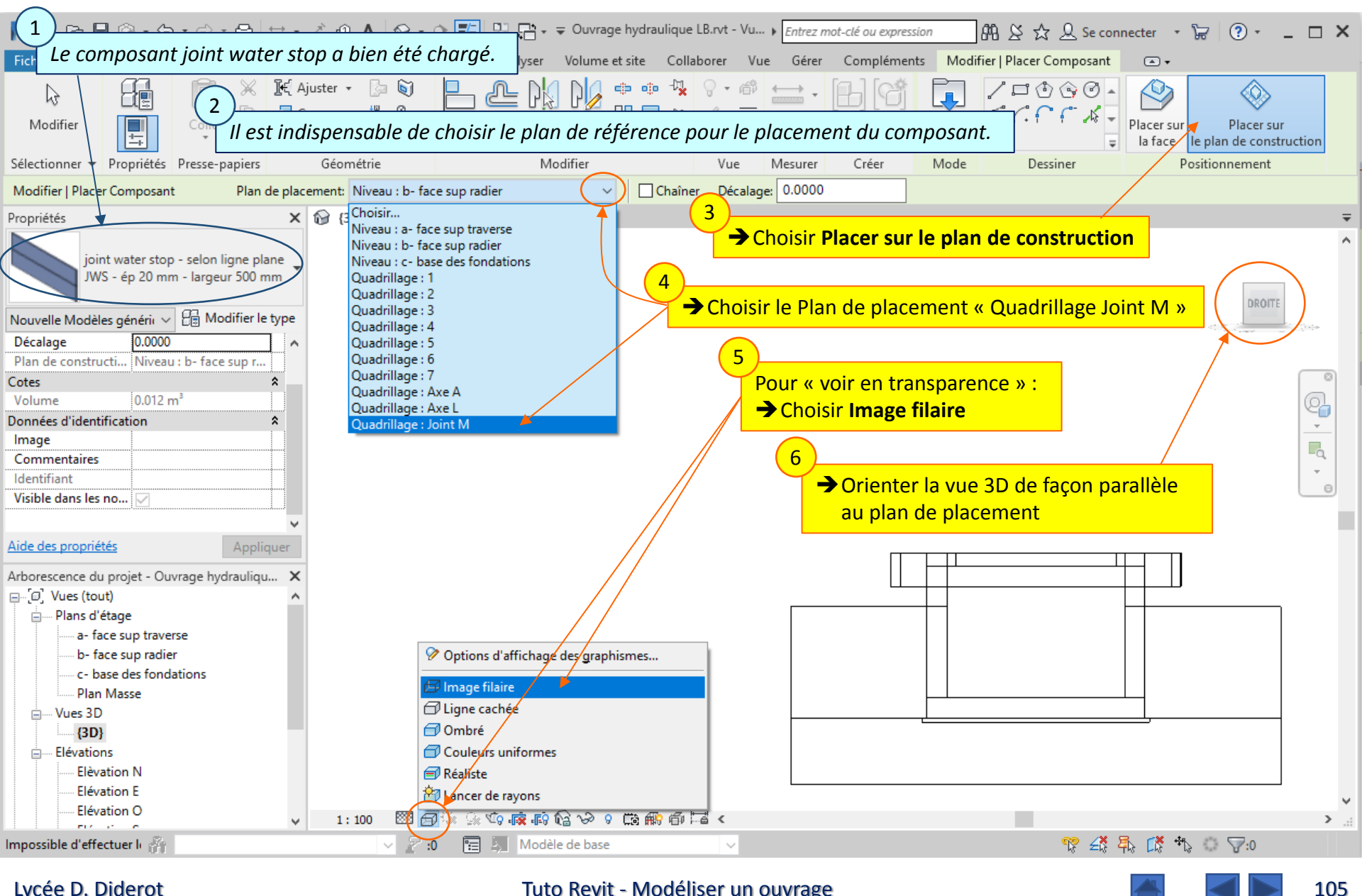

Lycée D. Diderot

## **12.**4. Joints « waterstop » : Composant d'une famille générique – Tracé du joint waterstop du joint médian

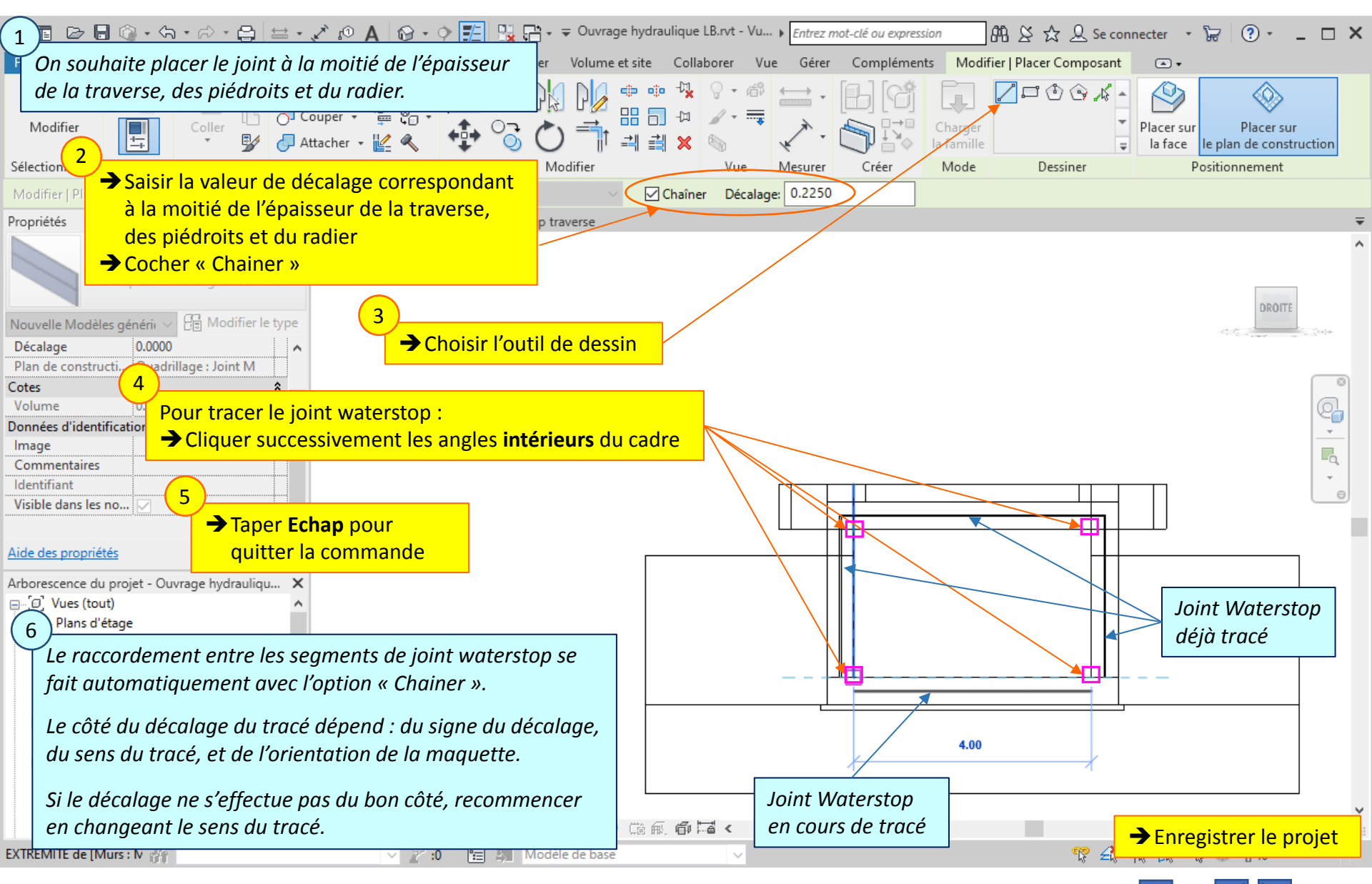

### Lycée D. Diderot

Tuto Revit - Modéliser un ouvrage

## 12.5. Joints « waterstop » : Composant d'une famille générique –

Méthodologie pour la création des joints waterstop des entonnements

| 1                                    | 🙀 💉 🔊 😰 🗛 🕼 🔹 💠 📰 🖳 🖓 🖓 - 🗢 Ouvrage hydraulique LB.rvt - Pla ) Entrez mot-clé ou expression 🛛 🕅 🖄 🏠 | 🚨 Se connecter 🔹 🔚 🍞 🖕 🗖 🗙 |
|--------------------------------------|----------------------------------------------------------------------------------------------------|----------------------------|
| 📕 Les joints waterstop entre l       | es entonnements et les piédroits seront créés par recopie Compléments Modifier 🗨                    | •                          |
| à partir des joints watersto         | o du joint de dilatation médian.                                                                    |                            |
| Modifier Coller Coller               | Attacher - 🕍 🔍 Modifier                                                                             |                            |
| → Ouvrir la vue « b- fa              | ce sup radier »                                                                                     |                            |
| Propriétés X                         | Q /3D\ □ a, face sun traverse □ b, face sun radier ¥                                                | -                          |
|                                      |                                                                                                    |                            |
| 3                                    |                                                                                                    |                            |
| Lors de la recopie, le               | s composants restent dans le même plan de placement ;                                               | - <u>-</u>                 |
| Plan d'étage:                        |                                                                                                    |                            |
| Graphismes Pour placer les joints    | s waterstop entre les entonnements et les piedroits il sera                                         | 🐴 👘 🚺                      |
| Echelle de la donc necessaire apro   | es la recopie de choisir un nouveau plan de placement.                                              |                            |
| Afficher le mod Normal(e)            |                                                                                                    | П                          |
| Niveau de détail Moyen               |                                                                                                    |                            |
| Remplacements Modifier               |                                                                                                    |                            |
| Options d'affich Modifier            |                                                                                                    |                            |
| Affichage des io Nettover toutes les | <b>)</b>                                                                                            |                            |
| Aide des propriétés Appliquer        |                                                                                                    |                            |
|                                      |                                                                                                    |                            |
| □··[0] Vues (tout)                   | Ave A                                                                                               |                            |
| Plans d'étage                        |                                                                                                    |                            |
|                                      |                                                                                                    |                            |
| c- base des fondations               |                                                                                                    |                            |
| Plan Masse                           |                                                                                                    |                            |
| 3D}                                  | 4)                                                                                                  |                            |
| Elévations                           | Ces nouveaux plans de placement seront :                                                            |                            |
| Elèvation N<br>Elévation F           | - Le quadrillage 4, entre l'entonnements et les piédroits côté Nord                                 |                            |
| Elévation O                          | - Le quadrillage 6, entre l'entonnements et les piédroits côté Sud                                  | v                          |
| Veuillez sélectionner la r 🔐         | ✓ 2 :0 1 Modèle de base                                                                             | 🚏 🗳 🛼 🕻 🎝 🗢 🖓 0            |
|                                      |                                                                                                    |                            |

Lycée D. Diderot

Tuto Revit - Modéliser un ouvrage

## 12.5. Joints « waterstop » : Composant d'une famille générique –

Méthodologie pour la création des joints waterstop des entonnements

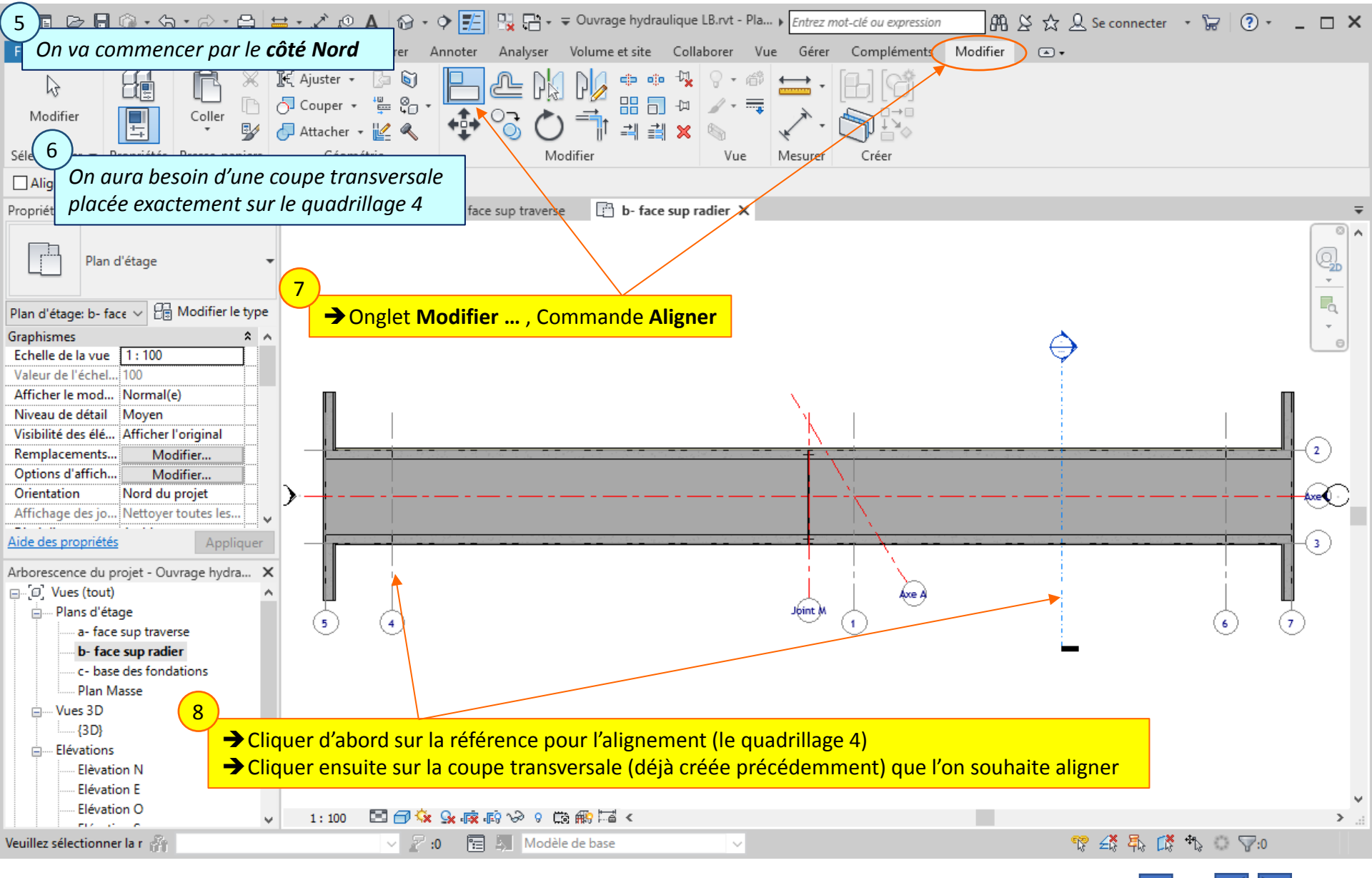

### Lycée D. Diderot

Tuto Revit - Modéliser un ouvrage
#### 12.6. Joints « waterstop » : Composant d'une famille générique – Création des joints waterstop des entonnements par recopie

1 · 🛱 🚔 · 🖍 🕫 A 😚 · 🔶 🚰 말 다  $\square X$ 🗁 🖥 🎯 • 🖓 ( 🕮 🛇 🏡 🔍 Se connecter 🔹 🖙 🏼 🕐 • R 🖬 Structer 
Structer 
Structer 
Structer 
Structer 
Structer 
Structer 
Structer 
Structer 
Structer 
Structer 
Structer 
Structer 
Structer 
Structer 
Structer 
Structer 
Structer 
Structer 
Structer 
Structer 
Structer 
Structer 
Structer 
Structer 
Structer 
Structer 
Structer 
Structer 
Structer 
Structer 
Structer 
Structer 
Structer 
Structer 
Structer 
Structer 
Structer 
Structer 
Structer 
Structer 
Structer 
Structer 
Structer 
Structer 
Structer 
Structer 
Structer 
Structer 
Structer 
Structer 
Structer 
Structer 
Structer 
Structer 
Structer 
Structer 
Structer 
Structer 
Structer 
Structer 
Structer 
Structer 
Structer 
Structer 
Structer 
Structer 
Structer 
Structer 
Structer 
Structer 
Structer 
Structer 
Structer 
Structer 
Structer 
Structer 
Structer 
Structer 
Structer 
Structer 
Structer 
Structer 
Structer 
Structer 
Structer 
Structer 
Structer 
Structer 
Structer 
Structer 
Structer 
Structer 
Structer 
Structer 
Structer 
Structer 
Structer 
Structer 
Structer 
Structer 
Structer 
Structer 
Structer 
Structer 
Structer 
Structer 
Structer 
Structer 
Structer 
Structer 
Structer 
Structer 
Structer 
Structer 
Structer 
Structer 
Structer 
Structer 
Structer 
Structer 
Structer 
Structer 
Structer 
Structer 
Structer 
Structer 
Structer 
Structer 
Structer 
Structer 
Structer 
Structer 
Structer 
Structer 
Structer 
Structer 
Structer 
Structer 
Structer 
Structer 
Structer 
Structer 
Structer 
Structer 
Structer 
Structer 
Structer 
Structer 
Structer 
Structer 
Structer 
Structer 
Structer 
Structer 
Structer 
Structer 
Structer 
Structer 
Structer 
Structer 
Structer 
Structer 
Structer 
Structer 
Structer 
Structer 
Structer 
Structer 
Structer 
Structer 
Structer 
Structer 
Structer 
Structer 
Structer 
Structer 
Structer 
Structer 
Structer 
Structer 
Structer 
Structer 
Structer 
Structer 
Structer 
Structer 
Structer 
Structer 
Structer 
Structer 
Structer 
Structer 
Structer 
Structer 
Structer 
Structer 
Structer 
Structer 
Structer 
Structer 
Structer 
Structer 
Structer 
Struct Fichier Architecture Annoter Analyser Volume et site Collaborer Vue Gérer Compléments Modifier | Modèles génériques • 60 চা 2 ۲¢ EH Y en. Modifier Coller Sélectionner les 2 joints waterstop verticaux : → Survoler un des JWS vertical ; taper TAB (plusieurs fois si nécessaire) ; Modifier Sélectionner 
Propriétés Presse-papiers Géométrie lorsque le JWS est présélectionné --> cliquer Activer les c Se déplace avec les éléments voisins → Survoler l'autre JWS vertical ; taper TAB (plusieurs fois si nécessaire) ; Propriétés × 🔂 (3D) X 📑 a- face sup traverse lorsque le JWS est présélectionné --> tenir enfoncée la touche CTRL et cliquer joint water stop - selon ligne plane JWS - ép 20 mm - largeur 500 Modèles génériques 🗸 🔐 Modifier le type Contraintes A 2.9500 Longueur → Onglet Modifier ... 0.0000 Décalage Plan de constru... Quadrillage : Joint I q Commande Copier Cotes 0.029 m<sup>3</sup> Volume Données d'identification Image Cliquer les deux points du déplacement Commentaires Identifiant (décaler les nouveaux JWS des JWS Aide des propriétés Applique initiaux pour les repérer facilement) Arborescence du projet - Ouvrage hydra... □ [□] Vues (tout) 🚊 --- Plans d'étage a- face sup traverse b- face sup radier c- base des fondations Plan Masse 5 im Vues 3D {3D} Les nouveaux JWS sont toujours sélectionnés ; Elévations Ils ont pour plan de construction le quadrillage Joint M Elèvation N Elévation E Elévation O 1:100 🚏 🕰 🛼 🕻 🏷 🔘 🖓:2 🗸 🖉 :0 🛛 🔚 🔠 Modèle de base Cliquez pour sélectionn 109

Lycée D. Diderot

## 12.7. Joints « waterstop » : Composant d'une famille générique –

Plan de placement des joints waterstop des entonnements

| 1<br>Les nouveaux JWS so                                                                   | nt toujours sél              | A ☆ - ◇ = ♀ ♀ ↓ ↓ → Ouvra                                                                                                    | age hydraulique LB.rvt - Vu ↓ <i>Entrez mot-clé ou</i><br>e et site Collaborer Vue Gérer Comp | expression 👫 🖄 🕁 🔔 Se connecter<br>pléments Modifier   Modèles génériques | · · 🔓   ? · _ 🗆 ×         |
|--------------------------------------------------------------------------------------------|------------------------------|----------------------------------------------------------------------------------------------------|-----------------------------------------------------------------------------------------------|---------------------------------------------------------------------------|---------------------------|
| Modifier<br>Sélectionner - Propriétés Presse-p                                             | Onglet Modifi                | er , commande Choisir u                                                                                                    | n nouveau plan de constructi                                                                  | Ion<br>Modèle<br>Modèle<br>Modèle                                         | Choisir<br>nouveau        |
| Modifier   Modèles génériques                                                              | Plan de placement            | Quadrillage : 4                                                                                                    | <b>~</b>                                                                                      |                                                                           |                           |
| Propriétés                                                                                 | × 🔂 {3D}                     | Choisir<br>Nivezu uz, face cup traverse                                                                                               | face sup radier                                                                               |                                                                           |                           |
| Vue 3D                                                                                     | Ŧ                            | Niveau : a- face sup traverse<br>Niveau : b- face sup radier<br>Niveau : c- base des fondations<br>Quadrillage : 1<br>Quadrillage : 2 |                                                                                               |                                                                           |                           |
| Vue 3D: {3D} 🗸 🖓 Modifier                                                                  | le type                      | Quadrillage : 3<br>Quadrillage : 4                                                                                                    |                                                                                               |                                                                           | PROTE                     |
| Graphismes<br>Echelle de la vue 1 : 100<br>Valeur de l'échel 100<br>Niveau de détail Elevé |                              | Quadrillage : 5<br>Quadrillage : 6<br>Quadrillage : 7<br>Quadrillage : Axe A<br>Quadrillage : Axe A                                   |                                                                                               |                                                                           | Q                         |
| Visibilité des élé Afficher l'original                                                     |                              | Quadrillage : Joint M                                                                                                    |                                                                                               | F///                                                                      |                           |
| Remplacements Modifier                                                                     |                              |                                                                                                    |                                                                                               |                                                                           |                           |
| Discipline Architecture<br>Afficher les lign Par discipline<br>Style 2 pag Aucun(e)        |                              |                                                                                                    |                                                                                               |                                                                           | ē                         |
| Aide des  Choisir dans                                                                     | la liste le quad             | rillage correspondant à                                                                                                    |                                                                                               |                                                                           |                           |
| Arborescer la jonction er<br>⊡_[0] Vue (ici, le quadr                                      | ntre l'entonner<br>illage 4) | ment et le cadre côté Nord                                                                                                    |                                                                                               |                                                                           | ₩.                        |
| a- face sup traverse                                                                       |                              |                                                                                                    | <b>_</b> /                                                                                    | M// Later - M/                                                            | - <del>11</del> \         |
| b- face sup radier                                                                         |                              | $\frown$                                                                                                    |                                                                                               |                                                                           |                           |
| Plan Masse                                                                                 |                              | ( 4 )                                                                                                    |                                                                                               |                                                                           |                           |
| ⊡Vues 3D                                                                                   |                              | Positionner à p                                                                                                    | eu près les JWS en cliquant                                                                   |                                                                           |                           |
| {3D}                                                                                       |                              | à proximité de                                                                                                    | l'entonnement Nord                                                                            |                                                                           |                           |
| Elèvation N                                                                                |                              |                                                                                                    |                                                                                               |                                                                           |                           |
| Elévation E                                                                                |                              |                                                                                                    |                                                                                               | L                                                                         |                           |
| Elevation O                                                                                | ✓ 1:100                      | 🖾 🗗 🔅 🔅 ሱ 🙀 🕼 🏷 🕫 🕼                                                                                                    | ê∰ <b>₽</b>                                                                                   |                                                                           | <b>&gt;</b>               |
| Cliquez pour placer une 🔐                                                                  |                              | 🗸 🖉 :0 🛛 🔚 📕 Modèle de bas                                                                                                    | e 🗸                                                                                           | r 😤 🖡 🕻                                                                   | <mark>≹ *</mark> D ○ \7:0 |
| Lycée D. Diderot                                                                           |                              | Tuto Revi                                                                                                    | it - Modéliser un ouvrage                                                                     |                                                                           | 110                       |

Lycée D. Diderot

# 12.7. Joints « waterstop » : Composant d'une famille générique –

Plan de placement des joints waterstop des entonnements

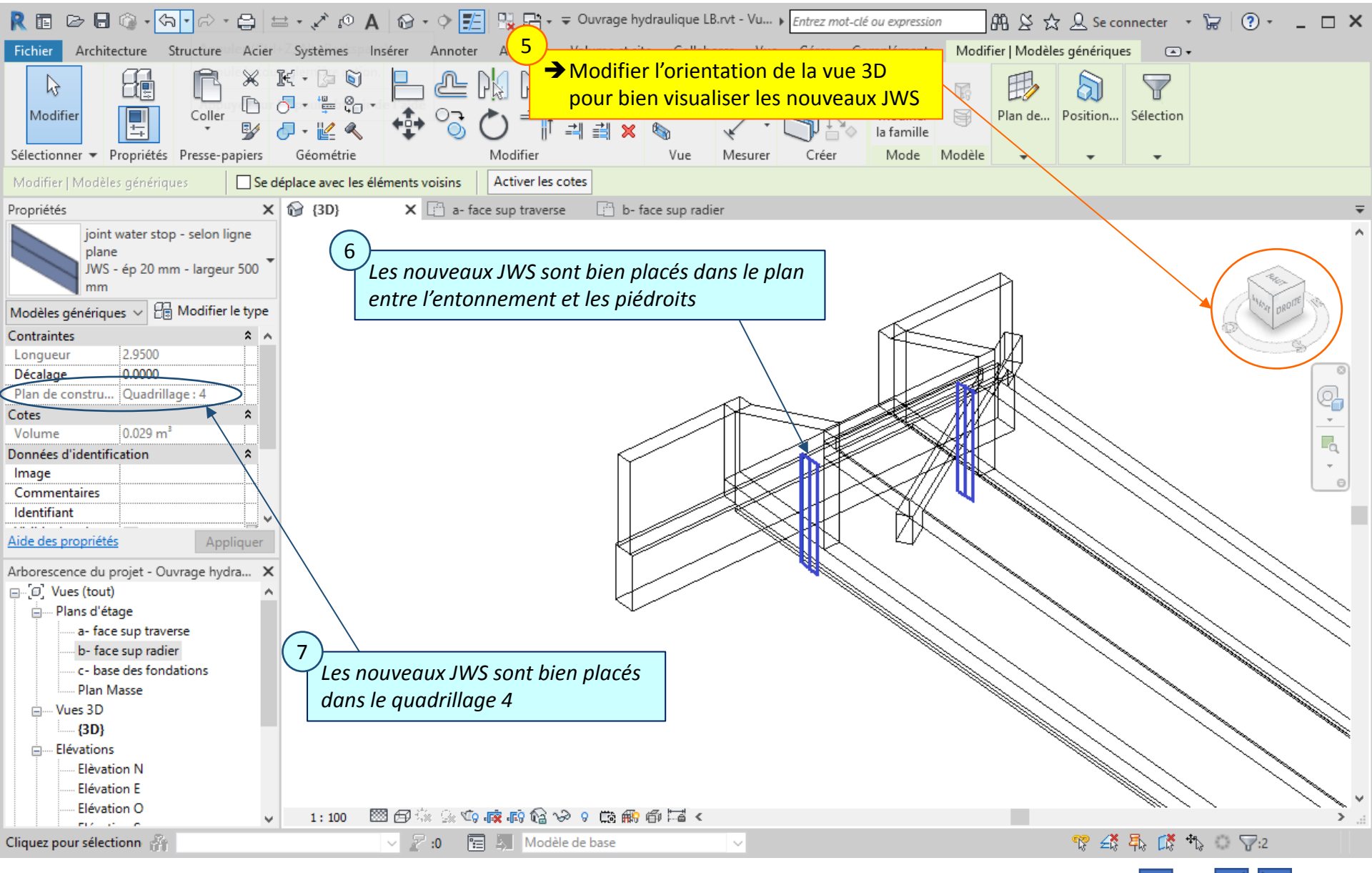

Lycée D. Diderot

Tuto Revit - Modéliser un ouvrage

111

## 12.8. Joints « waterstop » : Composant d'une famille générique –

Positionnement des joints waterstop des entonnements

| Nodre plantent repositionner les nouveaux JWS dans leur plan de placement (quadrillage 4) Nodre provides genriques Setcomer * Popridés Prese papers Genretine Modifier Vue Meuter Crew Nodre plantent vois Seteples avec les étéments vois Activer les celes Propriéés pint ster stopstoin Signifier le vee Coupe 1 × Nodre plantent vois 30 000 0000 0000 0000 0000 0000 0000                                                                                                    | 1 🗁 🗟 🕼 - 🖘 - 🗁 - 😂 🖴 - 🖍 😰 A 🔞 - 🔶 📰 🔛 🖓 - Ə प्रvrage hydraulique LB.rvt - Co > Entrez mot-clé ou expression                                                                                                    | s 🛧 🔔 Se connecter 🔹 👾 💿 🔹 💶 🗙 |
|----------------------------------------------------------------------------------------------------|----------------------------------------------------------------------------------------------------|--------------------------------|
| Modifier   Modelles génériques     Propriétés     Propriétés <t< td=""><td>On va maintenant repositionner les nouveaux JWS dans leur plan de placement (quadrillage 4)</td><td>de Position Sélection</td></t<>                                                                                                    | On va maintenant repositionner les nouveaux JWS dans leur plan de placement (quadrillage 4)                                                                                                    | de Position Sélection          |
| Propriété: x<br>joint water stop - selon ligne<br>JWS - ép 20 mm - largeur 500<br>Modéles génériques<br>1/WS - ép 20 mm - largeur 500<br>Modéles génériques<br>1/WS - ép 20 mm - largeur 500<br>1/WS - ép 20 mm - largeur 500<br>1/WS - ép 20 mm - largeur 500                                                                                                    | Modifier   Modèles génériques Se déplace avec les éléments voisins Activer les cotes                                                                                                    |                                |
| pint water sob - selon ligne<br>NS - 6e 20 mm - largeur 500<br>Modéles génériques<br>125900<br>Decalage 1<br>Longueur 225900<br>Decalage 1<br>Longueur 2259000<br>Decalage 1<br>Longueur 2259000<br>Decalage 1<br>Longueur 22590000<br>Decalage 1<br>Longueur 22590000<br>Decalag | Propriétés 🗙 🔂 {3D} 📄 a- face sup traverse 📄 b- face sup radier 🗘 Coupe 1 🗙                                                                                                    | Ŧ                              |
| Contraintes Longuur 29500 Deckaloge 0,0000 Plan de constru. Quadrillage: 4 Cotes Volume 0,029 m  Comentaires Udentifiant Comentaires Udentifiant Comentaires Comentaires Udentifiant Comentaires Comentaires Comen                                                                                                    | joint water stop - selon ligne<br>plane<br>JWS - ép 20 mm - largeur 500<br>mm<br>Modèles génériques ∨ ⊞ Modifier le type                                                                                                    |                                |
| Arborescence du projet - Ouvrage hydra ×<br>- Vues 3D<br>- (3D)<br>- Elévation S<br>- Elévation R<br>- Elévation R<br>- Elévation O<br>- Elévation S<br>- Coupes (Coupe du bâtiment)<br>- Coupe 1<br>- Elévation S<br>- Coupes (Coupe du bâtiment)<br>- Sélectionner les deux JWS<br>(utiliser la touche CTRL)<br>- 1: 100 C • • • • • • • • • • • • • • • • • •                                                                                                    | Contraintes   Longueur   2.9500   Décalage   0.0000   Plan de constru   Quadrillage : 4   Cotes   Xolume   0.029 m³   Données d'identification   image   Commentaires   Identifiant                                                                                                    |                                |
| Cliquez pour sélectionn 🐐 V 2 :0 🔚 A Modèle de base V V 2 2                                                                                                    | Arborescence du projet - Ouvrage hydra       ↓         ↓       ↓         ↓       ↓         ↓       ↓         ↓       ↓         ↓       ↓         ↓       ↓         ↓       ↓         ↓       ↓         ↓       ↓         ↓       ↓         ↓       ↓         ↓       ↓         ↓       ↓         ↓       ↓         ↓       ↓         ↓       ↓         ↓       ↓         ↓       ↓         ↓       ↓         ↓       ↓         ↓       ↓         ↓       ↓         ↓       ↓         ↓       ↓         ↓       ↓         ↓       ↓         ↓       ↓         ↓       ↓         ↓       ↓         ↓       ↓         ↓       ↓         ↓       ↓         ↓       ↓         ↓       ↓         ↓       ↓         ↓       ↓         ↓ |                                |
|                                                                                                    | Cliquez pour sélectionn 🐐 V 🛛 V 😰 :0 🔚 🦣 Modèle de base V                                                                                                    | 🊏 🕰 🛼 🗱 🖓 🖓                    |

Lycée D. Diderot

Tuto Revit - Modéliser un ouvrage

112

## 12.8. Joints « waterstop » : Composant d'une famille générique –

Positionnement des joints waterstop des entonnements

|                                          | $ \sim$ $\sim$ $\sim$ $\sim$ $\sim$ $\sim$ $\sim$ $\sim$ $\sim$ $\sim$                                                                                                    | ique LB.rvt - Co ) Entrez mot-clé ou expression                                                                                                    | 🕁 🚨 Se connecter 🔹 🕁 🛛 ? = 🗆 🗙 |
|------------------------------------------|----------------------------------------------------------------------------------------------------|----------------------------------------------------------------------------------------------------|--------------------------------|
| Sélectionne<br>Modifier                  | Image: State of the state of the state o | Image: Construction     Image: Construction       Image: Construction     Image: Construction       Ima | Position Sélection             |
| Propriétés X                             |                                                                                                    | up radier 🗘 Coupe 1 🗙                                                                                                    | ₹                              |
| Coupe<br>Coupe du bâtiment               | finir le déplacement :<br>Cliquer le 1 <sup>er</sup> point à l'extrémité de l'axe d                                                                                                    | JWS                                                                                                    |                                |
| Echelle de la vue 1:100                  | Cliquer le 2 <sup>ème</sup> point à l'extrémité de l'axe                                                                                                    | central du voile                                                                                                    |                                |
| Valeur de l'échel 100                    |                                                                                                    |                                                                                                    |                                |
| Niveau de détail Moven                   |                                                                                                    |                                                                                                    |                                |
| Visibilité des élé Afficher l'original   |                                                                                                    |                                                                                                    |                                |
| Remplacements Modifier                   | · · · · · · · · · · · · · · · · · · ·                                                                                                    |                                                                                                    |                                |
| Options d'affich Modifier                | -                                                                                                    |                                                                                                    |                                |
| Cacher pour un 1 : 100                   | · <                                                                                                    |                                                                                                    |                                |
| Discipline Architecture                  |                                                                                                    |                                                                                                    |                                |
| Aide des propriétés Appliquer            |                                                                                                    |                                                                                                    |                                |
| Arborescence du projet - Ouvrage hydra 🗙 |                                                                                                    | déplacement                                                                                                    |                                |
| Uues 3D                                  |                                                                                                    | UCP                                                                                                    | Extrémité                      |
| {3D}                                     |                                                                                                    |                                                                                                    |                                |
| Elévations                               |                                                                                                    | L. Entrémité                                                                                                    |                                |
| Elévation F                              |                                                                                                    | Extremite                                                                                                    |                                |
| Elévation O                              |                                                                                                    | Letter in the second second second second second second second second second second second second second second                                                                                                    |                                |
| Elévation S                              |                                                                                                    |                                                                                                    |                                |
| ⊡ Coupes (Coupe du bâtiment)             |                                                                                                    |                                                                                                    | Joints Waterstop               |
| Coupe 1                                  | Voile                                                                                                    | i i                                                                                                    |                                |
| E Légendes                               |                                                                                                    |                                                                                                    |                                |
| INOMENCIATURES/Quantites (tout)          |                                                                                                    |                                                                                                    | ×                              |
| V                                        | 1:100 🖬 🗇 🔽 🕼 👘 📎 9 🛗 🛲 🆼 <                                                                                                    |                                                                                                    | ×                              |
| EXTREMITE de [Modèles 👬                  | 🗸 🖉 :0 🔚 🦣 Modèle de base                                                                                                    | ~                                                                                                    | 🍄 🕰 🛼 🕻 🎝 💭 🖓:0                |
|                                          |                                                                                                    |                                                                                                    |                                |

Lycée D. Diderot

Tuto Revit - Modéliser un ouvrage

113

## 12.8. Joints « waterstop » : Composant d'une famille générique –

Positionnement des joints waterstop des entonnements

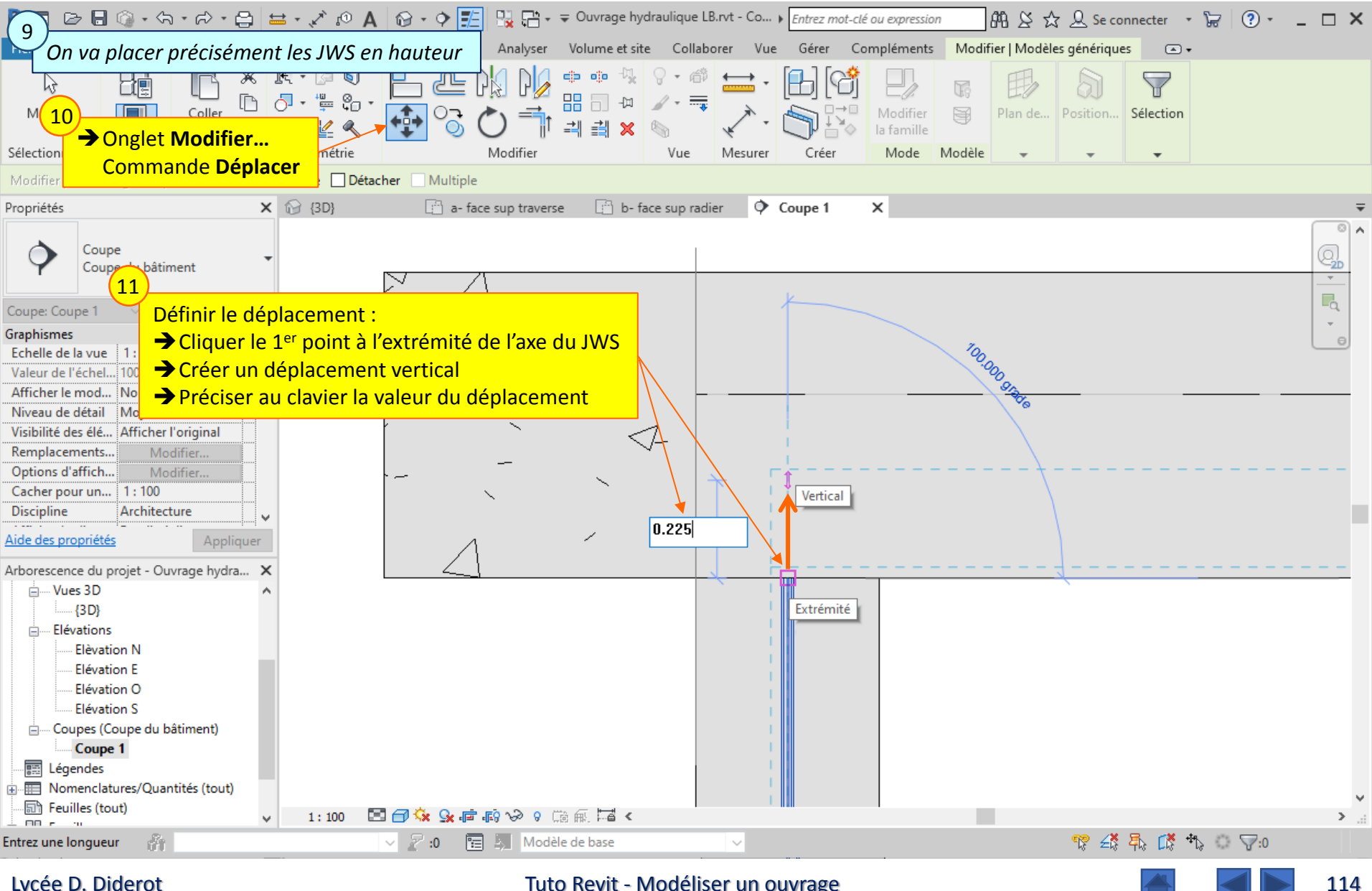

Lycée D. Diderot

### 12.9. Joints « waterstop » : Composant d'une famille générique – Joints waterstop des entonnements côté Sud

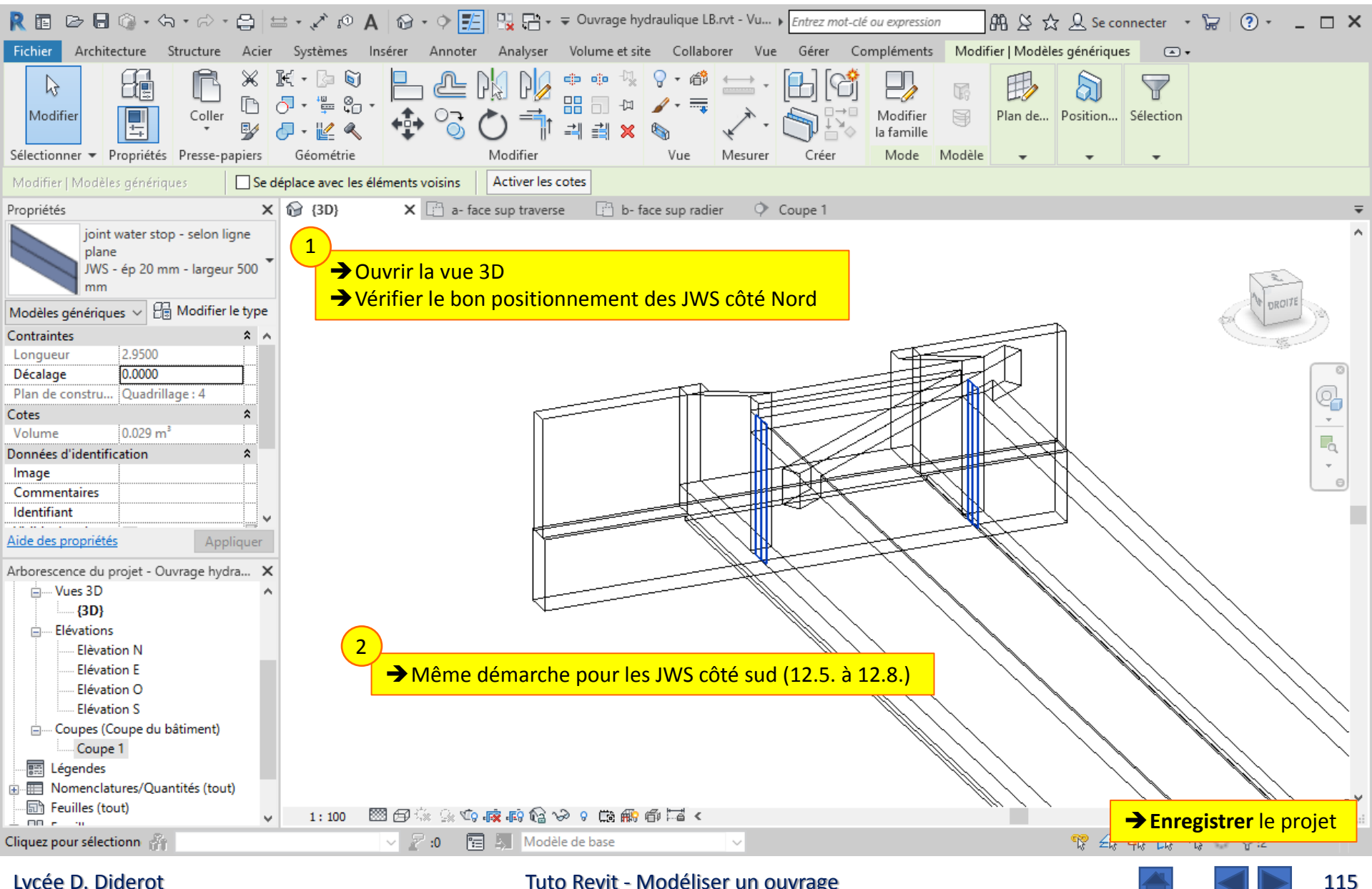

#### Lycée D. Diderot